# **Report Set of Web Based Time Office Software**

# **INDEX**

### 1. MASTER'S REPORTS

1.1 COMPANY MASTER

1.2 DEPARTMENT MASTER

**1.3 DESIGNATION MASTER** 

1.4 CATEGORY MASTER

1.5 SHIFT MASTER

1.6 LEAVE MASTER

1.7 EMPLOYEE MASTER

**1.8 LOCATION MASTER** 

1.9 SECTION/DIVISION MASTER

1.10GRADE MASTER

### 2. DYNAMIC REPORT

2.1 Daily Performance

2.2 Monthly Performance Register

2.3 Monthly Employee Wise Performance

2.4 Employee Wise Attendance Summary

2.5 Yearly Attendance Details

2.6 Leave Consumed Summary

2.7 Leave Consumed Detail

2.8 Leave Yearly Accrual Detail

2.9 C-off Generated Details

Web-TOS Report Set

### 3. CUSTOM REPORT

- 3.1 Daily
- 3.2 Monthly
- 3.3 Yearly

### 4. FIXED REPORT

### 4.1 <u>DAILY</u>

- 4.1.1 Late Arrival
- 4.1.2 Absenteeism
- 4.1.3 Attendance
- 4.1.4 Department Summary
- 4.1.5 Early Arrival
- 4.1.6 Shift Wise Presence
- 4.1.7 Machine Raw Punch
- 4.1.8 Location Wise Punch
- 4.1.9 Manual Punch Audit
- 4.1.10 Daily Performance
- 4.1.11 Early Departure
- 4.1.12 Daily Over Time
- 4.1.13 Shift Change Statement
- 4.1.14 Out Work
- 4.1.15 Daily Present
- 4.1.16 Continuous Late Arrival
- 4.1.17 Continuous Early Departure
- 4.1.18 Continuous Absenteeism
- 4.1.19 Lunch Duration Report
- 4.1.20 Department wise overtime
- 4.1.21 Department wise Employee Attendance
- 4.1.22 Daily wages Report

### 4.2 MONTHLY

- 4.2.1 Muster Roll
- 4.2.2 Performance Report
- 4.2.3 Department Wise Performance
- 4.2.4 Employee Attendance Detail
- 4.2.5 Absenteeism Register
- 4.2.6 Shift Wise Attendance
- 4.2.7 Over Time Summary
- 4.2.8 Shift Schedule
- 4.2.9 Lunch Duration Report
- 4.2.10 Total Loss and Overstay
- 4.2.11 Employee Wise Late Early Report
- 4.2.12 Employee Wise Percentage
- 4.2.13 Night Shift Punch
- 4.2.14 Department Wise Percentage
- 4.2.15 Department wise overtime monthly
- 4.2.16 Early Departure Register
- 4.2.17 Late Arrival Register
- 4.2.18 Early Arrival Register
- 4.2.19 Early Arrival Summary
- 4.2.20 Early Departure Summary
- 4.2.21 Late Arrival Summary
- 4.2.22 Date Of Joining
- 4.2.23 Date Of Leaving
- 4.2.24 Manual Time Report
- 4.2.25 Discrepancies Report
- 4.2.26 Leave Checklist Report
- 4.2.27 Leave Checklist Summary
- 4.2.28 Master Report
- 4.2.29 Manual Punch Audit
- Web-TOS Report Set

#### 4.3 YEARLY

4.3.1 Yearly Attendance Details

4.3.2 NEW Yearly Attendance Details

4.3.3 Yearly Late Report

4.3.4 Yearly Absent Report

4.3.5 Bonus Form C

4.3.6 Year Attendance with Percentage

### 5. STATUTORY REPORT

- 5.1 Muster Roll
- 5.2 Form No. 25
- 5.3 Form No. 14
- 5.4 Form No. 15
- 5.5 Form No. B
- 5.6 Form No. 12
- 5.7 Leave Book

### 6. CANTEEN REPORT

- 6.1 Daily 6.2 Daily Punch 6.3 Monthly 6.4 Summary 6.5 Monthly Cost Report 6.6 Canteen Monthly Item Report 6.7 Monthly Canteen Punch 6.8 Custom Report 6.8.1 Daily 6.8.2 Monthly
  - Web-TOS Report Set

6.8.3 Yearly 6.8.4 Other

### 7. LEAVE REPORTS

- 7.1 Leave Card
  - 7.2 Sanction Leaves
  - 7.3 Accrual
  - 7.4 Balance
  - 7.5 Register

Web-TOS Report Set

# 1. MASTERS REPORTS

### **1.1 COMPANY MASTER**

#### This report provides the details of the company as entered in the master records.

| COMPANYCODE | COMPANYNAME                      | COMPANYADDRESS                                                                 | SHORTNAME | PANNUM      | TANNUMBER | R GSTNO | PFNO    | ESINo   | LCNO    | RegNo   | Email              |
|-------------|----------------------------------|--------------------------------------------------------------------------------|-----------|-------------|-----------|---------|---------|---------|---------|---------|--------------------|
| 001         | Starlink Communication Pvt. Ltd. | D-88/4, Pocket D, Okhla Phase I, Okhla Industrial Estate, New Delhi, Delhi 110 | ć         |             |           |         |         |         |         |         |                    |
| 002         | WIPRO ENTERPRISES PRIVATE LIMIT  | EC Plot Not-87, EPIP Phase -1,Jharmajri, Baddi, Distt- Solan (HP), HP,174103   |           |             |           |         |         |         |         |         |                    |
| 801         | STAR BIO                         | OKHLA                                                                          | SB        | SUDHBCBBHBB | HBDBC     | chsbcb  | BDHSB   | BBSFVB  | DHBHC   | cbsub   | cbyudfvb@gmail.com |
| LEN         | LENOVO LEIGON                    | DELHI                                                                          | LENOVO    | 123456789   | 345678    | 345678  | 2345678 | 345678  | 2345678 | 345678  | LENOVO@GMil.com    |
| S01         | BIO MATRICS                      | NOIDA                                                                          | 810       | 1234567890  | ERTYUIOP  | ERTYUIC | ERTYUIO | ERTYUIO | ERTYUIC | ERTYUIC | DERTYUI@GMAIL.COM  |
|             |                                  |                                                                                |           |             |           |         |         |         |         |         |                    |

### **1.2 DEPARTMENT MASTER**

This report provides the details of the department as entered in the master records.

| DEPARTMENTCODE | DEPARTMENTNAME   | DEPARTMENTHEAD |
|----------------|------------------|----------------|
| COS            | CUSTOMER SUPPORT | VISHAL         |
| D01            | TESTING          |                |
| D02            | Software         |                |
| SUP            | support          | atul           |

### **1.3 DESIGNATION**

This report provides the details of the designation as entered in the master records.

| DesigCode | DesigName     |  |
|-----------|---------------|--|
| 001       | ENGINEER      |  |
| 002       | SR ENGINEER   |  |
| ENG       | HARDWARE ENG` |  |

Web-TOS Report Set

### **1.4 CATEGORY MASTER**

This report provides the details of the Category as entered in the masters.

| CAT | CATAGORYNAME |  |
|-----|--------------|--|
| 001 | STAFF        |  |
| 002 | WORKER       |  |
| 003 | Contractor   |  |
| ASS | ASSOCIATTE   |  |
| STA | STAFF        |  |

### **1.5 SHIFT MASTER**

#### This report provides the details of the Shift as entered in the masters.

| SHIFT | STARTTIME | ENDTIME  | LUNCHTIN | LUNCHDU | LUNCHENI | ORDERINFO | DTSTARTA O | TDEDUC LU | NCHDEI SHIFTPOS | SHIFTDUF O | TDEDUC of | deductl Ab | osentLa l | MaxOT Active | e FlexilnTir Fl | exiOutT F | lexiHalf F | exiHalfl | IsFlexi | FlexiInMc Mi | nWorkiMir | nWorki |
|-------|-----------|----------|----------|---------|----------|-----------|------------|-----------|-----------------|------------|-----------|------------|-----------|--------------|-----------------|-----------|------------|----------|---------|--------------|-----------|--------|
| A     | 06:00:00  | 14:30:00 | 00:00:00 | 0       | 00:00:00 | 0         | 0          | 0         | 0 DAY           | 510        | 0         | 0          | 0         | 1439 Y       | 0               | 0         | 0          | 0        | FALSE   | 0            | 0         | 0      |
| В     | 15:00:00  | 23:00:00 | 00:00:00 | 0       | 00:00:00 | 0         | 0          | 0         | 0 DAY           | 480        | 0         | 0          | 0         | 1439 Y       | 0               | 0         | 0          | 0        | FALSE   | 0            | 0         | 0      |
| С     | 23:00:00  | 06:00:00 | 00:00:00 | 0       | 00:00:00 | 0         | 0          | 0         | 0 NIGHT         | 420        | 0         | 0          | 0         | 1439 Y       | 0               | 0         | 0          | 0        | FALSE   | 0            | 0         | 0      |
| G11   | 08:30:00  | 18:30:00 | 13:00:00 | 30      | 13:30:00 | 0         | 0          | 0         | 30 DAY          | 570        | 0         | 0          | 0         | 1439 Y       | 0               | 0         | 0          | 0        | FALSE   | 0            | 0         | 0      |
| GEN   | 09:00:00  | 17:30:00 | 13:00:00 | 30      | 13:30:00 | 0         | 30         | 0         | 30 DAY          | 480        | 0         | 0          | 0         | 1439 Y       | 0               | 0         | 0          | 0        | FALSE   | 0            | 0         | 0      |
| M01   | 09:00:00  | 17:00:00 | 13:00:00 | 30      | 13:30:00 | 0         | 480        | 240       | 30 DAY          | 510        | 240       | 60         | 120       | 1439 Y       | 0               | 0         | 0          | 0        | FALSE   | 0            | 0         | 0      |
| MOR   | 09:00:00  | 18:00:00 | 13:00:00 | 30      | 13:30:00 | 0         | 1090       | 240       | 30 DAY          | 510        | 1330      | 0          | 180       | 240 Y        | 240             | 240       | 120        | 120      | TRUE    | 1            | 120       | 60     |
| -     |           |          |          |         |          |           |            |           |                 |            |           |            |           |              |                 |           |            |          |         |              |           |        |

### **1.6 LEAVE MASTER**

This report provides the details of the Leave as entered in the masters.

| LEAVEFIELD | LEAVECODE | LEAVEDESCRIPTION | LEAVETYPE | ISCOFLeave | IsODLeave | IsSRTLeave |
|------------|-----------|------------------|-----------|------------|-----------|------------|
| L01        | EL        | EARNED LEAVE     | L         | N          | N         | N          |
| L02        | CL        | CASUAL LEAVE     | L         | N          | N         | N          |
| L03        | AB        | ABSENT           | А         | N          | N         | N          |
| L04        | COF       | COFF             | P         | Y          | N         | N          |
| L05        | ML        | MATERNITY LEAVE  | L         | N          | N         | N          |

### **1.7 EMPLOYEE MASTER**

This report gives the personal details of the Employee working in the company. The report can be generated for either Active Employees or Non- Active Employees or for both types of employees.

| ACTIVE | PAYCODE | EMPNAME          | GUARDIANNAME DateOFBIRT | H DateOFJOIN | PRESENTCARDNO | COMPAN | DEPARTM | CAT | SEX | <b>ISMARRIEI BUS</b> | QUALIFIC/ EXPERIEN/ DESIGNA |
|--------|---------|------------------|-------------------------|--------------|---------------|--------|---------|-----|-----|----------------------|-----------------------------|
| γ      | 0049    | D S Raveesha     |                         | 03-01-1989   | 0049          | 002    | D02     | 001 | М   | N                    |                             |
| Y      | 0050    | VASIM AHAMED     |                         | 02-04-1990   | 0050          | 002    | D02     | 001 | М   | N                    |                             |
| Y      | 0052    | KRISHNAPPA N     |                         | 13-04-1990   | 0052          | 002    | D02     | 001 | М   | N                    |                             |
| Y      | 0066    | SHANKAR M        |                         | 20-06-1987   | 0066          | 002    | D02     | 001 | М   | N                    |                             |
| Y      | 0087    | MALLIKARJUNA K B |                         | 15-12-1989   | 0087          | 002    | D02     | 001 | М   | N                    |                             |

### **1.8 LOCATION MASTER**

This report gives the details of the Location as entered in the masters.

| LCode | LName     |  |
|-------|-----------|--|
| DLH   | delhi     |  |
| HR5   | faridabad |  |
| L01   | DELHI     |  |
| L02   | Baddi     |  |
| LO3   | TUMKUR    |  |
| L11   | delhi     |  |

### **1.9 SECTION MASTER**

This report gives the details of the Section/Division as entered in the masters.

| DivisionCode | DivisionName |  |
|--------------|--------------|--|
| 001          | NA           |  |
| A01          | supp         |  |
| C01          | STAFF        |  |

### **1.10 GRADE MASTER**

This report gives the details of the Grade as entered in the masters.

| GradeCode | GradeName |  |
|-----------|-----------|--|
| 001       | NA        |  |
| A01       | a         |  |

Web-TOS Report Set

### 2. Dynamic Report:-

- Go To Report Menu<sup>®</sup> Click on Dynamic Report option
- Reports page will be displayed
- Select Report Type through report type drop down box.
- Select Report name through Report drop down box.
- Select the required "From Date" And "To Date" through date packer.
- Select concern Employee for which Report to be generated.
- Click on Generate button.

| STAR LINK<br>Sur readu Our Balatour 1     |                                            |                             |                                          | CUSTOMER HELP LINE" TOLL FREE NO (all India)<br>011-40845888 (24 x 7) | Welcome Admin | CHANGE<br>PASSWORD |
|-------------------------------------------|--------------------------------------------|-----------------------------|------------------------------------------|-----------------------------------------------------------------------|---------------|--------------------|
| Mastery Transacti                         | ion - Gate Pass - Data Process - Leave     | Management» Admin» Reports» |                                          |                                                                       |               | PAYROLL            |
| Reports                                   |                                            |                             |                                          |                                                                       |               |                    |
| Report Type<br>From Date:<br>Report Type: | Daily Performance                          | ~                           | Report<br>To Date:<br>Employee per Page: | Daily Attendance Report                                               |               |                    |
| Select Employee :                         | 0                                          |                             |                                          |                                                                       |               |                    |
|                                           | Generate                                   |                             |                                          |                                                                       |               |                    |
|                                           |                                            |                             |                                          |                                                                       |               |                    |
|                                           |                                            |                             |                                          |                                                                       |               |                    |
| <u>e</u>                                  |                                            |                             |                                          |                                                                       |               |                    |
| Copyright © Star Link                     | a Communication(P)Ltd. All rights reserved |                             |                                          |                                                                       | 6 f           | 90                 |
|                                           |                                            |                             |                                          |                                                                       |               |                    |
|                                           |                                            |                             |                                          |                                                                       |               |                    |
|                                           |                                            |                             |                                          |                                                                       |               |                    |
|                                           |                                            |                             |                                          |                                                                       |               |                    |

| STAR LINK                                                                                       |                                                                                                    | C                                                                  | CURTOMER HELP LINE" TOLL PP<br>033-40548888 (24 x 7) | RIE NO (al India)  | Welcome Admin                                                  |
|-------------------------------------------------------------------------------------------------|----------------------------------------------------------------------------------------------------|--------------------------------------------------------------------|------------------------------------------------------|--------------------|----------------------------------------------------------------|
| er- Trannaction - Gata Paus - Dat<br>DOPTS                                                      | a Process - Leave Management - Admin - Reports -                                                                                                    |                                                                    |                                                      |                    |                                                                |
| ort Type Daily Performance<br>m Date: 10,02-Dec-2024<br>ort Type PDF<br>ot Employee<br>Generata | Select Employee - Google Chrome                                                                                                    | Report<br>To Date:<br>Employee per Page<br>Pages/TimeOffice/Select | Daily Attendance Report                              | ~                  |                                                                |
| Û                                                                                               | Employee         Organization         Company         Contractor           Section         Category         Designation         Grade         Shift           Select Employee | Department Sub Dep                                                 | artment Location                                     |                    |                                                                |
| aght © Star Link Communications(P)Link All                                                      | Cick ners for Select Solod All                                                                                                    |                                                                    |                                                      |                    | ( a) ( a) ( a) ( a) ( a) ( a) ( a) ( a)                        |
| STAR LINK<br>You readed Our Balation !<br>Transmatchion Gate Passe Dat                          | a Process « Leave Management » Admin » Reports »                                                                                                    | C                                                                  | CUSTOMER HELP LINE" TOLL FR<br>011-40845888 (24 x 7) | REE NO (all India) | Daily_Attendance_Rep Keep > prt.xlsx Insecure download blocked |
| Type Daily Performance<br>Date: 10 02-Dec-2024                                                  | · · ·                                                                                                    | Report<br>To Date:<br>Employee per Page:                           | Daily Attendance Report                              | ~                  | After Click Generate Button Excel Report Gene                  |
| Generate                                                                                        |                                                                                                    |                                                                    |                                                      |                    |                                                                |
| Click on Genera                                                                                 | ite Button                                                                                                    |                                                                    |                                                      |                    |                                                                |
|                                                                                                 |                                                                                                    |                                                                    |                                                      |                    |                                                                |

### 2.1 Daily Performance Report:-

|         |              |                |                  | Comp        | bany Nan   | ne:-W | IPRO EN | <b>ERPRISES</b> | RIVAT | E LIMITE | D       |              |           |              |          |
|---------|--------------|----------------|------------------|-------------|------------|-------|---------|-----------------|-------|----------|---------|--------------|-----------|--------------|----------|
|         |              |                | Run Date &       | Time :-27/1 | 2/2024     |       |         |                 |       |          |         |              |           |              |          |
|         |              |                | Daily Attendance | Report for  | 02-Dec-202 | 24    |         |                 |       |          |         |              |           |              |          |
| PayCode | EMPNAME      | COMPANYNAID    | PEPARTMENTNAME   | CATAGORY    | IDESIGNA   | Shift | Day     | DATE            | In    | Out      | Hours V | Vo OT Durati | Late Arri | v: Early Dep | k Status |
| 0049    | D S Raveesha | WIPRO ENTERIS  | oftware          | STAFF       | ENGINEER   | GEN   | Mon     | 02/12/2024      | 09:00 | 17:30    | 08:00   | 00:00        | 00:00     | 00:00        | р        |
| 0050    | VASIM AHAMED | WIPRO ENTERI S | oftware          | STAFF       | ENGINEER   | GEN   | Mon     | 02/12/2024      | 09:00 | 18:00    | 08:30   | 00:30        | 00:00     | 00:00        | Р        |
| 0052    | KRISHNAPPA N | WIPRO ENTERIS  | oftware          | STAFF       | ENGINEER   | GEN   | Mon     | 02/12/2024      | 09:00 | 18:20    | 08:50   | 00:50        | 00:00     | 00:00        | Р        |
| 0066    | SHANKAR M    | WIPRO ENTERIS  | oftware          | STAFF       | ENGINEER   | GEN   | Mon     | 02/12/2024      | 09:00 | 18:40    | 09:10   | 01:10        | 00:00     | 00:00        | Р        |
|         |              |                |                  |             |            |       |         |                 |       |          |         |              |           |              |          |

Note:- We can create followings report through same process as mentioned below.

- i) Monthly Performance Register Report
- ii) Monthly Employee Wise Performance Report
- iii) Employee Wise Attendance Summary Report
- iv) Yearly Attendance Details Report
- v) Leave Consumed Summary Report
- vi) Leave Consumed Detail Report
- Vii) Leave Yearly Accrual Detail
- Viii) C-off Generated Details

### 2.2 Monthly Performance Register:-

This report displays all employees' data on a date-wise basis, including working hours, overtime (OT), early departures, late arrivals, attendance status (present & absent), and employee details.

|            | 1        | Compan        | y Name      | -Starlin  | k Comm      | unication P     | vt. Ltd.,V | VIPRO EI   | TERPRI     | SES PRIV    | ATE LIN    | AITED,ST    | AR          |            |             |             |            |             |            |            | 1          |             |            |
|------------|----------|---------------|-------------|-----------|-------------|-----------------|------------|------------|------------|-------------|------------|-------------|-------------|------------|-------------|-------------|------------|-------------|------------|------------|------------|-------------|------------|
|            |          | 1             | Run Date 8  | Time :-2  | 7/12/2024   |                 |            |            |            |             |            |             |             |            |             |             |            |             |            |            |            |             |            |
|            | Month    | hly Performa  | nce Regist  | er from ( | 01-Dec-202  | 4 to 31-Dec-202 | 4          |            | ]          |             |            |             |             |            |             |             |            |             |            |            |            |             |            |
| PayCode:   | 0049     |               |             | FMPNA     | WF:         | D S Baveesha    | 1          |            | COMPA      | NYNAME:     | WIPRO      | ENTERPRIS   | ES PRIVATE  | DEPART     | MENTNAM     | IF: Softwa  | re         |             | DESIGN     | AMF:       | ENGINE     | FR          |            |
|            | 01       | 02            | 03          | 04        | 05          | 06              | 07         | 08         | 09         | 10          | - Fil      | 12          | 13          | 14         | 15          | 16          | 17         | 18          | 19         | 20         | 21         | 22          | 23         |
| Shift      | OFF      | GEN           | GEN         | GEN       | GEN         | GEN             | GEN        | OFF        | GEN        | GEN         | GEN        | GEN         | GEN         | GEN        | OFF         | GEN         | GEN        | GEN         | GEN        | GEN        | GEN        | OFF         | GEN        |
| DATE       | 01/12/   | /202 02/12/20 | 02/03/12/20 | 2 04/12/2 | 02 05/12/20 | 02 06/12/2024   | 07/12/20   | 24 08/12/2 | 02 09/12/2 | 202 10/12/2 | 02 11/12/2 | 202 12/12/2 | 02 13/12/20 | 2 14/12/2  | 202 15/12/2 | 02 16/12/2  | 02 17/12/2 | 202 18/12/2 | 02 19/12/2 | 02 20/12/2 | 02 21/12/2 | 202 22/12/: | 202 23/12/ |
| In         |          | 09:00         | 09:02       | 08:57     | 08:56       | 08:55           | 09:02      |            | 08:56      | 08:57       | 08:56      | 08:55       | 08:56       | 09:04      |             | 09:00       | 09:00      | 08:55       | 09:02      | 09:01      | 09:00      |             | 08:59      |
| Out        |          | 17:30         | 19:55       | 19:59     | 19:55       | 19:55           | 19:56      |            | 19:55      | 20:02       | 19:57      | 19:55       | 19:55       | 20:04      |             | 20:03       | 20:01      | 19:57       | 20:02      | 20:03      | 19:57      |             | 19:58      |
| Hours Wo   | 00:00    | 08:00         | 10:23       | 10:32     | 10:29       | 10:30           | 10:24      | 00:00      | 10:29      | 10:35       | 10:31      | 10:30       | 10:29       | 10:30      | 00:00       | 10:33       | 10:31      | 10:32       | 10:30      | 10:32      | 10:27      | 00:00       | 10:29      |
| OT Durat   | ic 00:00 | 00:00         | 02:23       | 02:32     | 02:29       | 02:30           | 02:24      | 00:00      | 02:29      | 02:35       | 02:31      | 02:30       | 02:29       | 02:30      | 00:00       | 02:33       | 02:31      | 02:32       | 02:30      | 02:32      | 02:27      | 00:00       | 02:29      |
| Early Dep  | 00:00    | 00:00         | 00:00       | 00:00     | 00:00       | 00:00           | 00:00      | 00:00      | 00:00      | 00:00       | 00:00      | 00:00       | 00:00       | 00:00      | 00:00       | 00:00       | 00:00      | 00:00       | 00:00      | 00:00      | 00:00      | 00:00       | 00:00      |
| Late Arriv | e 00:00  | 00:00         | 00:00       | 00:00     | 00:00       | 00:00           | 00:00      | 00:00      | 00:00      | 00:00       | 00:00      | 00:00       | 00:00       | 00:00      | 00:00       | 00:00       | 00:00      | 00:00       | 00:00      | 00:00      | 00:00      | 00:00       | 00:00      |
| Status     | wo       | Р             | Р           | Р         | P           | Р               | Р          | wo         | Р          | Р           | Р          | Р           | Р           | P          | wo          | Р           | Р          | Р           | P          | Р          | Р          | wo          | Р          |
| Present    |          | 23            | Wo          | -         | 5           | Holiday         |            | 0          | Leave      |             | 0          | Absent      |             | 3          | Pay Day     | /S          | 28         | Hoursw      | orked      | 238:31     | Otdurat    | ion         | 54:31      |
| PavCode    | 0050     | (1)           |             | FMDNA     | ME          | VASIM AHAM      | FD         |            | COMPA      | NVNAME      | WIRPO      | ENITEODOIO  | ES DDIVATE  | DEPART     |             | IF: Softwar | re .       | _           | DESIGN     | AME:       | ENGINE     | ED          | -          |
| raycouc.   | 01       | 02            | 03          | 04        | 05          | 06              | 07         | 08         | 09         | 10          | 11         | 12          | 12          | 14         | 15          | 16          | 17         | 18          | 19         | 20         | 21         | 22          | 23         |
| Shift      | OFF      | GEN           | GEN         | GEN       | GEN         | GEN             | GEN        | OFF        | GEN        | GEN         | GEN        | GEN         | GEN         | GEN        | OFF         | GEN         | GEN        | GEN         | GEN        | GEN        | GEN        | OFF         | GEN        |
| DATE       | 01/12/   | /202 02/12/20 | 12 03/12/20 | 2 04/12/2 | 02 05/12/20 | 02/06/12/2024   | 07/12/20   | 24 08/12/2 | 02 09/12/2 | 202 10/12/2 | 02 11/12/2 | 202 12/12/2 | 02 13/12/20 | 12 14/12/2 | 202 15/12/2 | 02 16/12/2  | 02 17/12/2 | 202 18/12/2 | 02 19/12/2 | 02 20/12/2 | 02 21/12/2 | 202 22/12/  | 202 23/12/ |
| In         | 0-//     | 09:00         | 08:57       | 09:03     | 08:59       | 09:00           | 08:58      | - / 00//-  | 09:01      | 09:01       | 09:03      | 08:55       | 09:02       | 08.58      |             | 08.58       | 09:00      | 09:00       | 09:04      | 08.58      | 08:56      |             | 08.58      |
| Out        |          | 18:00         | 19.58       | 19:59     | 19.57       | 19.56           | 19:56      |            | 20.02      | 20.02       | 19.57      | 19:58       | 20:03       | 19:58      |             | 19:56       | 20.02      | 20:01       | 20:03      | 20.02      | 20:04      |             | 20.00      |
| Hours Wo   | 00:00    | 08:30         | 10:31       | 10.26     | 10.28       | 10:26           | 10:28      | 00.00      | 10:31      | 10.31       | 10.24      | 10:33       | 10:31       | 10:30      | 00.00       | 10.28       | 10:32      | 10:31       | 10.29      | 10:34      | 10:38      | 00.00       | 10:32      |
| OT Durat   | ic 00:00 | 00:30         | 02:31       | 02:26     | 02:28       | 02:26           | 02:28      | 00:00      | 02:31      | 02:31       | 02:24      | 02:33       | 02:31       | 02:30      | 00:00       | 02:28       | 02:32      | 02:31       | 02:29      | 02:34      | 02:38      | 00:00       | 02:32      |
| Early Dep  | 00:00    | 00:00         | 00:00       | 00:00     | 00:00       | 00:00           | 00:00      | 00:00      | 00:00      | 00:00       | 00:00      | 00:00       | 00:00       | 00:00      | 00:00       | 00:00       | 00:00      | 00:00       | 00:00      | 00:00      | 00:00      | 00:00       | 00:00      |
| Late Arriv | 00:00    | 00:00         | 00:00       | 00:00     | 00:00       | 00:00           | 00:00      | 00:00      | 00:00      | 00:00       | 00:00      | 00:00       | 00:00       | 00:00      | 00:00       | 00:00       | 00:00      | 00:00       | 00:00      | 00:00      | 00:00      | 00:00       | 00:00      |
| Status     | WO       | P             | P           | P         | P           | P               | P          | wo         | P          | P           | P          | P           | P           | P          | wo          | р           | P          | P           | P          | р          | P          | wo          | P          |
| Present    | 1139208  | 23            | Wo          |           | 5           | Holiday         |            | 0          | Leave      | - Hor       | 6          | Absent      |             | 3          | Pay Day     | 15          | 28         | Hoursw      | orked      | 239:36     | Otdurat    | ion         | 55:36      |

## 2.3 Monthly Employee Wise Performance:- We can view an individual employee's data on a monthly basis.

| A          | В            | C           | D        | E             | F                | G                          | Н                                       | (                              | J                      | K.                                                                                                    | L M          |
|------------|--------------|-------------|----------|---------------|------------------|----------------------------|-----------------------------------------|--------------------------------|------------------------|----------------------------------------------------------------------------------------------------|--------------|
| 1          |              | 1           |          |               | Company          | Name:-Starlink Commu       | nication Pvt. Ltd., WIPRO ENTERPRISES P | RIVATE LIMITED, STAR BIO, LENO | VO LEIGON, BIO MATRICS |                                                                                                    |              |
|            |              |             |          |               | Run D            | ate & Time : -27/12/2024   |                                         |                                |                        |                                                                                                    |              |
|            |              |             |          | Monthly Emplo | yee Wise perform | nance report from 01-Dec-2 | 2024 to 31-Dec-2024                     |                                |                        |                                                                                                    |              |
| PauCode:   | 70049        | 1           | EMPNAME  | D S Baueesha  |                  | COMPANYNAME                | WIPBO ENTERPRISES PRIVATE LIMITED       | DEPARTMENTNAME:                | Software               |                                                                                                    |              |
| DATE       | Hours Worked | OT Duration | n Status | In            | Out              |                            |                                         |                                |                        |                                                                                                    |              |
| 01/12/2024 | 00:00        | 00:00       | WO       | 1942-0        | And Solary       | 1                          |                                         |                                |                        |                                                                                                    |              |
| 02/12/2024 | 08:00        | 00:00       | P        | 09:00         | 17:30            |                            |                                         |                                |                        |                                                                                                    |              |
| 03/12/2024 | 10:23        | 02:23       | P        | 09:02         | 19:55            |                            |                                         |                                |                        | 1                                                                                                    |              |
| 04/12/2024 | 10:32        | 02:32       | P        | 08:57         | 19:59            |                            |                                         |                                | 1                      | •                                                                                                    |              |
| 05/12/2024 | 10:29        | 02:29       | Р        | 08:56         | 19:55            |                            |                                         |                                |                        |                                                                                                    |              |
| 06/12/2024 | 10:30        | 02:30       | P        | 08:55         | 19:55            |                            |                                         |                                |                        |                                                                                                    |              |
| 07/12/2024 | 10:24        | 02:24       | Р        | 09:02         | 19:56            |                            |                                         |                                |                        |                                                                                                    |              |
| 08/12/2024 | 00:00        | 00:00       | WO       | 0.001-5-00    | ACC 0.022010     |                            |                                         |                                |                        |                                                                                                    |              |
| 09/12/2024 | 10:29        | 02:29       | P        | 08:56         | 19:55            |                            |                                         |                                |                        |                                                                                                    |              |
| 10/12/2024 | 10:35        | 02:35       | P        | 08:57         | 20:02            |                            |                                         |                                |                        | The second second secon |              |
| 11/12/2024 | 10:31        | 02:31       | P        | 08:56         | 19:57            |                            |                                         |                                |                        |                                                                                                    |              |
| 12/12/2024 | 10:30        | 02:30       | P        | 08:55         | 19:55            |                            |                                         |                                |                        |                                                                                                    |              |
| 13/12/2024 | 10:29        | 02:29       | Р        | 08:56         | 19:55            |                            |                                         |                                |                        |                                                                                                    |              |
| 14/12/2024 | 10:30        | 02:30       | P        | 09:04         | 20:04            |                            |                                         |                                |                        |                                                                                                    |              |
| 15/12/2024 | 00:00        | 00:00       | WO       |               |                  |                            |                                         |                                |                        |                                                                                                    |              |
| 16/12/2024 | 10:33        | 02:33       | P        | 09:00         | 20:03            |                            |                                         |                                |                        |                                                                                                    |              |
| 17/12/2024 | 10:31        | 02:31       | P        | 09:00         | 20:01            |                            |                                         |                                |                        |                                                                                                    |              |
| 18/12/2024 | 10:32        | 02:32       | P        | 08:55         | 19:57            |                            |                                         |                                |                        |                                                                                                    |              |
| 19/12/2024 | 10:30        | 02:30       | P        | 09:02         | 20:02            |                            |                                         |                                |                        |                                                                                                    |              |
| 20/12/2024 | 10:32        | 02:32       | P        | 09:01         | 20:03            |                            |                                         |                                |                        |                                                                                                    |              |
| 21/12/2024 | 10:27        | 02:27       | P        | 09:00         | 19:57            | 0.1                        |                                         |                                |                        |                                                                                                    |              |
| 22/12/2024 | 00:00        | 00:00       | WO       |               | 199993           |                            |                                         |                                |                        |                                                                                                    |              |
| 23/12/2024 | 10:29        | 02:29       | P        | 08:59         | 19:58            |                            |                                         |                                |                        |                                                                                                    |              |
| 24/12/2024 | 10:23        | 02:23       | P        | 09:02         | 19:55            |                            |                                         |                                |                        |                                                                                                    |              |
| 25/12/2024 | 10:24        | 02:24       | P        | 09:03         | 19:57            |                            |                                         |                                |                        |                                                                                                    |              |
| 26/12/2024 | 10:25        | 02:25       | P        | 09:04         | 19:59            |                            |                                         |                                |                        |                                                                                                    |              |
| 27/12/2024 | 10:23        | 02:23       | P        | 09:02         | 19:55            |                            |                                         |                                |                        |                                                                                                    |              |
| Present-23 | Absent-3     | Holiday-0   | Wo-5     | Leave-0       | Paydays-31       | Hoursworked-238:31         | Otduration-54:31                        | Earlydeparture-0 (00:00)       | Latearrival-0 (00:00)  | Getpassdu                                                                                                    | ration-00:00 |

### 2.4 Employee Wise Attendance Summary:-

| А       | В                | С                                 | D                    | E          | F        | G       | Н     | 1     | J        | К      | Ľ         | M       | N     | 0       | р      |
|---------|------------------|-----------------------------------|----------------------|------------|----------|---------|-------|-------|----------|--------|-----------|---------|-------|---------|--------|
|         |                  | Company Name:-Starlink Cor        | nmunication Pvt      | Ltd.,WI    | PRO E    | TERPR   | SES P | RIVAT | E LIMITI | ED,STA | R BIO,LEI | NOVO L  | EIGO  | N,BIO   |        |
|         |                  | Run E                             | ate & Time :-27/12/2 | 024        |          |         |       |       |          |        |           |         |       |         |        |
|         |                  | Employee Wise Attendanc           | e Summary from 01-   | Dec-2024 t | o 31-Dec | -2024   |       |       |          |        |           |         |       |         |        |
| PayCode | EMPNAME          | COMPANYNAME                       | DEPARTMENTNAME       | PRESENT    | ABSENT   | HOLIDAY | wo    | LEAVE | PAYDAYS  | OTDUR  | HOURSWO   | EARLYDE | EARLY | ILATEAR | LATEAR |
| 0049    | D S Raveesha     | WIPRO ENTERPRISES PRIVATE LIMITED | Software             | 23.00      | 3.00     | 0.00    | 5.00  | 0.00  | 28.00    | 54:31  | 238:31    | 0.00    | 00:00 | 0.00    | 00:00  |
| 0050    | VASIM AHAMED     | WIPRO ENTERPRISES PRIVATE LIMITED | Software             | 23.00      | 3.00     | 0.00    | 5.00  | 0.00  | 28.00    | 55:36  | 239:36    | 0.00    | 00:00 | 0.00    | 00:00  |
| 0052    | KRISHNAPPA N     | WIPRO ENTERPRISES PRIVATE LIMITED | Software             | 23.00      | 3.00     | 0.00    | 5.00  | 0.00  | 28.00    | 55:48  | 239:48    | 0.00    | 00:00 | 0.00    | 00:00  |
| 0066    | SHANKAR M        | WIPRO ENTERPRISES PRIVATE LIMITED | Software             | 23.00      | 3.00     | 0.00    | 5.00  | 0.00  | 28.00    | 56:07  | 240:07    | 0.00    | 00:00 | 0.00    | 00:00  |
| 0087    | MALLIKARJUNA K B | WIPRO ENTERPRISES PRIVATE LIMITED | Software             | 23.00      | 3.00     | 0.00    | 5.00  | 0.00  | 28.00    | 32:31  | 136:31    | 0.00    | 00:00 | 10.00   | 110:02 |

### **2.5** <u>Yearly Attendance Details</u>:- We can view this yearly report on a month-wise basis.

| A        | В       | С      | D          | E           | F          | G           | Н         | Î.         | J            | К          | L              | M            | N (            | 0    | Р       | Q       | R        |
|----------|---------|--------|------------|-------------|------------|-------------|-----------|------------|--------------|------------|----------------|--------------|----------------|------|---------|---------|----------|
|          |         | Co     | mpany N    | lame:-St    | arlink C   | ommuni      | ication I | vt. Ltd.,  | <b>NIPRO</b> | ENTERPR    | <b>SES PRI</b> | VATE LIM     | ITED, STAR     |      |         | ×.      |          |
|          |         |        | Run        | Date & Tin  | ne :-27/12 | /2024       |           |            |              |            |                |              |                |      |         |         |          |
|          |         | Year   | y Attendar | nce Details | from -Ja   | n-202 to -D | ec-202    |            |              |            |                |              |                |      |         |         |          |
| PayCode: |         |        | 0049       |             | EMPNAN     | 1E:         |           | D S Ravees | ha           | COMPAN     | YNAME:         | ENTERPRIS    | ES PRIVATE LIM | ITED | DEPARTM | entname | Software |
| Month    | PRESENT | ABSENT | HOLIDAY    | wo          | LEAVE      | PAYDAYS     | 6 HOURSV  | VIOTDURAT  | EARLYDE      | P EARLYDEP | LATEARR        | I) LATEARRI) |                |      |         |         |          |
| January  | 0       | 27     | 0          | 4           | 0          | 31          | 00:00     | 00:00      | 0            | 00:00      | 0              | 00:00        |                |      |         |         |          |
| February | 0       | 25     | 0          | 4           | 0          | 29          | 00:00     | 00:00      | 0            | 00:00      | 0              | 00:00        |                |      |         |         |          |
| March    | 0       | 26     | 0          | 5           | 0          | 31          | 00:00     | 00:00      | 0            | 00:00      | 0              | 00:00        |                |      |         |         |          |
| April    | 0       | 26     | 0          | 4           | 0          | 30          | 00:00     | 00:00      | 0            | 00:00      | 0              | 00:00        |                |      |         |         |          |
| May      | 0       | 27     | 0          | 4           | 0          | 31          | 00:00     | 00:00      | 0            | 00:00      | 0              | 00:00        |                |      |         |         |          |
| June     | 24      | 0      | 0          | 5           | 1          | 30          | 192:00    | 00:00      | 0            | 00:00      | 0              | 00:00        |                |      |         |         |          |
| July     | 0       | 27     | 0          | 4           | 0          | 31          |           | 00:00      | 0            |            | 0              |              |                |      |         |         |          |
| August   | 0       | 27     | 0          | 4           | 0          | 31          | 00:00     | 00:00      | 0            | 00:00      | 0              | 00:00        |                |      |         |         |          |
| Septemb  | e 0     | 25     | 0          | 5           | 0          | 30          | 00:00     | 00:00      | 0            | 00:00      | 0              | 00:00        |                |      |         |         |          |
| October  | 0       | 27     | 0          | 4           | 0          | 31          | 00:00     | 00:00      | 0            | 00:00      | 0              | 00:00        |                |      |         |         |          |
| Novembe  | 0       | 26     | 0          | 4           | 0          | 30          | 00:00     | 00:00      | 0            | 00:00      | 0              | 00:00        |                |      |         |         |          |
| Decembe  | 123     | 3      | 0          | 5           | 0          | 31          | 238:31    | 54:31      | 0            | 00:00      | 0              | 00:00        |                |      |         |         |          |

**2.6** <u>Leave Consumed Summary</u>:- How many leaves an employee has consumed in a month.

|         |                 | Company                              | Name:-WIPRO ENTERP                                                                                                    | RISES                                                                                                    | PR                                                                                                    | IVA                                                                                                    | TE                                                                                                    | LIMI                                                                                                    | ITE                                                                                                    |
|---------|-----------------|--------------------------------------|----------------------------------------------------------------------------------------------------|----------------------------------------------------------------------------------------------------|----------------------------------------------------------------------------------------------------|----------------------------------------------------------------------------------------------------|----------------------------------------------------------------------------------------------------|----------------------------------------------------------------------------------------------------|----------------------------------------------------------------------------------------------------|
|         |                 | Run Date & Time :-3                  | 0/12/2024                                                                                                    |                                                                                                    |                                                                                                    |                                                                                                    |                                                                                                    |                                                                                                    |                                                                                                    |
|         |                 | Leave Consumed Summary from 01       | -Dec-2024 to 31-Dec-2024                                                                                                    |                                                                                                    |                                                                                                    |                                                                                                    |                                                                                                    |                                                                                                    |                                                                                                    |
| PayCode | EMPNAME         | COMPANYNAME                          | DEPARTMENTNAME                                                                                                    | AB                                                                                                    | CL                                                                                                    | COF                                                                                                    | EL                                                                                                    | ML                                                                                                    |                                                                                                    |
| 0049    | D S Raveesha    | WIPRO ENTERPRISES PRIVATE LIMITED    | Software                                                                                                    | 0                                                                                                    | 1                                                                                                    | 0                                                                                                    | 1                                                                                                    | 0                                                                                                    |                                                                                                    |
|         | PayCode<br>0049 | PayCode EMPNAME<br>0049 D S Raveesha | Company         Run Date & Time :-30         Run Date & Time :-30         Leave Consumed Summary from 01         PayCode       EMPNAME         O049       D S Raveesha         WIPRO ENTERPRISES PRIVATE LIMITED | Company Name:-WIPRO ENTERP         Run Date & Time :-30/12/2024         Leave Consumed Summary from 01-Dec-2024 to 31-Dec-2024         PayCode       EMPNAME         COMPANYNAME       DEPARTMENTNAME         0049       D S Raveesha       WIPRO ENTERPRISES PRIVATE LIMITED | Company Name:-WIPRO ENTERPRISES         Run Date & Time :-30/12/2024       Run Date & Time :-30/12/2024         Leave Consumed Summary from 01-Dec-2024 to 31-Dec-2024       Image: Company Name         PayCode       EMPNAME       COMPANYNAME       DEPARTMENTNAME       AB         0049       D S Raveesha       WIPRO ENTERPRISES PRIVATE LIMITED       Software       0 | Company Name:-WIPRO ENTERPRISES PR         Run Date & Time :-30/12/2024         Leave Consumed Summary from 01-Dec-2024 to 31-Dec-2024         PayCode       EMPNAME         COMPANYNAME       DEPARTMENTNAME         0049       D S Raveesha | Company Name:-WIPRO ENTERPRISES PRIVAT         Run Date & Time :-30/12/2024       Run Date & Time :-30/12/2024         Leave Consumed Summary from 01-Dec-2024 to 31-Dec-2024       Image: Company Name         PayCode       EMPNAME       COMPANYNAME         DS Raveesha       WIPRO ENTERPRISES PRIVATE LIMITED       Software       Image: Company Name | Company Name:-WIPRO ENTERPRISES PRIVATE         Run Date & Time :-30/12/2024       S         Leave Consumed Summary from 01-Dec-2024 to 31-Dec-2024       S         PayCode       EMPNAME       COMPANYNAME         DS Raveesha       WIPRO ENTERPRISES PRIVATE LIMITED       Software       0       1       0       1 | Company Name:-WIPRO ENTERPRISES PRIVATE LIM         Run Date & Time :-30/12/2024       Image: Company Name         Leave Consumed Summary from 01-Dec-2024 to 31-Dec-2024       Image: Company Name         PayCode       EMPNAME       COMPANYNAME         DS Raveesha       WIPRO ENTERPRISES PRIVATE LIMITED       Software       0       1       0       1       0       1       0 |

### 2.7 Leave Consumed Detail:-

| А       | В            | С                 | D               | E               | F                 | G          | Н                 | 1          | J      | K              | L                  |
|---------|--------------|-------------------|-----------------|-----------------|-------------------|------------|-------------------|------------|--------|----------------|--------------------|
|         |              |                   | (W)             | h               | Compar            | y Name:-   | WIPRO ENTERP      | RISES PRI  | VATE L | IMITED         |                    |
|         |              |                   | Ru              | n Date & Time : | -30/12/2024       |            |                   |            |        |                |                    |
|         |              |                   | Leave Consumed  | Detail from 0   | 1-Dec-2024 to 31- | Dec-2024   |                   |            |        |                |                    |
| PayCode | EMPNAME      | COMPANYNAME       | Leave From date | Leave To date   | Leave Amount      | Leave Code | Leave Description | Leave Type | Reason | Half Day Leave | Leave Approve Date |
| 0049    | D S Raveesha | WIPRO ENTERPRISES | 28/12/2024      | 28/12/2024      | 1.00              | EL         | EARNED LEAVE      | Leave      | EL     |                | 30/12/2024         |
| 0049    | D S Raveesha | WIPRO ENTERPRISES | 30/12/2024      | 30/12/2024      | 1.00              | CL         | CASUAL LEAVE      | Leave      | CL     |                | 30/12/2024         |
|         |              |                   |                 |                 |                   |            |                   |            |        |                |                    |

# **2.8** <u>Leave Yearly Accrual Detail</u>:- We can check the accrual data of total leaves.

|         |                       |                   |              |                   | Company N                            | ame:-WIPRO EI      | TERPRISES      | PRIVATE LIMITED                    |                        |
|---------|-----------------------|-------------------|--------------|-------------------|--------------------------------------|--------------------|----------------|------------------------------------|------------------------|
|         |                       |                   | Ru           | n Date & Time :-3 | 80/12/2024                           |                    |                |                                    |                        |
|         |                       | Leave             | Yearly Accur | al Detail from 0  | 1-Jan-2024 to 31- <mark>D</mark> ec- | 2024               |                |                                    |                        |
| PayCode | EMPNAME               | COMPANYNAME       | DEPARTME     | Leave Accured     | Carry Forward Leave                  | Laps Lea Carry For | Leave Year Lea | ive Code Leave Descripti Carry Fon | ward I Days on Accrual |
| 0049    | D S Raveesha          | WIPRO ENTERPRISES | I Software   | 12.00             |                                      | 2024               | 2024 EL        | EARNED LEAVE                       | 0.00                   |
| 0049    | D S Raveesha          | WIPRO ENTERPRISES | Software     | 7.00              |                                      | 2024               | 2024 CL        | CASUAL LEAVE                       | 0.00                   |
| 0049    | D S Raveesha          | WIPRO ENTERPRISES | I Software   | 7.00              |                                      | 2024               | 2024 AB        | ABSENT                             | 0.00                   |
| 0050    | VASIM AHAMED          | WIPRO ENTERPRISES | I Software   | 12.00             |                                      | 2024               | 2024 EL        | EARNED LEAVE                       | 0.00                   |
| 0050    | VASIM AHAMED          | WIPRO ENTERPRISES | I Software   | 7.00              |                                      | 2024               | 2024 CL        | CASUAL LEAVE                       | 0.00                   |
| 0050    | VASIM AHAMED          | WIPRO ENTERPRISES | Software     | 7.00              |                                      | 2024               | 2024 AB        | ABSENT                             | 0.00                   |
| 0088    | JAYANANDA T R         | WIPRO ENTERPRISES | I Software   | 12.00             |                                      | 2024               | 2024 EL        | EARNED LEAVE                       | 0.00                   |
| 0088    | JAYANANDA T R         | WIPRO ENTERPRISES | I Software   | 7.00              |                                      | 2024               | 2024 CL        | CASUAL LEAVE                       | 0.00                   |
| 0088    | JAYANANDA T R         | WIPRO ENTERPRISES | I Software   | 7.00              |                                      | 2024               | 2024 AB        | ABSENT                             | 0.00                   |
| SE7145  | Anil                  | WIPRO ENTERPRISES | Software     | 12.00             |                                      | 2024               | 2024 EL        | EARNED LEAVE                       | 0.00                   |
| SE7145  | Anil                  | WIPRO ENTERPRISES | I Software   | 7.00              |                                      | 2024               | 2024 CL        | CASUAL LEAVE                       | 0.00                   |
| SE7145  | Anil                  | WIPRO ENTERPRISES | I Software   | 7.00              |                                      | 2024               | 2024 AB        | ABSENT                             | 0.00                   |
| SE7145  | Anil                  | WIPRO ENTERPRISES | I Software   | 10.00             |                                      | 2024               | 2024 CO        | F COFF                             | 0.00                   |
| WB0005  | Ravinder Singh        | WIPRO ENTERPRISES | Software     | 12.00             |                                      | 2024               | 2024 EL        | EARNED LEAVE                       | 0.00                   |
| WB0005  | <b>Ravinder Singh</b> | WIPRO ENTERPRISES | I Software   | 7.00              |                                      | 2024               | 2024 CL        | CASUAL LEAVE                       | 0.00                   |
| WB0005  | Ravinder Singh        | WIPRO ENTERPRISES | I Software   | 7.00              |                                      | 2024               | 2024 AB        | ABSENT                             | 0.00                   |

# 2.9 <u>C-off Generated Details</u>:- How many compensatory leaves an employee has accrued.

|         |                                                                                                    |                                 |          |       |            | Company? | Name:- NYK India Pvt. Ltd.,Star                                             | rlink communication pvt. Ité           |     |      |      |    |            |  |  |  |
|---------|----------------------------------------------------------------------------------------------------|---------------------------------|----------|-------|------------|----------|-----------------------------------------------------------------------------|----------------------------------------|-----|------|------|----|------------|--|--|--|
|         |                                                                                                    |                                 |          |       |            | C.       | Cof Generated De<br>Run Date & Time :-19<br>f Generated Detail from 01-Jan- | tail<br>03/2025<br>2025 to 01-Jan-2025 |     |      |      |    |            |  |  |  |
| PayCode | EMPNAME COMPANYNAME DEPARTMENTNAME LNAME CofDate Shift Hours Worked OT Duration Status Coff Value Accured Value Is Expired Created Date Updated Date Expire Date Remaining |                                 |          |       |            |          |                                                                             |                                        |     |      |      |    |            |  |  |  |
| STR001  | Starl                                                                                                    | Starlink communication pvt. ltd | Software | Delhi | 02/02/2025 | OFF      | 08:00                                                                       | 08:00                                  | POW | 1.00 | 1.00 | No | 27/02/2025 |  |  |  |
| STR009  | KP                                                                                                    | Starlink communication pvt. ltd | Software | Delhi | 04/01/2025 | GEN      | 09:59                                                                       | 06:00                                  | Р   | 0.50 | 0.00 | No | 28/02/2025 |  |  |  |
| TEST123 | TEST                                                                                                    | Starlink communication pvt. ltd | Software | Delhi | 05/01/2025 | OFF      | 07:30                                                                       | 07:30                                  | POW | 0.50 | 0.50 | No | 26/02/2025 |  |  |  |
| TEST123 | TEST                                                                                                    | Starlink communication pvt. ltd | Software | Delhi | 12/01/2025 | OFF      | 07:30                                                                       | 07:30                                  | POW | 0.50 | 0.50 | No | 26/02/2025 |  |  |  |
| TEST123 | TEST                                                                                                    | Starlink communication pvt. ltd | Software | Delhi | 02/02/2025 | OFF      | 08:47                                                                       | 08:30                                  | POW | 1.00 | 1.00 | No | 26/02/2025 |  |  |  |
| TEST123 | TEST                                                                                                    | Starlink communication pvt. ltd | Software | Delhi | 09/02/2025 | OFF      | 08:00                                                                       | 08:00                                  | POW | 1.00 | 1.00 | No | 26/02/2025 |  |  |  |
| TEST123 | TEST                                                                                                    | Starlink communication pvt. ltd | Software | Delhi | 16/02/2025 | OFF      | 08:30                                                                       | 08:30                                  | POW | 1.00 | 1.00 | No | 26/02/2025 |  |  |  |

Web-TOS Report Set

### 3. CUSTOM REPORT:

- Go To Report Menu<sup>®</sup> Click on Custom Report option
- Click on Daily/Monthly/Yearly.
- Reports page will be displayed.
- Select Report name through Report drop down box.
- Select the required "From Date" And "To Date" through date packer.
- Select concern Employee for which Report to be generated.
- Select the Report Type through EXCEL/ PDF check box.
- Click on Generate button.

| - 10 g                  |                                                      |                                                                       |               |                    |
|-------------------------|------------------------------------------------------|-----------------------------------------------------------------------|---------------|--------------------|
|                         | K.                                                   | CUSTOMER HELP LINE" TOLL FREE NO (all India)<br>011-40848888 (24 x 7) | Welcome Admin | CHANGE<br>PASSWORD |
| Master- Transactio      | n – Gate Pass – Data Process – Leave Managen         | ent- Admin- Reports-                                                  |               | PAYROLL            |
| Customized F            | teports                                              | Dynamic Reports<br>Custom Report , Daily                              |               | LOGOUT             |
| Report                  | · ·                                                  | Fixed Report b Monthly                                                |               |                    |
| From Date:              | m 31-Dec-2024                                        | Statutory Report , Vearly                                             |               |                    |
| Select Employee :       |                                                      | Canfeen P                                                             |               |                    |
| Report Type:            | Deff and filling seconds south to well second in 197 | Excel & PDF Report                                                    |               |                    |
|                         | For a coone reports may be not generated in PL       | r torbust alle to desig                                               |               |                    |
| 47                      | Generate                                             |                                                                       |               |                    |
|                         | 242                                                  |                                                                       |               |                    |
|                         |                                                      |                                                                       |               |                    |
|                         |                                                      |                                                                       |               |                    |
|                         |                                                      |                                                                       |               |                    |
|                         |                                                      |                                                                       |               |                    |
| Copyright © Star Link C | ommunication(P)I.td. All rights reserved             |                                                                       | 1 @           |                    |
|                         |                                                      |                                                                       |               |                    |
| A custom rep            | port is created based on the o                       | lient's demand when they provide the format.                          |               |                    |
|                         | Wah TOS Papart Sa                                    | Star Link Communication Dut Ltd                                       |               |                    |
|                         |                                                      |                                                                       | •             |                    |

### 4. FIXED REPORT :

- Go To Report Menu? Click on FIXED Report option
- Click on Daily/Monthly/Yearly.
- Reports page will be displayed.
- Select the required "From Date" And "To Date" through date packer.
- Select the Report Type through EXCEL/ PDF check box.
- Select Concern Employee for which Report to be generated.
- Select Report name through Report check box.
- Click on Generate button.

| STAR LINK                                                                                                    | CUSTOM<br>011-48848                                                                                                    | ER HELP LINE" TOLL FREE<br>888 (24 x 7)                                                               | ENO (all India)                                                                                               | Welcome Admin | CHANGE<br>PASSWORD |
|----------------------------------------------------------------------------------------------------|----------------------------------------------------------------------------------------------------|----------------------------------------------------------------------------------------------------|----------------------------------------------------------------------------------------------------|---------------|--------------------|
| Your seeds Our Solidines !<br>Master- Transaction- Gate Pass- D                                                                                                    | ata Process» Leave Management» Admin»                                                                                                    | Reports+                                                                                              |                                                                                                    |               | BAYROLL            |
| Daily Attendence Report<br>From Date: 131-Dec-2024<br>OExcel OPDF                                                                                                    | \$<br>\$                                                                                                    | Dynamic Reports<br>Custum Report<br>Fixed Report<br>Statutory Report<br>Canteen<br>Excel & PDF Report | Daily<br>Monthly<br>Yearly                                                                                    |               | LOGOLT             |
| ©Late Arrival<br>ODepartment Summary<br>OMachine Raw Punch<br>ODaily Performance<br>OShift Change Statement<br>OContinous Late Arrival<br>OLunch Duration Report<br>ODaily wages Report | OAbsenteeism<br>OEarly Arrival<br>OLocation Wise Punch<br>OEarly Departure<br>OUt Work<br>OContinous Early Departure<br>ODepartment wise overtime | OAttende<br>OShift W<br>OManual<br>ODaily O<br>ODaily Pr<br>OContino<br>ODepartm                      | nce<br>ise Presence<br>Punch Audit<br>vver Time<br>resent<br>sus Absenteeism<br>nent wise Employee Attendance |               |                    |
| Copyright © Star Link Communication(P)Ltd. A                                                                                                    | All rights reserved                                                                                                    |                                                                                                    |                                                                                                    | <b>.</b>      | 90                 |

#### Web-TOS Report Set

## 4.1 <u>DAILY</u> 4.1.1<u>LATE ARRIVAL</u>

This report shows the employees who have come later than the Permissible Late Arrival allowed in the shift on the date for which the report is generated. It also shows the late duration like whether he has come within 10-30 mins, 30 to 1 Hr or more than 1 Hr by marking \*\* below the Late field for which he has come late.

|          |         |        |              | Company Nam | e:- WIPRO ENTER<br>Late Arri<br>Late Arrival For 0<br>Run Date & Time 3 | PRISES PRIVA<br>val<br>2-Dec-2024<br>01/12/2024 | ATE LIMI | TED              |          |              |
|----------|---------|--------|--------------|-------------|-------------------------------------------------------------------------|-------------------------------------------------|----------|------------------|----------|--------------|
| SNo.     | PayCode | CardNo | EmployeeName | Department  | Designation                                                             | Category                                        | Shift    | Shift_Start_Time | In_Punch | Late_Arrival |
| 1        | 0049    | 0049   | D S Raveesha | Software    | ENGINEER                                                                | STAFF                                           | GEN      | 09:00            | 09:30    | 00:30        |
| <u> </u> |         | 15     |              |             |                                                                         |                                                 | 1        |                  |          |              |

### **ABSENTEEISM REPORT**

This report shows the employees who are absent, on leave, on Duty on the date for which the report is generated.

|      |         |         |                  | Co         | mpany Name:<br>At | - WIPRO EN<br>Abser<br>senteeism<br>Run Date & 1 | TERPRIS<br>nteeism<br>For 31-De<br>Time 31/12/2 | ES PRIVATE LII<br>ec-2024<br><sup>024</sup> | MITED |             |         |          |             |
|------|---------|---------|------------------|------------|-------------------|--------------------------------------------------|-------------------------------------------------|---------------------------------------------|-------|-------------|---------|----------|-------------|
| SNo. | PayCode | CardNo  | EmployeeName     | Department | Designation       | Category                                         | Absent                                          | Absent_Value                                | Leave | Leave_Value | On_Duty | Remarks  | Contact_No. |
| 1    | 0049    | 0049    | D S Raveesha     | Software   | ENGINEER          | STAFF                                            | A                                               | 1                                           |       | 15          |         |          |             |
| 2    | 0050    | 0050    | VASIM AHAMED     | Software   | ENGINEER          | STAFF                                            | A                                               | 1                                           | 0     |             |         |          |             |
| 3    | 0052    | 0052    | KRISHNAPPA N     | Software   | ENGINEER          | STAFF                                            | A                                               | 1                                           |       |             |         |          |             |
| 4    | 0066    | 0066    | SHANKAR M        | Software   | ENGINEER          | STAFF                                            | A                                               | 1                                           | -38   | 6           | - 2     | <i>a</i> | 28          |
| 5    | 0087    | 0087    | MALLIKARJUNA K B | Software   | ENGINEER          | STAFF                                            | A                                               | 1                                           | 07    | 12          |         | -        | ()<br>-     |
| 6    | 0088    | 0088    | JAYANANDA T R    | Software   | ENGINEER          | STAFF                                            | A                                               | 1                                           |       | <u> </u>    |         |          |             |
| 7    | C01     | C01     | atul             | Software   | SR ENGINEER       | WORKER                                           | A                                               | 1                                           | 1     |             |         | ji       |             |
| 8    | JCK1342 | JCK1342 | Sobit Kumar      | Software   | ENGINEER          | STAFF                                            | A                                               | 1                                           |       |             |         |          |             |

### 4.1.3 ATTENDANCE REPORT

This report shows the attendance of all the employees for a specified date. One can take this report any time after the start of the shift.

|      |         |        |                  | (          | Company Nan | ne:- WIPRO<br>A<br>Attendeno<br>Run Dat | ENTE<br>ttende<br>ce For<br>e & Time | ERPRISES PRIVAT<br>ence<br>• 02-Dec-2024<br>• 31/12/2024 | E LIMITED    |          |           |               |        |
|------|---------|--------|------------------|------------|-------------|-----------------------------------------|--------------------------------------|----------------------------------------------------------|--------------|----------|-----------|---------------|--------|
| SNo. | PayCode | CardNo | EmployeeName     | Department | Designation | Category                                | Shift                                | Shift_Start_Time                                         | Late_Arrival | In_Punch | Out_Punch | Working_Hours | Status |
| 1    | 0049    | 0049   | D S Raveesha     | Software   | ENGINEER    | STAFF                                   | GEN                                  | 09:00                                                    | 30           | 09:30    | 17:30     | 07:30         | P      |
| 2    | 0050    | 0050   | VASIM AHAMED     | Software   | ENGINEER    | STAFF                                   | GEN                                  | 09:00                                                    | 0            | 09:00    | 18:00     | 08:30         | P      |
| 3    | 0052    | 0052   | KRISHNAPPA N     | Software   | ENGINEER    | STAFF                                   | GEN                                  | 09:00                                                    | 0            | 09:00    | 18:20     | 08:50         | P      |
| 4    | 0066    | 0066   | SHANKAR M        | Software   | ENGINEER    | STAFF                                   | GEN                                  | 09:00                                                    | 0            | 09:00    | 18:40     | 09:10         | P      |
| 5    | 0087    | 0087   | MALLIKARJUNA K B | Software   | ENGINEER    | STAFF                                   | GEN                                  | 09:00                                                    | 0            | 08:57    | 20:02     | 10:35         | P      |

### 4.1.4 DEPARTMENT WISE SUMMARY

#### This Report shows the Department Wise Summary data

|      | Company Nar    | ne:- Starlink Communication | Pvt. Ltd.,WIPRO ENTERP<br>Departmen<br>Department Summa<br>Run Date & Tir | RISES PRIVATE<br>It Summary<br>ary For 02-Dec-2<br>me 02/01/2025 | E LIMITED,ST<br>2024 | iar Bio,Li | ENOVO LEIGON, | BIO MAT | RICS        |
|------|----------------|-----------------------------|---------------------------------------------------------------------------|------------------------------------------------------------------|----------------------|------------|---------------|---------|-------------|
| SNo. | DepartmentCode | Department                  | Total_Employee                                                            | Present                                                          | Absent               | Leave      | Weekly_Off    | OT      | % Of Absent |
| 1    | COS            | CUSTOMER SUPPORT            | 1                                                                         | 0                                                                | 1                    | 0          | 0             | 0       | 100.00      |
| 2    | D01            | TESTING                     | 27                                                                        | 1                                                                | 26                   | 0          | 0             | 30      | 96.30       |
| 3    | D02            | Software                    | 20                                                                        | 5                                                                | 15                   | 0          | 0             | 305     | 75.00       |

### 4.1.<u>5 EARLY ARRIVAL :</u> This Report shows the details of early arrival data of employee

|      | Co      | mpany Nam | e:- Starlink Commun | ication Pvt. Ltd.,Wl | PRO ENTERPRIS<br>Early Arriv              | ES PRIVATE LI<br>/al    | IMITED,S | TAR BIO,LENOVO LE | IGON,BIO MATR | ICS         |
|------|---------|-----------|---------------------|----------------------|-------------------------------------------|-------------------------|----------|-------------------|---------------|-------------|
|      |         |           |                     | E                    | Early Arrival For 0<br>Run Date & Time 02 | 2-Dec-2024<br>2/01/2025 |          |                   |               |             |
| SNo. | PayCode | CardNo    | EmployeName         | Department           | Designation                               | Category                | Shift    | Shift_Start_Time  | In_Punch      | Shift_Early |

### 4.1.6 SHIFTWISE PRESENCE

This Report shows the details of shift wise Presence data of employee

|      | C       | ompany Na | me:- Starlink Comm | unication Pvt. Lto | L.,WIPRO ENTER<br>Shift Wis<br>Shift Wise Prese<br>Run Date & | PRISES PRIV<br>se Presence<br>nce For 02-De<br>Time 02/01/2025 | ATE LIMITED,STAR B<br>c-2024 | IO,LENO\ | /O LEIGON,E | BIO MATRICS  |        |
|------|---------|-----------|--------------------|--------------------|---------------------------------------------------------------|----------------------------------------------------------------|------------------------------|----------|-------------|--------------|--------|
| SNo. | PayCode | CardNo    | EmployeeName       | Department         | Designation                                                   | Category                                                       | Shift_Start_Time             | Shift    | In_Punch    | Late_Arrival | Status |
| 1    | 0049    | 0049      | D S Raveesha       | Software           | ENGINEER                                                      | STAFF                                                          | 09:00                        | GEN      | 09:30       | 30           | P      |
| 2    | 0050    | 0050      | VASIM AHAMED       | Software           | ENGINEER                                                      | STAFF                                                          | 09:00                        | GEN      | 09:00       | 0            | P      |
| 3    | 0052    | 0052      | KRISHNAPPA N       | Software           | ENGINEER                                                      | STAFF                                                          | 09:00                        | GEN      | 09:00       | 0            | P      |
| 4    | 0066    | 0066      | SHANKAR M          | Software           | ENGINEER                                                      | STAFF                                                          | 09:00                        | GEN      | 09:00       | 0            | P      |
| 5    | 0087    | 0087      | MALLIKARJUNA K B   | Software           | ENGINEER                                                      | STAFF                                                          | 09:00                        | GEN      | 08:57       | 0            | P      |
| 6    | TEST2   | TEST2     | TEST EMPLOYEE      | TESTING            | ENGINEER                                                      | STAFF                                                          | 06:00                        | A        | 06:00       | 0            | P      |

### 4.1.7 Machine Raw Punch :

|         | Company Name:- Starlink Cor | mmunication Pvt. Ltd.,WIPRO<br>M<br>Machine R<br>Ru | ENTERPRISES PRIVATE LIMITED,ST<br>achine Raw Punch<br>aw Punch For 02-Dec-2024<br>n Date & Time 02/01/2025 | AR BIO,LENOVO LEIGON,BIO MATRICS |   |
|---------|-----------------------------|-----------------------------------------------------|----------------------------------------------------------------------------------------------------|----------------------------------|---|
| Paycode | EmployeeName                | Department                                          | OfficePunch_Date                                                                                           | OfficePunch_Time                 |   |
| 0049    | D S Raveesha                | Software                                            | 02-12-24                                                                                                   | 09:30                            | Ξ |
| 0049    | D S Raveesha                | Software                                            | 02-12-24                                                                                                   | 17:30                            |   |
| 0050    | VASIM AHAMED                | Software                                            | 02-12-24                                                                                                   | 09:00                            |   |
| 0050    | VASIM AHAMED                | Software                                            | 02-12-24                                                                                                   | 18:00                            |   |
| 0052    | KRISHNAPPA N                | Software                                            | 02-12-24                                                                                                   | 09:00                            |   |
| 0052    | KRISHNAPPA N                | Software                                            | 02-12-24                                                                                                   | 18:20                            |   |
| 0066    | SHANKAR M                   | Software                                            | 02-12-24                                                                                                   | 09:00                            | - |
| 0066    | SHANKAR M                   | Software                                            | 02-12-24                                                                                                   | 18:40                            |   |
| 0087    | MALLIKARJUNA K B            | Software                                            | 02-12-24                                                                                                   | 08:57                            |   |
| 0087    | MALLIKARJUNA K B            | Software                                            | 02-12-24                                                                                                   | 20:02                            |   |
|         |                             |                                                     |                                                                                                    |                                  |   |

### 4.1.8 Location Wise Punch :

|        | Company Name:- Starlink Communication Pvt. Ltd., wiPkO EN TERPRISES PRIVATE LIMITED, STAR BIO, LENOVO LEIGON, BIO MATRICS<br>Location Wise Punch<br>Location Wise Punch For 02-Dec-2024<br>Run Date & Time 02/01/2025 |               |            |                  |  |  |  |  |  |  |  |
|--------|----------------------------------------------------------------------------------------------------|---------------|------------|------------------|--|--|--|--|--|--|--|
| SL No. | PayCode                                                                                                    | Employee Name | PUNCH TIME | MACHINE LOCATION |  |  |  |  |  |  |  |
| 1      | TEST                                                                                                    | TEST          | 15:19      | TEST             |  |  |  |  |  |  |  |
| 2      | TEST                                                                                                    | TEST          | 09:49      | TEST             |  |  |  |  |  |  |  |
| 3      | TEST                                                                                                    | TEST          | 10:18      | TEST             |  |  |  |  |  |  |  |
| 4      | TEST                                                                                                    | TEST          | 12:41      | TEST             |  |  |  |  |  |  |  |
| 5      | TEST                                                                                                    | TEST          | 10:37      | TEST             |  |  |  |  |  |  |  |
| 6      | TEST                                                                                                    | TEST          | 12:10      | TEST             |  |  |  |  |  |  |  |
| 7      | TEST                                                                                                    | TEST          | 15:23      | TEST             |  |  |  |  |  |  |  |

Web-TOS Report Set

### 4.1.9 Manual Punch

#### Company Name:- Starlink Communication Pvt. Ltd.,WIPRO ENTERPRISES PRIVATE LIMITED,STAR BIO,LENOVO LEIGON,BIO MATRICS Manual Punch Audit Manual Punch Audit For 02-Dec-2024

Run Date & Time 02/01/2025

| Paycode | EmployeeName | Department | OfficePunch_Date | OfficePunch_Time | ISMANUAL |
|---------|--------------|------------|------------------|------------------|----------|
| 0049    | D S Raveesha | Software   | 02-12-24         | 09:30            | Y        |
| 0049    | D S Raveesha | Software   | 02-12-24         | 17:30            | Y        |
| 0050    | VASIM AHAMED | Software   | 02-12-24         | 09:00            | Y        |
| 0050    | VASIM AHAMED | Software   | 02-12-24         | 18:00            | Y        |
| 0052    | KRISHNAPPA N | Software   | 02-12-24         | 09:00            | Y        |
| 0052    | KRISHNAPPA N | Software   | 02-12-24         | 18:20            | Y        |
| 0066    | SHANKAR M    | Software   | 02-12-24         | 09:00            | Y        |
| 0066    | SHANKAR M    | Software   | 02-12-24         | 18:40            | Y        |

### 4.1.10 DAILY PERFORMANCE REPORT

This report shows the Daily Performance for the employee on the date for which the report is generated.

|     |         |        |                     | Compan     | y Name:- St | arlink Co | omm   | unication Pvt. L | td.,WIPR<br>Daily F | O ENTERPRISES<br>Daily Performar<br>reformance For 0<br>Run Date & Time 02/01 | PRIVATE L<br>ice<br>2-Dec-2024<br>2025 | IMITED,STAR E | BIO,LE | NOVO LEIC   | ON,BIO MATR     | ICS         |                 |         |        |
|-----|---------|--------|---------------------|------------|-------------|-----------|-------|------------------|---------------------|-------------------------------------------------------------------------------|----------------------------------------|---------------|--------|-------------|-----------------|-------------|-----------------|---------|--------|
| SNO | PayCode | CardNo | EmployeeName        | Department | Designation | Category  | Shift | Shift_Start_Time | e In_Punch          | Lunch_Out Lunch_                                                              | In Out_Punch                           | Working_Hours | Status | Late_Arriva | Early_Departure | Shift_Early | Excess_Lunch OT | 08      | Manual |
| 1   | 0049    | 0049   | D S Raveesha        | Software   | ENGINEER    | STAFF     | GEN   | 09:00            | 09:30               | 17:30                                                                         | 17:30                                  | 07:30         | P      | 00:30       | 00:00           | 00:00       | 00:0            | 000:    | 00 Y   |
| 2   | 0050    | 0050   | VASIM AHAMED        | Software   | ENGINEER    | STAFF     | GEN   | 09:00            | 09:00               | 18:00                                                                         | 18:00                                  | 08:30         | Ρ      | 00:00       | 00:00           | 00:00       | 00:3            | 000:    | 00 Y   |
| 3   | 0052    | 0052   | KRISHNAPPA N        | Software   | ENGINEER    | STAFF     | GEN   | 09:00            | 09:00               | 18:20                                                                         | 18:20                                  | 08:50         | P      | 00:00       | 00:00           | 00:00       | 00:5            | 000:    | 00 Y   |
| 4   | 0066    | 0066   | SHANKAR M           | Software   | ENGINEER    | STAFF     | GEN   | 09:00            | 09:00               | 18:40                                                                         | 18:40                                  | 09:10         | Ρ      | 00:00       | 00:00           | 00:00       | 01:1            | 000:    | 00 Y   |
| 5   | 0087    | 0087   | MALLIKARJUNA K<br>B | Software   | ENGINEER    | STAFF     | GEN   | 09:00            | 08:57               | 20:02                                                                         | 20:02                                  | 10:35         | P      | 00:00       | 00:03           | 00:03       | 02:3            | 15 00:1 | 00     |

Web-TOS Report Set

### 4.1.11 EARLY DEPARTURE

This report shows the employee who have gone earlier in the shift than the Permissible Early Departure allowed for the employee on the date for which the report is generated.

|      |         |        | Company Nam  | e:- Starlink Comm | unication Pvt. Ltd | .,WIPRO ENTE<br>Early<br>Early Departu<br>Run Date d | RPRISE<br>Departu<br>re For 0<br>& Time 02/0 | S PRIVA<br>Jre<br>3-Dec-2<br>1/2025 | ITE LIMITED, STAR B | IO,LENOVO LEIG | DN,BIO MATRICS |        |       |       |        |
|------|---------|--------|--------------|-------------------|--------------------|------------------------------------------------------|----------------------------------------------|-------------------------------------|---------------------|----------------|----------------|--------|-------|-------|--------|
| SNo. | PayCode | CardNo | EmployeeName | Department        | Designation        | Category                                             | RTC                                          | Shift                               | Shift_End_Time      | Out_Punch      | Shift_Early    | Status | OT    | 0\$   | Manual |
| 1    | 0049    | 0049   | D S Raveesha | Software          | ENGINEER           | STAFF                                                | N                                            | GEN                                 | 17:30               | 16:30          | 01:00          | P      | 00:00 | 00:00 | Ŷ      |

### 4.1.12 DAILY OVERTIME

This Report shows the overtime employee wise of company and report is generated as per following.

|      |         |        | Company Name     | :- Starlink Commur | ication Pvt. Ltd.,W | IPRO ENTERPI<br>Daily Ov<br>aily Over Time I<br>Run Date & Tin | RISES PR<br>er Time<br>For 05-De<br>ne 02/01/202 | RIVATE LIMITED, STAF<br>IC-2024 | R BIO,LENOVO LEI | GON,BIO MATRIC | S      |       |       |        |
|------|---------|--------|------------------|--------------------|---------------------|----------------------------------------------------------------|--------------------------------------------------|---------------------------------|------------------|----------------|--------|-------|-------|--------|
| SNo. | PayCode | CardNo | EmployeeName     | Department         | Designation         | Category                                                       | Shift                                            | Shift_End_Time                  | Out_Punch        | Shift_Early    | Status | OT    | 0\$   | Manual |
| 1    | 0049    | 0049   | D S Raveesha     | Software           | ENGINEER            | STAFF                                                          | GEN                                              | 17:30                           | 19:55            | 00:00          | P      | 02:29 | 00:00 | 1      |
| 2    | 0050    | 0050   | VASIM AHAMED     | Software           | ENGINEER            | STAFF                                                          | GEN                                              | 17:30                           | 19:57            | 00:00          | P      | 02:28 | 00:00 | 1      |
| 3    | 0052    | 0052   | KRISHNAPPA N     | Software           | ENGINEER            | STAFF                                                          | GEN                                              | 17:30                           | 20:00            | 00:00          | P      | 02:29 | 00:00 |        |
| 4    | 0086    | 0066   | SHANKAR M        | Software           | ENGINEER            | STAFF                                                          | GEN                                              | 17:30                           | 19:55            | 00:00          | P      | 02:27 | 00:00 | 1      |
| 5    | 0087    | 0087   | MALLIKARJUNA K B | Software           | ENGINEER            | STAFF                                                          | GEN                                              | 17:30                           | 20:02            | 00:00          | P      | 02:36 | 00:00 | 0      |

### **4.1.13** Shift Change Statement: This report shows the data of employees, including the shifts they have worked in.

|      |         |          | Company Nar      | ne:- Starlink Communicat | ion Pvt. Ltd.,WIPRO E<br>Shift<br>Shift Change<br>Run | NTERPRISES F<br>Change Staten<br>Statement For<br>Date & Time 02/01/2 | RIVATE LIMITED, STAF<br>nent<br>05-Dec-2024<br><sup>025</sup> | R BIO,LEN | OVO LEIGON,BIO N | IATRICS  |              |        |
|------|---------|----------|------------------|--------------------------|-------------------------------------------------------|-----------------------------------------------------------------------|---------------------------------------------------------------|-----------|------------------|----------|--------------|--------|
| SNo. | PayCode | CardNo   | EmployeeName     | Department               | Designation                                           | Category                                                              | Shift_Start_Time                                              | Shift     | Shift_Attended   | In_Punch | Late_Arrival | Status |
| 1    | 0049    | 0049     | D S Raveesha     | Software                 | ENGINEER                                              | STAFF                                                                 | 09:00                                                         | GEN       | GEN              | 08:56    | 0            | P      |
| 2    | 0050    | 0050     | VASIM AHAMED     | Software                 | ENGINEER                                              | STAFF                                                                 | 09:00                                                         | GEN       | GEN              | 08:59    | 0            | P      |
| 3    | 0052    | 0052     | KRISHNAPPA N     | Software                 | ENGINEER                                              | STAFF                                                                 | 09:00                                                         | GEN       | GEN              | 09:01    | 0            | P      |
| 4    | 0066    | 0066     | SHANKAR M        | Software                 | ENGINEER                                              | STAFF                                                                 | 09:00                                                         | GEN       | GEN              | 08:58    | 0            | P      |
| 5    | 0087    | 0087     | MALLIKARJUNA K B | Software                 | ENGINEER                                              | STAFF                                                                 | 09:00                                                         | GEN       | GEN              | 08:56    | 0            | P      |
| 6    | 501392  | 00501392 | SHUBHAM KUMAR    | CUSTOMER SUPPORT         | HARDWARE ENG                                          | STAFF                                                                 | 09:00                                                         | GEN       | GEN              | 09:00    | 0            | P      |

### 4.1.14 Out Work :

#### Company Name:- Starlink Communication Pvt. Ltd. OutWork OutWork For 06-May-2024 Run Date & Time 18/03/2025

| SL<br>No. | DATE  | PayCode  | CardNo   | EmployeeName      | Department                 | SubDepartment              | Designation      | Category | TOTAL<br>OW | IN1 | OUT1 | IN2 | OUT2 | IN3 | OUT3 | IN4 | OUT4 | IN5 | OUT5 |
|-----------|-------|----------|----------|-------------------|----------------------------|----------------------------|------------------|----------|-------------|-----|------|-----|------|-----|------|-----|------|-----|------|
| 1         | 06-05 | 00001538 | 00001538 | SURESH MURUGAN    | AUTO LOGISTICS<br>DIVISION | AUTO LOGISTICS<br>DIVISION | Executive        | STAFF    |             |     |      |     |      |     |      |     |      |     |      |
| 2         | 06-05 | 01529    | 00001529 | TARUN SINGHAL     | AUTO LOGISTICS<br>DIVISION | AUTO LOGISTICS<br>DIVISION | Manager          | STAFF    |             |     |      |     |      |     |      |     |      |     |      |
| 3         | 06-05 | 0512     | 00000512 | LALJI V PRAJAPATI | AUTO LOGISTICS<br>DIVISION | Not Available              | Junior Manager   | STAFF    |             |     |      |     |      |     |      |     |      |     |      |
| 4         | 06-05 | 0530     | 00000530 | SANDEEP PATKAR    | AUTO LOGISTICS<br>DIVISION | Not Available              | Senior Executive | STAFF    |             |     |      |     |      |     |      |     |      |     |      |
| 5         | 06-05 | 0537     | 00000537 | PRADEEP NESARKAR  | AUTO LOGISTICS<br>DIVISION | Not Available              | Senior Executive | STAFF    |             |     |      |     |      |     |      |     |      |     |      |
| 6         | 06-05 | 0600     | 00000600 | RAMKRUSHNA D.LAD  | AUTO LOGISTICS<br>DIVISION | Not Available              | Senior Executive | STAFF    |             |     |      |     |      |     |      |     |      |     |      |

### 4.1.15 **Daily Present:** This report shows daily present data.

|      | 6       |          | Company M        | Name:- Starlink Commur | nication Pvt. Ltd.,WIF<br>Da | RO ENTERPF<br>Daily Pr<br>ily Present Fo<br>Run Date & Tim | RISES P<br>resent<br>or 05-De<br>e 02/01/20 | RIVATE LIMITED,STA<br>C-2024<br>25 | AR BIO,LENOV | O LEIGON,BIO | MATRICS       |       |       |        |
|------|---------|----------|------------------|------------------------|------------------------------|------------------------------------------------------------|---------------------------------------------|------------------------------------|--------------|--------------|---------------|-------|-------|--------|
| SNo. | PayCode | CardNo   | EmployeeName     | Department             | Designation                  | Category                                                   | Shift                                       | Shift_Start_Time                   | In_Punch     | Out_Punch    | Working_Hours | OT    | 05    | Manual |
| 1    | 0049    | 0049     | D S Raveesha     | Software               | ENGINEER                     | STAFF                                                      | GEN                                         | 09:00                              | 08:56        | 19:55        | 10:29         | 02:29 | 00:00 |        |
| 2    | 0050    | 0050     | VASIM AHAMED     | Software               | ENGINEER                     | STAFF                                                      | GEN                                         | 09:00                              | 08:59        | 19:57        | 10:28         | 02:28 | 00:00 |        |
| 3    | 0052    | 0052     | KRISHNAPPA N     | Software               | ENGINEER                     | STAFF                                                      | GEN                                         | 09:00                              | 09:01        | 20:00        | 10:29         | 02:29 | 00:00 |        |
| 4    | 0066    | 0066     | SHANKAR M        | Software               | ENGINEER                     | STAFF                                                      | GEN                                         | 09:00                              | 08:58        | 19:55        | 10:27         | 02:27 | 00:00 |        |
| 5    | 0087    | 0087     | MALLIKARJUNA K B | Software               | ENGINEER                     | STAFF                                                      | GEN                                         | 09:00                              | 08:56        | 20:02        | 10:36         | 02:38 | 00:00 |        |
| 8    | 501392  | 00501392 | SHUBHAM KUMAR    | CUSTOMER SUPPORT       | HARDWARE ENG'                | STAFF                                                      | GEN                                         | 09:00                              | 09:00        | 17:30        | 08:00         | 00:00 | 00:00 | Y      |

### 4.1.16 <u>Continuous Late Arrival:</u>

#### Company Name:- Starlink Communication Pvt. Ltd. ContinousLateArrival ContinousLateArrival For 06-May-2024 Run Date & Time 18/03/2025

| Paycode  | CardNo   | EmployeeName              | DeparmentCode | Department              | Designation       | Category | 01    | 02    | 03    | 04    | 05    | 06    | TOTAL |
|----------|----------|---------------------------|---------------|-------------------------|-------------------|----------|-------|-------|-------|-------|-------|-------|-------|
| 00001538 | 00001538 | SURESH MURUGAN            | D01           | AUTO LOGISTICS DIVISION | Executive         | STAFF    |       | 00:00 | 00:00 | 00:00 |       | 00:00 | 00:00 |
| 01529    | 00001529 | TARUN SINGHAL             | D01           | AUTO LOGISTICS DIVISION | Manager           | STAFF    | 00:36 | 00:32 | 00:29 | 01:54 | 00:00 | 00:23 | 03:54 |
| 0512     | 00000512 | LALJI V PRAJAPATI         | D01           | AUTO LOGISTICS DIVISION | Junior Manager    | STAFF    | 00:00 | 00:00 | 00:00 | 00:00 | 00:00 | 00:00 | 00:00 |
| 0530     | 00000530 | SANDEEP PATKAR            | D01           | AUTO LOGISTICS DIVISION | Senior Executive  | STAFF    | 00:00 | 00:00 | 00:00 | 00:00 | 00:00 | 00:00 | 00:00 |
| 0537     | 00000537 | PRADEEP NESARKAR          | D01           | AUTO LOGISTICS DIVISION | Senior Executive  | STAFF    | 00:00 | 00:00 | 00:00 | 00:00 | 00:00 | 00:00 | 00:00 |
| 0600     | 00000600 | RAMKRUSHNA D.LAD          | D01           | AUTO LOGISTICS DIVISION | Senior Executive  | STAFF    | 00:00 | 00:00 | 00:00 | 00:00 | 03:58 | 00:00 | 03:58 |
| 0785     | 00000785 | GANESH SHANTARAM BAVISKAR | D01           | AUTO LOGISTICS DIVISION | Assistant Manager | STAFF    | 00:00 | 00:00 | 00:00 | 00:00 | 00:00 | 00:00 | 00:00 |

### 4.1.17 Continuous Early Departure:

#### Company Name:- Starlink Communication Pvt. Ltd. ContinousEarlyDeparture ContinousEarlyDeparture For 06-May-2024 Run Date & Time 18/03/2025

| Paycode  | CardNo   | EmployeeName              | DeparmentCode | Department              | Designation       | Category | 01    | 02    | 03    | 04    | 05    | 06    | TOTAL |
|----------|----------|---------------------------|---------------|-------------------------|-------------------|----------|-------|-------|-------|-------|-------|-------|-------|
| 00001538 | 00001538 | SURESH MURUGAN            | D01           | AUTO LOGISTICS DIVISION | Executive         | STAFF    |       | 00:00 | 00:33 | 00:00 |       | 00:00 | 00:33 |
| 01529    | 00001529 | TARUN SINGHAL             | D01           | AUTO LOGISTICS DIVISION | Manager           | STAFF    | 00:00 | 00:00 | 00:00 | 00:00 | 00:00 | 00:00 | 00:00 |
| 0512     | 00000512 | LALJI V PRAJAPATI         | D01           | AUTO LOGISTICS DIVISION | Junior Manager    | STAFF    | 00:00 | 00:00 | 00:00 | 00:00 | 00:00 | 00:00 | 00:00 |
| 0530     | 00000530 | SANDEEP PATKAR            | D01           | AUTO LOGISTICS DIVISION | Senior Executive  | STAFF    | 00:00 | 00:00 | 00:00 | 00:00 | 00:00 | 00:00 | 00:00 |
| 0537     | 00000537 | PRADEEP NESARKAR          | D01           | AUTO LOGISTICS DIVISION | Senior Executive  | STAFF    | 00:00 | 00:00 | 00:00 | 00:00 | 00:00 | 00:00 | 00:00 |
| 0600     | 00000600 | RAMKRUSHNA D.LAD          | D01           | AUTO LOGISTICS DIVISION | Senior Executive  | STAFF    | 00:00 | 00:00 | 00:00 | 00:00 | 00:00 | 00:00 | 00:00 |
| 0785     | 00000785 | GANESH SHANTARAM BAVISKAR | D01           | AUTO LOGISTICS DIVISION | Assistant Manager | STAFF    | 00:00 | 00:00 | 00:00 | 00:00 | 00:00 | 00:00 | 00:00 |
| 0796     | 00000796 | RAJASEKAR S.              | D01           | AUTO LOGISTICS DIVISION | Senior Manager    | STAFF    |       |       |       |       |       |       |       |
| 0800     | 00800000 | RIJO GEORGE KODIAN        | D01           | AUTO LOGISTICS DIVISION | Assistant Manager | STAFF    | 00:00 | 00:00 | 00:00 | 00:00 | 00:00 | 00:00 | 00:00 |
| 0802     | 00000802 | CHANDRA MOHAN PAL         | D01           | AUTO LOGISTICS DIVISION | Executive         | STAFF    | 00:00 | 00:00 | 00:00 | 00:00 | 00:00 | 00:00 | 00:00 |
| 0866     | 00000866 | DAMODAR BHIMANI           | D01           | AUTO LOGISTICS DIVISION | Senior Executive  | STAFF    | 00:00 | 00:00 | 00:00 | 00:00 | 00:00 | 00:00 | 00:00 |

### 4.1.18 Continuous Absenteeism :

#### Company Name:- Starlink Communication Pvt. Ltd. ContinousAbsenteeism ContinousAbsenteeism For 06-May-2024

Run Date & Time 18/03/2025

| SNo. | Paycode  | CardNo   | EmployeeName              | Department              | Designation       | Catagory | 01 | 02  | 03  | 04 | 05 | 06 | TOTAL |
|------|----------|----------|---------------------------|-------------------------|-------------------|----------|----|-----|-----|----|----|----|-------|
| 1    | 00001538 | 00001538 | SURESH MURUGAN            | AUTO LOGISTICS DIVISION | Executive         | STAFF    | 1  | 0   | 1   | 0  | 0  | 0  | 2     |
| 2    | 01529    | 00001529 | TARUN SINGHAL             | AUTO LOGISTICS DIVISION | Manager           | STAFF    | 0  | 0   | 0   | 0  | 0  | 0  | 0     |
| 3    | 0512     | 00000512 | LALJI V PRAJAPATI         | AUTO LOGISTICS DIVISION | Junior Manager    | STAFF    | 0  | 0   | 0   | 0  | 0  | 0  | 0     |
| 4    | 0530     | 00000530 | SANDEEP PATKAR            | AUTO LOGISTICS DIVISION | Senior Executive  | STAFF    | 0  | 1   | 1   | 1  | 0  | 1  | 4     |
| 5    | 0537     | 00000537 | PRADEEP NESARKAR          | AUTO LOGISTICS DIVISION | Senior Executive  | STAFF    | 0  | 0.5 | 0   | 0  | 0  | 0  | 0.5   |
| 6    | 0600     | 00000600 | RAMKRUSHNA D. LAD         | AUTO LOGISTICS DIVISION | Senior Executive  | STAFF    | 0  | 0   | 0.5 | 0  | 0  | 1  | 1.5   |
| 7    | 0785     | 00000785 | GANESH SHANTARAM BAVISKAR | AUTO LOGISTICS DIVISION | Assistant Manager | STAFF    | 0  | 0   | 0   | 1  | 0  | 0  | 1     |

### 4.1.19 Lunch Duration Report :

|        |         |         |                  | Company Name | E:- WIPRO EI<br>Lunch Du<br>Duration Ro<br>Run Date & | NTERPRISES PRIVATE L<br>iration Report<br>eport For 05-Dec-2024<br>Time 02/01/2025 | IMITED              |          |              |
|--------|---------|---------|------------------|--------------|-------------------------------------------------------|------------------------------------------------------------------------------------|---------------------|----------|--------------|
| SL No. | PayCode | Card No | Employee Name    | Designation  | Shift                                                 | L START TIME                                                                       | L END TIME          | L Excess | TOTALLOSSHRS |
| 1      | 0049    | 0049    | D S Raveesha     | ENGINEER     | GEN                                                   | 05/12/2024 13:00:00                                                                | 05/12/2024 13:30:00 |          | 0            |
| 2      | 0050    | 0050    | VASIM AHAMED     | ENGINEER     | GEN                                                   | 05/12/2024 13:00:00                                                                | 05/12/2024 13:30:00 |          | 0            |
| 3      | 0052    | 0052    | KRISHNAPPA N     | ENGINEER     | GEN                                                   | 05/12/2024 13:00:00                                                                | 05/12/2024 13:30:00 |          | 0            |
| 4      | 0066    | 0066    | SHANKAR M        | ENGINEER     | GEN                                                   | 05/12/2024 13:00:00                                                                | 05/12/2024 13:30:00 |          | 0            |
| 5      | 0087    | 0087    | MALLIKARJUNA K B | ENGINEER     | GEN                                                   | 05/12/2024 13:00:00                                                                | 05/12/2024 13:30:00 | 1        | 0            |
| 6      | 0088    | 0088    | JAYANANDA T R    | ENGINEER     | GEN                                                   | 05/12/2024 13:00:00                                                                | 05/12/2024 13:30:00 |          | 0            |

### 4.1.20 Department Wise Overtime :

#### Company Name:- Starlink Communication Pvt. Ltd. Departmentwiseovertime Run Date & Time :-18/03/2025 Departmentwiseovertime Report for :- 06-May-2024

| Depar | rtement :AU | TO LOGIST | ICS DIVISION          |                         |             |          |       |          |           |             |
|-------|-------------|-----------|-----------------------|-------------------------|-------------|----------|-------|----------|-----------|-------------|
| SNo.  | PayCode     | CardNo    | EmployeeName          | Department              | Designation | Category | Shift | In_Punch | Out_Punch | OT_Duration |
| 1     | TSXT        | TEST      | TEST                  | AUTO LOGISTICS DIVISION | Driver      | STAFF    | B01   |          |           | 00:00       |
| 2     | TP121336    | TP121336  | Sandip Khilari        | AUTO LOGISTICS DIVISION | Driver      | STAFF    | TPA   | 23:06    | 06:12     | 00:00       |
| 3     | TP121335    | TP121335  | Ramprasad Mote        | AUTO LOGISTICS DIVISION | Driver      | STAFF    | TPA   | 14:44    | 23:18     | 00:00       |
| 4     | TP121334    | TP121334  | Mitesh Dhumale        | AUTO LOGISTICS DIVISION | Driver      | STAFF    | TPA   | 06:27    | 14:56     | 00:00       |
| 5     | TP121333    | TP121333  | Balaji Jamjal         | AUTO LOGISTICS DIVISION | Driver      | STAFF    | TPA   | 15:40    | 23:20     | 00:00       |
| 6     | TP121332    | TP121332  | Santosh Ahir          | AUTO LOGISTICS DIVISION | Driver      | STAFF    | TPA   | 06:23    | 14:56     | 00:00       |
| 7     | TP121331    | TP121331  | Akash Ainile          | AUTO LOGISTICS DIVISION | Driver      | STAFF    | TPA   |          |           | 00:00       |
| 8     | TP120325    | TP120325  | SURAJ ANANDARAO DHAGE | AUTO LOGISTICS DIVISION | Driver      | STAFF    | TPA   |          |           | 00:00       |
| 9     | TP120324    | TP120324  | AKASH NINA GAYKWAD    | AUTO LOGISTICS DIVISION | Driver      | STAFF    | TPA   |          |           | 00:00       |
|       |             |           |                       |                         |             |          |       |          |           |             |

### 4.1.21 Department Wise Employee Attendance :

#### Company Name:- Starlink Communication Pvt. Ltd. DepartmentwiseEmployeeAttendance Run Date & Time :-18/03/2025 DepartmentwiseEmployeeAttendance Report for :- 06-May-2024

| ment :AUTO LO | DGISTICS DIVIS                                                                                           | SION                                                                                                    |                                                                                                    |                                                                                                    |                                                                                                    |                                                                                                    |                                                                                                    |
|---------------|----------------------------------------------------------------------------------------------------|----------------------------------------------------------------------------------------------------|----------------------------------------------------------------------------------------------------|----------------------------------------------------------------------------------------------------|----------------------------------------------------------------------------------------------------|----------------------------------------------------------------------------------------------------|----------------------------------------------------------------------------------------------------|
| PayCode       | CardNo                                                                                                   | EmployeeName                                                                                                    | Designation                                                                                                    | In_Punch                                                                                                    | Out_Punch                                                                                                    | Status                                                                                                    | Remarks                                                                                                    |
| TSXT          | TEST                                                                                                    | TEST                                                                                                    | Driver                                                                                                    |                                                                                                    |                                                                                                    | A                                                                                                    |                                                                                                    |
| TP121336      | TP121336                                                                                                 | Sandip Khilari                                                                                                    | Driver                                                                                                    | 23:06                                                                                                    | 06:12                                                                                                    | Р                                                                                                    |                                                                                                    |
| TP121335      | TP121335                                                                                                 | Ramprasad Mote                                                                                                    | Driver                                                                                                    | 14:44                                                                                                    | 23:18                                                                                                    | Р                                                                                                    |                                                                                                    |
| TP121334      | TP121334                                                                                                 | Mitesh Dhumale                                                                                                    | Driver                                                                                                    | 06:27                                                                                                    | 14:56                                                                                                    | Р                                                                                                    |                                                                                                    |
| TP121333      | TP121333                                                                                                 | Balaji Jamjal                                                                                                    | Driver                                                                                                    | 15:40                                                                                                    | 23:20                                                                                                    | Р                                                                                                    |                                                                                                    |
| TP121332      | TP121332                                                                                                 | Santosh Ahir                                                                                                    | Driver                                                                                                    | 06:23                                                                                                    | 14:56                                                                                                    | Р                                                                                                    |                                                                                                    |
| TP121331      | TP121331                                                                                                 | Akash Ainile                                                                                                    | Driver                                                                                                    |                                                                                                    |                                                                                                    | Α                                                                                                    |                                                                                                    |
|               | ment :AUTO L0<br>PayCode<br>TSXT<br>TP121336<br>TP121335<br>TP121334<br>TP121333<br>TP121332<br>TP121331 | Timent :AUTO LOGISTICS DIVIS           PayCode         CardNo           TSXT         TEST           TP121336         TP121336           TP121335         TP121335           TP121334         TP121334           TP121332         TP121333           TP121332         TP121332           TP121331         TP121331 | PayCode         CardNo         EmployeeName           TSXT         TEST         TEST           TP121336         TP121336         Sandip Khilari           TP121335         TP121335         Ramprasad Mote           TP121334         TP121334         Mitesh Dhumale           TP121332         TP121333         Balaji Jamjal           TP121331         TP121331         Akash Ainile | ment :AUTO LOGISTICS DIVISIONPayCodeCardNoEmployeeNameDesignationTSXTTESTTESTDriverTP121336TP121336Sandip KhilariDriverTP121337TP121335Ramprasad MoteDriverTP121334TP121334Mitesh DhumaleDriverTP121333TP121333Balaj JamjalDriverTP121331TP121331Akash AnileDriver | PayCodeCardNoEmployeeNameDesignationIn_PunchTSXTTESTTESTDriver23:06TP121336TP121336Sandip KhilariDriver23:06TP121337TP121334Ramprasad MoteDriver14:44TP121333TP121334Mitesh DhumaleDriver06:27TP121332TP12133Balaj JamjalDriver15:40TP121331TP12131Akash AnileDriver06:23 | ment :AUTO LOISTICS DIVISIONPayCodeCardNoEmployeeNameDesignationIn_PunchOut_PunchTSXTTESTTESTTESTDriver11TP121336TP121336Sandip KhilariDriver23:0606:12TP121337TP121334Ramprasad MoteDriver14:4423:18TP121334TP121334Mitesh DhumaleDriver06:2714:56TP121332TP12133Balaj JamjalDriver15:4023:20TP121331TP12131Akash AnireDriver06:2314:56 | ment :AUTO L/SITICS DIVISIONPayCodeCardNoEmployeeNameDesignationIn_PunchOut_PunchStatusTSXTTESTTGTDriverImage: StatusATP121336TP121336Sadig KhilariDriver23:0606:12PTP121337TP121334Amprasad MoteDriver14:4423:18PTP121334TP121334Mitsh DhumaleDriver06:2714:56PTP121337TP12133BajarajaDriverDriver15:4023:20PTP121332TP12133Satosh AnireDriverDriver06:2314:56PTP121331TP12131Akab AnileDriverDriverStatusA |

# 4.2 Monthly

### 4.2.1 Muster Roll

This report shows the details of the employee date wise for two halves for each employee for which the report is Generated.

|     |                                                                                                    |      |                     | Cor        | npa     | ny I     | Nan      | ne:-    | Sta     | arlink | Com  | mu       | nic | atio | on Pvt | . Lt     | d.,WIF<br>M | RO E       | ENT<br>M<br>r Ro | ERF<br>lust<br>bil F<br>e & T | PRIS<br>er Ro<br>or 01<br>ime 22 | ES P<br>oll<br>-Dec<br>2/01/20 | RIVA<br>-202 | ATE L   | IMITE      | D,ST       | AR E       | BIO,L      | ENO        | VOL        | EIGO. | N,BIC      | D MA | TRIC    | s  |     |       |     |     |       |    |   |   |
|-----|----------------------------------------------------------------------------------------------------|------|---------------------|------------|---------|----------|----------|---------|---------|--------|------|----------|-----|------|--------|----------|-------------|------------|------------------|-------------------------------|----------------------------------|--------------------------------|--------------|---------|------------|------------|------------|------------|------------|------------|-------|------------|------|---------|----|-----|-------|-----|-----|-------|----|---|---|
| SNo | No. PAYCODE Card Nome 01 02 03 04 05 06 07 08 09 10 11 12 13 14 15 16 17 18 19 20 21 22 23 24 25 26 27 28 29 30 31 DW HLD CL EL ML PL SL REST TOTAL ABS                                                                                                    |      |                     |            |         |          |          |         |         |        |      |          |     |      |        |          |             |            |                  |                               |                                  |                                |              |         |            |            |            |            |            |            |       |            |      |         |    |     |       |     |     |       |    |   |   |
| 1   | No         Name         OT         O2         O3         O3         O |      |                     |            |         |          |          |         |         |        |      |          |     |      |        |          |             |            |                  |                               |                                  |                                |              |         |            |            |            |            |            |            |       |            |      |         |    |     |       |     |     |       |    |   |   |
| 2   | 0050                                                                                                    | 0050 | VASIM AHAMED        | WO I<br>WO | PI<br>P | P  <br>P | P  <br>P | P <br>P | P]<br>P | PIP    | wol  | P  <br>P | PI  | P    | PIP    | P  <br>P | PIP         | wo i<br>wo | P I<br>P         | P <br>P                       | PIP                              | PIP                            | PIP          | PIP     | WO I<br>WO | PIP        | PIP        | PIP        | PIP        | PIP        | AJA   | WO  <br>WO | AJA  | A1<br>A | 23 | 0 0 | .0 0. | 0.0 | 0.0 | ).0 5 | 31 | 3 |   |
| 3   | 0052                                                                                                    | 0052 | KRISHNAPPA N        | woj        | PI      | P <br>P  | P <br>P  | P]<br>P | P]<br>P | PIP    | wo I | P]<br>P  | PI  | PI   | PIP    | PI       | PIP         | WO  <br>WO | P]<br>P          | P <br>P                       | PIP                              | PIP                            | PIP          | PIP     | WO I       | PIP        | PIP        | PIP        | PIP        | PIP        | AJA   | WO I<br>WO | AJA  | A1<br>A | 23 | 0 0 | .0 0. | 0.0 | 0.0 | ).0 5 | 31 | 3 |   |
| 4   | 0066                                                                                                    | 0066 | SHANKAR M           | woi        | PI      | PI       | P]<br>P  | P <br>P | P]<br>P | PIP    | woi  | PI<br>P  | PI  | PI   | PIP    | PI       | PIP         | WO  <br>WO | PI               | P <br>P                       | PIP                              | PIP                            | PIP          | PIP     | wol        | PIP        | PIP        | PIP        | PIP        | PIP        | AJA   | WO I       | AJA  | AI<br>A | 23 | 0 0 | .0 0. | 0.0 | 0.0 | ).0 5 | 31 | 3 | Π |
| 5   | 0087                                                                                                    | 0087 | MALLIKARJUNA K<br>B | wo I       | PI      | PI<br>P  | P <br>P  | P]<br>P | P]<br>P | PIP    | wol  | P I<br>P | PI  | PI   | PIP    | PI       | MIS   P     | WO I<br>WO | P]<br>P          | P <br>P                       | MIS  <br>P                       | MIS  <br>P                     | MIS  <br>P   | MIS   F | wo I       | MIS  <br>P | MIS  <br>P | MIS  <br>P | MIS  <br>P | MIS  <br>P | AJA   | WO  <br>WO | AJA  | A1<br>A | 23 | 0 0 | .0 0. | 0.0 | 0.0 | ).0 5 | 31 | 3 |   |
| 6   | 0088                                                                                                    | 8800 | JAYANANDA T R       | WO I<br>WO | PI      | P <br>P  | P <br>P  | P]<br>P | P]<br>P | PIP    | woj  | P I<br>P | PI  | P    | PĮP    | PI       | MIS   P     | WO I<br>WO | P]<br>P          | P <br>P                       | PIP                              | PIP                            | PIP          | PIP     | WOI        | PIP        | PIP        | PIP        | PIP        | PIP        | PIP   | WO  <br>WO | PIP  | PI 2    | 26 | 00  | .0 0. | 0.0 | 0.0 | ).0 5 | 31 | 0 |   |

### 4.2.2 Performance Report

|     | 1.5                                                                       | C                                 | om             | pany                                    | ' Na                                | me:-                                            | Star                                    | link                             | Con                                     | ımuı            | nicati                                  | on F<br>Po                              | vt. L<br>erfor                          | .td.,N<br>man                           | VIP<br>ce R                             | RO<br>Ru<br>epoi                        | ENT<br>Per<br>n Da<br>rt Re | ERP<br>rforn<br>te &<br>port            | RISI<br>nanc<br>Time<br>for :           | ES P<br>e Re<br>22<br>- 01-             | RIV<br>port<br>/01/2<br>Dec-            | ATE<br>2025<br>2024                     | LIM<br>l to 3                           | ITE              | D,ST<br>ec-20                           | 24 24                                   | BIO                                     | LEN,                                    | IOV                                     | O LI             | EIGO             | N,BIO MA         | TRIC                             | s                                                            |                                                         |
|-----|---------------------------------------------------------------------------|-----------------------------------|----------------|-----------------------------------------|-------------------------------------|-------------------------------------------------|-----------------------------------------|----------------------------------|-----------------------------------------|-----------------|-----------------------------------------|-----------------------------------------|-----------------------------------------|-----------------------------------------|-----------------------------------------|-----------------------------------------|-----------------------------|-----------------------------------------|-----------------------------------------|-----------------------------------------|-----------------------------------------|-----------------------------------------|-----------------------------------------|------------------|-----------------------------------------|-----------------------------------------|-----------------------------------------|-----------------------------------------|-----------------------------------------|------------------|------------------|------------------|----------------------------------|--------------------------------------------------------------|---------------------------------------------------------|
| SNo | Paycode<br>CardNo                                                         |                                   | 1<br>De<br>Sur | 2<br>Dec<br>Mo                          | 3<br>De<br>n Tu                     | 4<br>c Dec<br>e We                              | 5<br>Dec<br>d Thu                       | 6<br>Dec<br>Fri                  | 7<br>Dec<br>Sat                         | 8<br>Dec<br>Sun | 9<br>Dec<br>Mon                         | 10<br>Dec                               | 11<br>Dec<br>Wed                        | 12<br>Dec<br>Thu                        | 13<br>Dec<br>Fri                        | 14<br>Dec<br>Sat                        | 15<br>Dec<br>Sun            | 16<br>Dec<br>Mor                        | 17<br>Dec<br>1 Tue                      | 18<br>Dec<br>Wea                        | 19<br>Dec                               | 20<br>Dec<br>Fri                        | 21<br>Dec<br>Sat                        | 22<br>Dec<br>Sun | 23<br>Dec<br>Mon                        | 24<br>Dec<br>Tue                        | 25<br>Dec<br>Wea                        | 26<br>Dec                               | 27<br>Dec<br>Fri                        | 28<br>Dec<br>Sat | 29<br>Dec<br>Sun | 30<br>Dec<br>Mon | 31<br>Dec<br>Tue                 | Payable<br>Days                                              | Total                                                   |
|     | 0040 0040                                                                 | Shift                             | OFF            | GEN                                     | GEN                                 | GEN                                             | GEN                                     | GEN                              | GEN                                     | OFF             | GEN                                     | GEN                                     | GEN                                     | GEN                                     | GEN                                     | GEN                                     | OFF                         | GEN                                     | GEN                                     | GEN                                     | GEN                                     | GEN                                     | GEN                                     | OFF              | GEN                                     | GEN                                     | GEN                                     | GEN                                     | GEN                                     | GEN              | OFF              | GEN              | GEN                              |                                                              | - 5                                                     |
| 1   | D S Raveesha<br>Software<br>ENGINEER<br>STAFF                             | IN<br>OUT<br>Hours<br>OT          | 20             | 09:30<br>17:30<br>07:30<br>00:00        | 09:0<br>16:3<br>06:5<br>00:0        | 2 08:57<br>0 19:59<br>8 10:32<br>0 02:32        | 08:56<br>19:55<br>10:29<br>02:29        | 08:55<br>19:55<br>10:30<br>02:30 | 09:02<br>19:56<br>10:24<br>02:24        |                 | 08:56<br>19:55<br>10:29<br>02:29        | 08:57<br>20:02<br>10:35<br>02:35        | 08:56<br>19:57<br>10:31<br>02:31        | 08:55<br>19:55<br>10:30<br>02:30        | 08:56<br>19:55<br>10:29<br>02:29        | 09:04<br>20:04<br>10:30<br>02:30        |                             | 09:00<br>20:03<br>10:33<br>02:33        | 09:00<br>20:01<br>10:31<br>02:31        | 08:55<br>19:57<br>10:32<br>02:32        | 09:02<br>20:02<br>10:30<br>02:30        | 09:01<br>20:03<br>10:32<br>02:32        | 09:00<br>19:57<br>10:27<br>02:27        |                  | 08:59<br>19:58<br>10:29<br>02:29        | 09:02<br>19:55<br>10:23<br>02:23        | 09:03<br>19:57<br>10:24<br>02:24        | 09:04<br>19:59<br>10:25<br>02:25        | 09:02<br>19:55<br>10:23<br>02:23        | 00:00<br>00:00   |                  | 00:00<br>00:00   | 09:25<br>16:00<br>06:05<br>00:00 | Present:-24<br>OFF:-5<br>Holiday:-0<br>LEAVE:-2<br>Absent:-0 | Payable Days 31<br>Worked Hrs<br>240:41<br>OT.hrs 52:08 |
|     | 03/01/1989                                                                | Status                            | wo             | p.p                                     | p-p                                 | р-р                                             | р-р                                     | p.p                              | p-p                                     | wo              | p-p                                     | p.p                                     | p.p                                     | p.p                                     | p.p                                     | P-P                                     | wo                          | p.p                                     | p-p                                     | p-p                                     | p-p                                     | p-p                                     | p-p                                     | wo               | P-P                                     | p.p                                     | p.p                                     | p.p                                     | p.p                                     | EL-<br>EL        | wo               | CL-CL            | P-P                              |                                                              | - 8                                                     |
| 2   | 0050 0050<br>VASIM AHAMED<br>Software<br>ENGINEER<br>STAFF<br>02/04/1990  | Shift<br>IN<br>OUT<br>Hours<br>OT | OFF            | GEN<br>09:00<br>18:00<br>08:30<br>00:30 | GEN<br>08:5<br>19:5<br>10:3<br>02:3 | GEN<br>7 09:03<br>8 19:59<br>1 10:26<br>1 02:26 | GEN<br>08:59<br>19:57<br>10:28<br>02:28 | GEN<br>09:00<br>19:56<br>10:26   | GEN<br>08:58<br>19:56<br>10:28<br>02:28 | OFF             | GEN<br>09:01<br>20:02<br>10:31<br>02:31 | GEN<br>09:01<br>20:02<br>10:31<br>02:31 | GEN<br>09:03<br>19:57<br>10:24<br>02:24 | GEN<br>08:55<br>19:58<br>10:33<br>02:33 | GEN<br>09:02<br>20:03<br>10:31<br>02:31 | GEN<br>08:58<br>19:58<br>10:30<br>02:30 | OFF                         | GEN<br>08:58<br>19:56<br>10:28<br>02:28 | GEN<br>09:00<br>20:02<br>10:32<br>02:32 | GEN<br>09:00<br>20:01<br>10:31<br>02:31 | GEN<br>09:04<br>20:03<br>10:29<br>02:29 | GEN<br>08:58<br>20:02<br>10:34<br>02:34 | GEN<br>08:56<br>20:04<br>10:38<br>02:38 | OFF              | GEN<br>08:58<br>20:00<br>10:32<br>02:32 | GEN<br>09:04<br>20:04<br>10:30<br>02:30 | GEN<br>08:57<br>20:03<br>10:36<br>02:36 | GEN<br>09:00<br>20:01<br>10:31<br>02:31 | GEN<br>09:04<br>20:00<br>10:26<br>02:26 | GEN<br>00:00     | OFF              | GEN<br>00:00     | GEN<br>00:00                     | Present:-23<br>OFF:-5<br>Holiday:-0<br>LEAVE:-0<br>Absent:-3 | Payable Days 28<br>Worked Hrs<br>239:36<br>OT.hrs 55:36 |
| _   |                                                                           | Status                            | WO             | P-P                                     | P-P                                 | P-P                                             | P-P                                     | P-P                              | P-P                                     | WO              | P-P                                     | p.p                                     | P-P                                     | P-P                                     | P-P                                     | P-P                                     | WO                          | P-P                                     | P-P                                     | P-P                                     | P-P                                     | P-P                                     | P-P                                     | WO               | P-P                                     | P-P                                     | P-P                                     | p.p                                     | P-P                                     | A-A<br>GEN       | WO               | A-A<br>GENT      | A-A                              | 6                                                            |                                                         |
| 3   | 0052  0052<br>KRISHNAPPA N<br>Software<br>ENGINEER<br>STAFF<br>13/04/1990 | IN<br>OUT<br>Hours<br>OT          | wo             | 09:00<br>18:20<br>08:50<br>00:50        | 09:0<br>19:5<br>10:2<br>02:2        | 1 08:57<br>8 20:04<br>7 10:37<br>7 02:37        | 09:01<br>20:00<br>10:29<br>02:29        | 09:02<br>20:00<br>10:28<br>02:28 | 09:04<br>19:56<br>10:22<br>02:22        | 110             | 08:56<br>20:02<br>10:36<br>02:36        | 08:57<br>20:01<br>10:34<br>02:34        | 09:01<br>19:58<br>10:27<br>02:27        | 09:03<br>19:59<br>10:26<br>02:26        | 08:58<br>20:03<br>10:35<br>02:35        | 09:02<br>19:57<br>10:25<br>02:25        | 110                         | 08:57<br>19:58<br>10:31<br>02:31        | 09:01<br>19:59<br>10:28<br>02:28        | 08:56<br>19:56<br>10:30<br>02:30        | 08:57<br>20:03<br>10:36<br>02:36        | 08:55<br>19:55<br>10:30<br>02:30        | 08:58<br>19:59<br>10:31<br>02:31        | 310              | 09:00<br>20:03<br>10:33<br>02:33        | 09:03<br>19:59<br>10:26<br>02:26        | 09:03<br>20:00<br>10:27<br>02:27        | 08:59<br>19:56<br>10:27<br>02:27        | 09:01<br>20:04<br>10:33<br>02:33        | 00:00            |                  | 00:00            | 00:00                            | Present:-23<br>OFF:-5<br>Holiday:-0<br>LEAVE:-0<br>Absent:-3 | Payable Days 28<br>Worked Hrs<br>239:48<br>OT.hrs 55:48 |

### 4.2.3

Department Wise Performance Company Name:- Starlink Communication Pvt. Ltd. DepartmentWisePerformance Run Date & Time :-18/03/2025 DepartmentWisePerformance Report for :- 01-May-2024 to 31-May-2024

| Depa | rtement :AUT | O LOGIST | ICS DIVISION   |                         |             |          |                 |            |          |           |                 |              |               |       |         |
|------|--------------|----------|----------------|-------------------------|-------------|----------|-----------------|------------|----------|-----------|-----------------|--------------|---------------|-------|---------|
| SNo. | PayCode      | CardNo   | EmployeeName   | Department              | Designation | Category | Date_Of_Joining | DateOFFICE | In_Punch | Out_Punch | Early_Departure | Late_Arrival | Working_Hours | OT    | Status  |
| 1    | TP121336     | TP121336 | Sandip Khilari | AUTO LOGISTICS DIVISION | Driver      | STAFF    | 21/03/2024      | 01/05/2024 |          |           | 00:00           | 00:00        | 00:00         | 00:00 | A-A     |
| 2    | TP121336     | TP121336 | Sandip Khilari | AUTO LOGISTICS DIVISION | Driver      | STAFF    | 21/03/2024      | 02/05/2024 | 06:27    | 15:23     | 00:00           | 00:00        | 08:56         | 00:00 | p.p     |
| 3    | TP121336     | TP121336 | Sandip Khilari | AUTO LOGISTICS DIVISION | Driver      | STAFF    | 21/03/2024      | 03/05/2024 | 06:28    | 15:03     | 00:00           | 00:00        | 08:35         | 00:00 | p.p     |
| 4    | TP121336     | TP121336 | Sandip Khilari | AUTO LOGISTICS DIVISION | Driver      | STAFF    | 21/03/2024      | 04/05/2024 | 06:28    | 14:58     | 00:00           | 00:00        | 08:30         | 00:00 | p.p     |
| 5    | TP121336     | TP121336 | Sandip Khilari | AUTO LOGISTICS DIVISION | Driver      | STAFF    | 21/03/2024      | 05/05/2024 | 06:26    | 14:57     | 00:00           | 00:00        | 08:31         | 08:30 | POW-POW |
| 6    | TP121336     | TP121336 | Sandip Khilari | AUTO LOGISTICS DIVISION | Driver      | STAFF    | 21/03/2024      | 06/05/2024 | 23:06    | 06:12     | 00:18           | 00:00        | 07:06         | 00:00 | p.p     |
| - 7  | TP121336     | TP121336 | Sandip Khilari | AUTO LOGISTICS DIVISION | Driver      | STAFF    | 21/03/2024      | 07/05/2024 |          |           | 00:00           | 00:00        | 00:00         | 00:00 | A-A     |
| 8    | TP121336     | TP121336 | Sandip Khilari | AUTO LOGISTICS DIVISION | Driver      | STAFF    | 21/03/2024      | 08/05/2024 |          |           | 00:00           | 00:00        | 00:00         | 00:00 | A-A     |
| 9    | TP121336     | TP121336 | Sandip Khilari | AUTO LOGISTICS DIVISION | Driver      | STAFF    | 21/03/2024      | 09/05/2024 |          |           | 00:00           | 00:00        | 00:00         | 00:00 | A-A     |
| 10   | TP121336     | TP121336 | Sandip Khilari | AUTO LOGISTICS DIVISION | Driver      | STAFF    | 21/03/2024      | 10/05/2024 |          |           | 00:00           | 00:00        | 00:00         | 00:00 | A-A     |
| 11   | TP121336     | TP121336 | Sandip Khilari | AUTO LOGISTICS DIVISION | Driver      | STAFF    | 21/03/2024      | 11/05/2024 |          |           | 00:00           | 00:00        | 00:00         | 00:00 | A-A     |
| 12   | TP121336     | TP121336 | Sandip Khilari | AUTO LOGISTICS DIVISION | Driver      | STAFF    | 21/03/2024      | 12/05/2024 |          |           | 00:00           | 00:00        | 00:00         | 00:00 | 011-011 |
| 13   | TP121336     | TP121336 | Sandip Khilari | AUTO LOGISTICS DIVISION | Driver      | STAFF    | 21/03/2024      | 13/05/2024 |          |           | 00:00           | 00:00        | 00:00         | 00:00 | A-A     |
| 14   | TP121336     | TP121336 | Sandip Khilari | AUTO LOGISTICS DIVISION | Driver      | STAFF    | 21/03/2024      | 14/05/2024 |          |           | 00:00           | 00:00        | 00:00         | 00:00 | A-A     |

Web-TOS Report Set

### 4.2.4 Employee Attendance Detail

#### Company Name:- Starlink Communication Pvt. Ltd.,WIPRO ENTERPRISES PRIVATE LIMITED,STAR BIO,LENOVO LEIGON,BIO MATRICS Employee Attendence Detail Employee Attendence Detail For 01-Dec-2024 Run Date & Time 22/01/2025

| SNo. | PayCode | DateOffice | EmployeeName | Department | Designation | Catagory | Shift | In Punch | Out Punch                     | Late_Arrival | OT_Duration | Working Hours | Status |
|------|---------|------------|--------------|------------|-------------|----------|-------|----------|-------------------------------|--------------|-------------|---------------|--------|
| 1    | 0049    | 01/12/2024 | D S Raveesha | Software   | ENGINEER    | STAFF    | OFF   |          | Prove and and a second second | 0            | 00:00       | 00:00         | WO     |
| 2    | 0049    | 02/12/2024 | D S Raveesha | Software   | ENGINEER    | STAFF    | GEN   | 09:30    | 17:30                         | 30           | 00:00       | 07:30         | P      |
| 3    | 0049    | 03/12/2024 | D S Raveesha | Software   | ENGINEER    | STAFF    | GEN   | 09:02    | 18:30                         | 0            | 00:00       | 08:58         | P      |
| 4    | 0049    | 04/12/2024 | D S Raveesha | Software   | ENGINEER    | STAFF    | GEN   | 08:57    | 19:59                         | 0            | 02:32       | 10:32         | P      |
| 5    | 0049    | 05/12/2024 | D S Raveesha | Software   | ENGINEER    | STAFF    | GEN   | 08:56    | 19:55                         | 0            | 02:29       | 10:29         | P      |
| 6    | 0049    | 06/12/2024 | D S Raveesha | Software   | ENGINEER    | STAFF    | GEN   | 08:55    | 19:55                         | 0            | 02:30       | 10:30         | P      |
| 7    | 0049    | 07/12/2024 | D S Raveesha | Software   | ENGINEER    | STAFF    | GEN   | 09:02    | 19:56                         | 0            | 02:24       | 10:24         | P      |
| 8    | 0049    | 08/12/2024 | D S Raveesha | Software   | ENGINEER    | STAFF    | OFF   | 0        | 7                             | 0            | 00:00       | 00:00         | WO     |
| 9    | 0049    | 09/12/2024 | D S Raveesha | Software   | ENGINEER    | STAFF    | GEN   | 08:56    | 19:55                         | 0            | 02:29       | 10:29         | P      |
| 10   | 0049    | 10/12/2024 | D S Raveesha | Software   | ENGINEER    | STAFF    | GEN   | 08:57    | 20:02                         | 0            | 02:35       | 10:35         | P      |
| 11   | 0049    | 11/12/2024 | D S Raveesha | Software   | ENGINEER    | STAFF    | GEN   | 08:56    | 19:57                         | 0            | 02:31       | 10:31         | P      |
| 12   | 0049    | 12/12/2024 | D S Raveesha | Software   | ENGINEER    | STAFF    | GEN   | 08:55    | 19:55                         | 0            | 02:30       | 10:30         | P      |
| 13   | 0049    | 13/12/2024 | D S Raveesha | Software   | ENGINEER    | STAFF    | GEN   | 08:56    | 19:55                         | 0            | 02:29       | 10:29         | P      |
| 14   | 0049    | 14/12/2024 | D S Raveesha | Software   | ENGINEER    | STAFF    | GEN   | 09:04    | 20:04                         | 0            | 02:30       | 10:30         | P      |

### 4.2.5 Absenteeism Register

|      |         | Comp   | oany Name:- Sta  | rlink Commur | nication Pvt. Ltd.<br>Ab | ,WIPRO E<br>Abs<br>senteeism<br><sup>Run</sup> | NT<br>ent<br>NR<br>Date | ER<br>egi<br>e & | PR<br>ism<br>iste<br>Time | Re<br>r Fc<br>22/0 | S Pl<br>gist<br>or 0'<br>1/20 | RIV<br>er<br>1-D<br>25 | ATE<br>ec-; | E LI<br>202 | MIT<br>4 | ED, | STA   | RE  | 810, | LEN  | 101  | OL | EIC | SON  | I,BI | ON   | 1AT  | RIC  | S    |    |     |       |
|------|---------|--------|------------------|--------------|--------------------------|------------------------------------------------|-------------------------|------------------|---------------------------|--------------------|-------------------------------|------------------------|-------------|-------------|----------|-----|-------|-----|------|------|------|----|-----|------|------|------|------|------|------|----|-----|-------|
| SNo. | Paycode | CardNo | EmployeeName     | Department   | Designation              | Catagory                                       | 01                      | 02               | 03                        | 04 0               | 5 06                          | 07                     | 08 0        | )9 1        | 0 11     | 12  | 13 14 | 115 | 16   | 17 1 | 8 19 | 20 | 21  | 22 2 | 3 2  | 4 25 | 26 1 | 27 2 | 8 29 | 30 | 31  | TOTAL |
| 1    | 0049    | 0049   | D S Raveesha     | Software     | ENGINEER                 | STAFF                                          | 0                       | 0                | 0 0                       | 0 (                | 0                             | 0                      | 0 0         | 0 0         | 0        | 0   | 0 (   | 0   | 0    | 0 0  | 0    | 0  | 0   | ) () | 0    | 0    | 0 (  | ) () | 0    | 0  | 0 0 | )     |
| 2    | 0050    | 0050   | VASIM AHAMED     | Software     | ENGINEER                 | STAFF                                          | 0                       | 0                | 0 0                       | ) ()               | 0                             | 0                      | 0 0         | 0 0         | 0        | 0   | ) ()  | 0   | 0    | 0 0  | 0    | 0  | 0   | ) () | 0    | 0    | 0 (  | ) 1  | 0    | 1  | 1 3 | }     |
| 3    | 0052    | 0052   | KRISHNAPPA N     | Software     | ENGINEER                 | STAFF                                          | 0                       | 0                | 0 0                       | ) ()               | 0                             | 0                      | 0 0         | 0 0         | 0        | 0   | 0 (   | 0   | 0    | 0 0  | 0    | 0  | 0   | ) () | 0    | 0    | 0 0  | ) 1  | 0    | 1  | 1 3 | 3     |
| 4    | 0066    | 0066   | SHANKAR M        | Software     | ENGINEER                 | STAFF                                          | 0                       | 0                | 0 0                       | ) ()               | 0                             | 0                      | 0 0         | 0 0         | 0        | 0   | ) ()  | 0   | 0    | 0 0  | 0    | 0  | 0   | ) () | 0    | 0    | 0 (  | ) 1  | 0    | 1  | 1 3 | 3     |
| 5    | 0087    | 0087   | MALLIKARJUNA K B | Software     | ENGINEER                 | STAFF                                          | 0                       | 0                | 0 0                       | ) ()               | 0                             | 0                      | 0 0         | 0           | 0        | 0   | 0 (   | 0   | 0    | 0 0  | 0    | 0  | 0   | ) () | 0    | 0    | 0 (  | ) 1  | 0    | 1  | 1 3 | 3     |

Web-TOS Report Set

### 4.2.6 Shift Wise Attendance

|      | Cor     | npany Name | e:- Starlink Communi | cation Pvt. Ltd.,WIPRC<br>S<br>Shift Wise<br>F | DENTERPRISES PRIVAT<br>hift Wise Attendence<br>Attendence For 01-Dec<br>tun Date & Time 22/01/2025 | TE LIMITED,STA<br>-2024 | r Bio,le | ENOVO LEI | gon,bio n | IATRIC | S     |      |
|------|---------|------------|----------------------|------------------------------------------------|----------------------------------------------------------------------------------------------------|-------------------------|----------|-----------|-----------|--------|-------|------|
| SNo. | PayCode | CardNo     | EmployeeName         | Department                                     | Designation                                                                                        | Category                | Shift    | Present   | Absent    | WO     | Leave | ОТ   |
| 1    | 0049    | 0049       | D S Raveesha         | Software                                       | ENGINEER                                                                                           | STAFF                   | GEN      | 24        | 0         | 0      | 2     | 3128 |
| 2    | 0049    | 0049       | D S Raveesha         | Software                                       | ENGINEER                                                                                           | STAFF                   | OFF      | 0         | 0         | 5      | 0     | 0    |
| 3    | 0050    | 0050       | VASIM AHAMED         | Software                                       | ENGINEER                                                                                           | STAFF                   | GEN      | 23        | 3         | 0      | 0     | 3336 |
| 4    | 0050    | 0050       | VASIM AHAMED         | Software                                       | ENGINEER                                                                                           | STAFF                   | OFF      | 0         | 0         | 5      | 0     | 0    |
| 5    | 0052    | 0052       | KRISHNAPPA N         | Software                                       | ENGINEER                                                                                           | STAFF                   | GEN      | 23        | 3         | 0      | 0     | 3348 |
| 6    | 0052    | 0052       | KRISHNAPPA N         | Software                                       | ENGINEER                                                                                           | STAFF                   | OFF      | 0         | 0         | 5      | 0     | 0    |
| 7    | 0066    | 0066       | SHANKAR M            | Software                                       | ENGINEER                                                                                           | STAFF                   | GEN      | 23        | 3         | 0      | 0     | 3367 |
| 8    | 0066    | 0066       | SHANKAR M            | Software                                       | ENGINEER                                                                                           | STAFF                   | OFF      | 0         | 0         | 5      | 0     | 0    |
| 9    | 0087    | 0087       | MALLIKARJUNA K B     | Software                                       | ENGINEER                                                                                           | STAFF                   | GEN      | 23        | 3         | 0      | 0     | 1951 |

### 4.2.7 Over Time Summary

This report shows the details of the Over Time done for each individual employee for the period the report is generated.

Company Name:- Starlink Communication Pvt. Ltd.,WIPRO ENTERPRISES PRIVATE LIMITED,STAR BIO,LENOVO LEIGON,BIO MATRICS Over Time Summary Run Date & Time :-22/01/2025 Over Time Summary Report for :- 01-Dec-2024 to 31-Dec-2024

| Departe | ment : Software | V5               | N -        | <i>N</i> =  | 1.4.1.   |             |
|---------|-----------------|------------------|------------|-------------|----------|-------------|
| DY      | CardNo          | EmployeeName     | Department | Designation | Category | OT_Duration |
| 2       | 0050            | VASIM AHAMED     | Software   | ENGINEER    | STAFF    | 00:30       |
| 2       | 0052            | KRISHNAPPA N     | Software   | ENGINEER    | STAFF    | 00:50       |
| 2       | 0066            | SHANKAR M        | Software   | ENGINEER    | STAFF    | 01:10       |
| 2       | 0087            | MALLIKARJUNA K B | Software   | ENGINEER    | STAFF    | 02:35       |
| 3       | 0050            | VASIM AHAMED     | Software   | ENGINEER    | STAFF    | 02:31       |
| 3       | 0052            | KRISHNAPPA N     | Software   | ENGINEER    | STAFF    | 02:27       |
| 3       | 0066            | SHANKAR M        | Software   | ENGINEER.   | STAFF    | 02:32       |

Web-TOS Report Set

### 4.2.8 Shift Schedule

This report shows the details of the shift the employee has to attend date wise (the one created through the Duty Roster Option and changed through the Shift Change Voucher) for the period the report is generated.

|     |           |          | Company          | Name:- Starlin | k Communicat | tion Pvt. L | .td.,WIF<br>Sh | rRO<br>ift S | EN<br>Sh<br>cheo<br>un Da | TERF<br>nift S<br>dule<br>ate & T | PRIS<br>cheo<br>For<br>ime 2 | SES<br>dule<br>01-<br>2/01/ | PRIV<br>P<br>Dec-2<br>2025 | АТЕ<br>2024 | LIM | ITE | ),ST | <b>FAR</b> | BIO  | ,LEI  | NON  |       | EIGC | )N,E  | BIO N | IATI | RIC | S   |     |     |        |      |     |
|-----|-----------|----------|------------------|----------------|--------------|-------------|----------------|--------------|---------------------------|-----------------------------------|------------------------------|-----------------------------|----------------------------|-------------|-----|-----|------|------------|------|-------|------|-------|------|-------|-------|------|-----|-----|-----|-----|--------|------|-----|
| SNo | . Paycode | CardNo   | EmployeeName     | Department     | Designation  | Catagory    | 01 02          | 03           | 04                        | 05 0                              | )6 0                         | )7 (                        | 8 09                       | 10          | 11  | 12  | 13   | 14         | 15 1 | 6 1   | 7 1  | 19    | 20   | 21    | 22    | 23   | 24  | 25  | 26  | 27  | 28 29  | 30   | 31  |
| 1   | 0049      | 0049     | D S Raveesha     | Software       | ENGINEER     | STAFF       | OFF GEN        | GEN          | GEN                       | GEN                               | GEN G                        | GEN C                       | FF GE                      | NGEN        | GEN | GEN | GEN  | GEN        | OFF  | BEN G | EN G | N GE  | NGE  | N GEI | N OFF | GEN  | GEN | GEN | GEN | GEN | GEN OF | FGEN | GEN |
| 2   | 0050      | 0050     | VASIM AHAMED     | Software       | ENGINEER     | STAFF       | OFF GEN        | GEN          | GEN                       | GEN                               | GEN G                        | GEN C                       | FF GE                      | NGEN        | GEN | GEN | GEN  | GEN        | OFF  | SEN G | EN G | EN GE | NGE  | N GEI | NOFF  | GEN  | GEN | GEN | GEN | GEN | GEN OF | FGEN | GEN |
| 3   | 0052      | 0052     | KRISHNAPPA N     | Software       | ENGINEER     | STAFF       | OFF GEN        | GEN          | GEN                       | GEN                               | GEN G                        | GEN C                       | FF GE                      | NGEN        | GEN | GEN | GEN  | GEN        | OFF  | SEN G | EN G | NGE   | NGE  | NGE   | NOFF  | GEN  | GEN | GEN | GEN | GEN | GEN OF | FGEN | GEN |
| 4   | 0066      | 0066     | SHANKAR M        | Software       | ENGINEER     | STAFF       | OFF GEN        | GEN          | GEN                       | GEN                               | GEN G                        | <b>JEN</b>                  | FF GE                      | NGEN        | GEN | GEN | GEN  | GEN        | OFF  | SEN G | EN G | IN GE | NGE  | NGE   | NOFF  | GEN  | GEN | GEN | GEN | GEN | GEN OF | FGEN | GEN |
| 5   | 0087      | 0087     | MALLIKARJUNA K B | Software       | ENGINEER     | STAFF       | OFF GEN        | GEN          | GEN                       | GEN                               | GEN G                        | GEN C                       | FF GE                      | NGEN        | GEN | GEN | GEN  | GEN        | OFF  | BEN G | EN G | NGE   | NGE  | N GEI | NOFF  | GEN  | GEN | GEN | GEN | GEN | GEN OF | FGEN | GEN |
| 6   | 0088      | 0088     | JAYANANDA T R    | Software       | ENGINEER     | STAFF       | OFF GEN        | GEN          | GEN                       | GEN                               | GEN G                        | GEN C                       | FF GE                      | NGEN        | GEN | GEN | GEN  | GEN        | OFF  | SEN G | EN G | IN GE | NGE  | N GEI | NOFF  | GEN  | GEN | GEN | GEN | GEN | GEN OF | FGEN | GEN |
| 7   | 0821      | 00003366 | vijav            | TESTING        | ENGINEER     | STAFE       | OFFIC          | C            | C                         | C A                               | A                            | 1 0                         | )FF A                      | A           | A   | A   | B    | B          | OFFE | } E   | B    | B     | C    | C     | OFF   | C    | С   | С   | С   | A   | A OF   | FA   | A   |

### 4.2.9 Lunch Duration Report

### This report shows the details of the lunch duration time of each employee

Company Name:- Starlink Communication Pvt. Ltd. LunchDurationReport LunchDurationReport from 01-May-2024 to 31-May-2024 Run Date & Time 18/03/2025

| SNo. | PayCode  | CardNo   | EmployeeName   | Department              | SubDepartment           | Designation | Category | Shift | Lunch_Start_Time | Lunch_End_Time | Lunch_Excess | Total_Hours |
|------|----------|----------|----------------|-------------------------|-------------------------|-------------|----------|-------|------------------|----------------|--------------|-------------|
| 1    | TP121336 | TP121336 | Sandip Khilari | AUTO LOGISTICS DIVISION | AUTO LOGISTICS DIVISION | Driver      | STAFF    | OFF   |                  |                |              | 0           |
| 2    | TP121336 | TP121336 | Sandip Khilari | AUTO LOGISTICS DIVISION | AUTO LOGISTICS DIVISION | Driver      | STAFF    | TPA   | 00:00            | 00:00          |              | 0           |
| 3    | TP121336 | TP121336 | Sandip Khilari | AUTO LOGISTICS DIVISION | AUTO LOGISTICS DIVISION | Driver      | STAFF    | TPA   | 00:00            | 00:00          |              | 0           |
| 4    | TP121336 | TP121336 | Sandip Khilari | AUTO LOGISTICS DIVISION | AUTO LOGISTICS DIVISION | Driver      | STAFF    | TPA   | 00:00            | 00:00          |              | 0           |
| 5    | TP121336 | TP121336 | Sandip Khilari | AUTO LOGISTICS DIVISION | AUTO LOGISTICS DIVISION | Driver      | STAFF    | TPA   | 00:00            | 00:00          |              | 0           |
| 6    | TP121336 | TP121336 | Sandip Khilari | AUTO LOGISTICS DIVISION | AUTO LOGISTICS DIVISION | Driver      | STAFF    | TPA   | 00:00            | 00:00          |              | 0           |
| 7    | TP121336 | TP121336 | Sandip Khilari | AUTO LOGISTICS DIVISION | AUTO LOGISTICS DIVISION | Driver      | STAFF    | TPA   | 00:00            | 00:00          |              | 0           |
| 8    | TP121336 | TP121336 | Sandip Khilari | AUTO LOGISTICS DIVISION | AUTO LOGISTICS DIVISION | Driver      | STAFF    | TPA   | 00:00            | 00:00          |              |             |
| 9    | TP121336 | TP121336 | Sandip Khilari | AUTO LOGISTICS DIVISION | AUTO LOGISTICS DIVISION | Driver      | STAFF    | TPA   | 00:00            | 00:00          |              |             |
| 10   | TP121336 | TP121336 | Sandip Khilari | AUTO LOGISTICS DIVISION | AUTO LOGISTICS DIVISION | Driver      | STAFF    | TPA   | 00:00            | 00:00          |              |             |
| 11   | TP121336 | TP121336 | Sandip Khilari | AUTO LOGISTICS DIVISION | AUTO LOGISTICS DIVISION | Driver      | STAFF    | TPA   | 00:00            | 00:00          |              |             |
| 12   | TP121336 | TP121336 | Sandip Khilari | AUTO LOGISTICS DIVISION | AUTO LOGISTICS DIVISION | Driver      | STAFF    | TPA   | 00:00            | 00:00          |              |             |
| 13   | TP121336 | TP121336 | Sandip Khilari | AUTO LOGISTICS DIVISION | AUTO LOGISTICS DIVISION | Driver      | STAFF    | TPA   | 00:00            | 00:00          |              |             |
| 14   | TP121336 | TP121336 | Sandip Khilari | AUTO LOGISTICS DIVISION | AUTO LOGISTICS DIVISION | Driver      | STAFF    | TPA   | 00:00            | 00:00          |              |             |

Web-TOS Report Set

### 4.2.10 Total Loss and Overstay

SNo. Pay

# This report shows the total number of Days an employee has come Late and has stayed more than the Shift Hours for the period the report is generated.

|         |        | Company N    | ame:- Starlink | Communication | Pvt. Ltd.,<br>Total | WIPRO E<br>Total<br>Loss an<br>Run | NTERPRISE<br>Loss and Overstay F<br>Date & Time 22/0 | S PRIVATE L<br>verstay<br>or 01-Dec-2 | IMITED, STA | AR BIO,LENOVO LEIC | SON, BIO MATRICS  |         |
|---------|--------|--------------|----------------|---------------|---------------------|------------------------------------|------------------------------------------------------|---------------------------------------|-------------|--------------------|-------------------|---------|
| PayCode | CardNo | EmployeeName | Department     | Designation   | Category            | Late_Hou                           | urs Late_Days                                        | Early_Hours                           | Early_Days  | Excess Lunch Hours | Excess_Lunch_Days | Loss_Ho |
| 0049    | 0049   | D S Raveesha | Software       | ENGINEER      | STAFF               | 00:55                              | 2                                                    | 00:38                                 | 10          | Fall Fall A        | 0                 | 0       |
| 0050    | 0050   | VASIM AHAMED | Software       | ENGINEER      | STAFF               | 00:00                              | 0                                                    | 00:26                                 | 10          | 6                  | 0                 | 0       |

### 4.2.11 Employee Wise Late Early Report

This report shows the details of employee late arrival and early departure for each employee

| RPRISES PRIVATE LIMITED, STAR BIO, LENOVO LEIGON, BIO MATRICS                                   |  |
|-------------------------------------------------------------------------------------------------|--|
| Wise Late Early Report                                                                          |  |
| e & Time :-22/01/2025                                                                           |  |
| ort Report for :- 01-Dec-2024 to 31-Dec-2024                                                    |  |
|                                                                                                 |  |
| Wise Late Early Report<br>: & Time :-22/01/2025<br>ort Report for :- 01-Dec-2024 to 31-Dec-2024 |  |

| Employe | :D S Raveesha |            |              |            |             |          |          |           |        |              |                 |
|---------|---------------|------------|--------------|------------|-------------|----------|----------|-----------|--------|--------------|-----------------|
| SNo.    | PayCode       | DateOffice | EmployeeName | Department | Designation | Category | In_Punch | Out_Punch | Status | Late Arrival | Early_Departure |
| 1       | 0049          | 02/12/2024 | D S Raveesha | Software   | ENGINEER    | STAFF    | 09:30    | 17:30     | P      | 00:30        | 00:00           |
| 2       | 0049          | 03/12/2024 | D S Raveesha | Software   | ENGINEER    | STAFF    | 09:02    | 16:30     | P      | 00:00        | 01:00           |
| 3       | 0049          | 04/12/2024 | D S Raveesha | Software   | ENGINEER    | STAFF    | 08:57    | 19:59     | P      | 00:00        | 00:00           |
| 4       | 0049          | 05/12/2024 | D S Raveesha | Software   | ENGINEER    | STAFF    | 08:56    | 19:55     | P      | 00:00        | 00:00           |
| 5       | 0049          | 06/12/2024 | D S Raveesha | Software   | ENGINEER    | STAFF    | 08:55    | 19:55     | P      | 00:00        | 00:00           |
| 6       | 0049          | 07/12/2024 | D S Raveesha | Software   | ENGINEER    | STAFF    | 09:02    | 19:56     | P      | 00:00        | 00:00           |
| 7       | 0049          | 09/12/2024 | D S Raveesha | Software   | ENGINEER    | STAFF    | 08:56    | 19:55     | P      | 00:00        | 00:00           |
| 8       | 0049          | 10/12/2024 | D S Raveesha | Software   | ENGINEER    | STAFF    | 08:57    | 20:02     | P      | 00:00        | 00:00           |
| 9       | 0049          | 11/12/2024 | D S Raveesha | Software   | ENGINEER    | STAFF    | 08:56    | 19:57     | P      | 00:00        | 00:00           |

Over

00:00

00:00

### 4.2.12 Employee Wise Percentage

|      |         |        | Company Name | :- Starlink Comm | unication Pvt. I<br>Er | Ltd.,WIPRO El<br>Employ<br>nployee Wise<br>Run I | NTERPRISES PR<br>vee Wise Percen<br>Percentage For<br>Date & Time 22/01/202 | tivATE LIMITED,STA<br>tage<br>01-Dec-2024<br>5 | ir Bio,lenovo L | EIGON,BIO MA | ITRICS    |       |           |
|------|---------|--------|--------------|------------------|------------------------|--------------------------------------------------|-----------------------------------------------------------------------------|------------------------------------------------|-----------------|--------------|-----------|-------|-----------|
| SNo. | PayCode | CardNo | EmployeeName | Present          | Percent                | Absent                                           | Percent 1                                                                   | Weekly Off                                     | Percent 2       | Holiday      | Percent 3 | Leave | Percent_4 |
| 1    | 0049    | 0049   | D S Raveesha | 24               | 77.42                  | 0                                                | 0                                                                           | 5                                              | 16.13           | 0            | 0         | 2     | 6.45      |
| 2    | 0050    | 0050   | VASIM AHAMED | 23               | 74.19                  | 3                                                | 9.68                                                                        | 5                                              | 16.13           | 0            | 0         | 0     | 0         |
| 3    | 0052    | 0052   | KRISHNAPPAN  | 23               | 74.19                  | 3                                                | 9.68                                                                        | 5                                              | 16.13           | 0            | 0         | 0     | 0         |

### 4.2.13 Night Shift Punch :

This report shows the details of night punch only for each employee

| 2 2.0  | Co      | mpany Name:- Starlink Communication Pvt. Ltd.,W<br>Ni | IPRO ENTERPRISES PRIVATE LIMITED, STAR I<br>Night Shift Punch<br>ht Shift Punch For 01-Dec-2024<br>Run Date & Time 22/01/2025 | BIO,LENOVO LEIGON,BIO MATRICS |  |
|--------|---------|-------------------------------------------------------|----------------------------------------------------------------------------------------------------|-------------------------------|--|
| SL No. | PayCode | Name                                                  | ShiftName                                                                                                    | Night Shift Count             |  |
| 1      | 0821    | vijay                                                 | C                                                                                                    | 10                            |  |
| 2      | 0822    | AJAY                                                  | C                                                                                                    | 11                            |  |
| 3      | 0823    | SANJAY                                                | C                                                                                                    | 12                            |  |
| 4      | 0824    | SUDHANSHU                                             | C                                                                                                    | 11                            |  |
| 5      | 501392  | SHUBHAM KUMAR                                         | C                                                                                                    | 1                             |  |
| 8      | TEST2   | TEST EMPLOYEE                                         | C                                                                                                    | 26                            |  |

### 4.2.14 Department Wise Percentage

|      |                  | Company Name:- | Starlink Commu | inication Pvt. L<br>Dep | td.,WIPROEN<br>Departmo<br>artment Wise<br>Run D | TERPRISES PRI<br>ent Wise Percent<br>Percentage For<br>ate & Time 22/01/2025 | VATE LIMITE<br>age<br>01-Dec-2024 | D, STAR BIO,LEI | NOVO LEIGON,BIO | MATRICS   |         |           |
|------|------------------|----------------|----------------|-------------------------|--------------------------------------------------|------------------------------------------------------------------------------|-----------------------------------|-----------------|-----------------|-----------|---------|-----------|
| SNo. | Department       | Total Employee | Present        | Percent                 | Absent                                           | Percent 1                                                                    | Leave                             | Percent 2       | Weekly Off      | Percent 3 | Holiday | Percent 4 |
| 1    | CUSTOMER SUPPORT | 62             | 13             | 20.97                   | 37                                               | 59.68                                                                        | 0                                 | 0.00            | 12              | 19.35     | 0       | 0.00      |
| 2    | TESTING          | 837            | 1              | 0.12                    | 701                                              | 83.75                                                                        | 0                                 | 0.00            | 135             | 16.13     | 0       | 0.00      |
| 3    | Software         | 648            | 142            | 21.91                   | 399                                              | 61.57                                                                        | 2                                 | 0.31            | 105             | 16.20     | 0       | 0.00      |

Web-TOS Report Set

### 4.2.15 Department wise overtime monthly

This report shows the details of department wise overtime data

|           |                |            | Company Name:- Starlink Comn | nunication Pvt. Ltd.,WIPRO<br>Depa<br>Ri<br>Department wise overtime | ENTERPRISES PRIVATE<br>rtment wise overtime month<br>m Date & Time :-22/01/2025<br>e monthly Report for :- 01-D | LIMITED,STAR BIO,<br>dy<br>ec-2024 to 31-Dec-2024 | LENOVO LI<br>1 | EIGON,BIO MATRIO | CS        |             |
|-----------|----------------|------------|------------------------------|----------------------------------------------------------------------|----------------------------------------------------------------------------------------------------|---------------------------------------------------|----------------|------------------|-----------|-------------|
| )eparteme | ent : Software |            |                              |                                                                      |                                                                                                    |                                                   |                |                  |           |             |
| SNo.      | PayCode        | DateOffice | EmployeeName                 | Department                                                           | Designation                                                                                                    | Category                                          | Shift          | In_Punch         | Out_Punch | OT_Duration |
| 1         | 0050           | 01/12/2024 | VASIM AHAMED                 | Software                                                             | ENGINEER                                                                                                    | STAFF                                             | GEN            |                  |           | 00:00       |
| 2         | 0050           | 02/12/2024 | VASIM AHAMED                 | Software                                                             | ENGINEER                                                                                                    | STAFF                                             | GEN            | 09:00            | 18:00     | 00:30       |
| 3         | 0050           | 03/12/2024 | VASIM AHAMED                 | Software                                                             | ENGINEER                                                                                                    | STAFF                                             | GEN            | 08:57            | 19:58     | 02:31       |
| 4         | 0050           | 04/12/2024 | VASIM AHAMED                 | Software                                                             | ENGINEER                                                                                                    | STAFF                                             | GEN            | 09:03            | 19:59     | 02:26       |
| 5         | 0050           | 05/12/2024 | VASIM AHAMED                 | Software                                                             | ENGINEER                                                                                                    | STAFF                                             | GEN            | 08:59            | 19:57     | 02:28       |
| 6         | 0050           | 06/12/2024 | VASIM AHAMED                 | Software                                                             | ENGINEER                                                                                                    | STAFF                                             | GEN            | 09:00            | 19:56     | 02:26       |
| 7         | 0050           | 07/12/2024 | VASIM AHAMED                 | Software                                                             | ENGINEER                                                                                                    | STAFF                                             | GEN            | 08:58            | 19:56     | 02:28       |
| 0         | 0050           | 08/12/2024 | VASIMAHAMED                  | Software                                                             | ENCINEER                                                                                                    | STAFE                                             | GEN            |                  |           | 00-00       |

### 4.2.16 Monthly OT Details

This report shows the details of complete details overtime for each employee

| 1    |                                                                                             |          |              | Co                   | mpany Name | :- Starlink Co | mmunicati | on Pvt. L   | td.,WI  | PRO EI    | NTER   | PRISI   | ES PF | RIVAT | TE LI   | MITH    | D,ST   | AR BI    | O,LE    | NOVO     | ) LEI | GON,I   | IO M    | ATRI     | CS      |       |         |          |          |       |       |            |       |
|------|---------------------------------------------------------------------------------------------|----------|--------------|----------------------|------------|----------------|-----------|-------------|---------|-----------|--------|---------|-------|-------|---------|---------|--------|----------|---------|----------|-------|---------|---------|----------|---------|-------|---------|----------|----------|-------|-------|------------|-------|
|      |                                                                                             |          |              |                      |            |                |           |             |         |           | Mont   | thly OI | Deta  | ails  |         |         |        |          |         |          |       |         |         |          |         |       |         |          |          |       |       |            |       |
|      | Run Date & Time :-22/01/2025<br>Monthly OT Details Report for :- 01-Dec-2024 to 31-Dec-2024 |          |              |                      |            |                |           |             |         |           |        |         |       |       |         |         |        |          |         |          |       |         |         |          |         |       |         |          |          |       |       |            |       |
|      | Monthly OT Details Report for :- 01-Dec-2024 to 31-Dec-2024                                 |          |              |                      |            |                |           |             |         |           |        |         |       |       |         |         |        |          |         |          |       |         |         |          |         |       |         |          |          |       |       |            |       |
| -    | Monthly OT Details Report for :- 01-Dec-2024 to 31-Dec-2024                                 |          |              |                      |            |                |           |             |         |           |        |         |       |       |         |         |        |          |         |          |       |         |         |          |         |       |         |          |          |       |       |            |       |
| Depa | rtement :                                                                                   | Software |              | dilita dilata dilita |            |                |           |             |         |           |        |         |       |       |         |         |        |          |         |          | -     |         |         |          |         |       |         |          |          |       |       |            |       |
| S.no | Paycode                                                                                     | CardNo   | EmployeeName | DeparmentCode        | Department | Designation    | Category  | 01 02       | 03      | 04 05     | 06     | 07      | 08    | 09    | 10      | 11      | 12     | 13 14    | 4 18    | i 16     | 17    | 18      | 19 2    | 0 21     | 22      | 23    | 24      | 25 20    | 5 27     | 28    | 29    | 30 31      | TOTAL |
| I    | 0049                                                                                        | 0049     | D S Raveesha | D02                  | Software   | ENGINEER       | STAFF     | 00:00 00:00 | 00:00   | 02:32 02: | 9 02:3 | 0 02:24 | 00:00 | 02:29 | 02:35 ( | 02:31 0 | 2:30 0 | 2:29 02; | 30 00:0 | 00 02:33 | 02:31 | 02:32 0 | 2:30 02 | :32 02:2 | 7 00:00 | 02:29 | 02:23 0 | 2:24 02: | 25 02:23 | 00:00 | 00:00 | 0:00 00:00 | 52:08 |
| 2    | 0050                                                                                        | 0050     | VASIM AHAMED | D02                  | Software   | ENGINEER       | STAFF     | 00:00 00:30 | 02:31 0 | 2:26 02:2 | 8 02:2 | 6 02:28 | 00:00 | 02:31 | 02:31 ( | 02:24 0 | 2:33 0 | 2:31 02: | 30 00:  | 00 02:28 | 02:32 | 02:31 0 | 2:29 02 | :34 02:3 | 8 00:00 | 02:32 | 02:30 0 | 2:36 02: | 31 02:26 | 00:00 | 00:00 | 0:00 00:00 | 55:36 |

### 4.2.17 Early Departure Register

| 14      | Early Departure Register<br>Run Date & Time :-22/01/2025<br>Early Departure Register Report for :- 01-Dec-2024 to 31-Dec-2024 |          |              |               |            |             |          |       |            |        |       |       |       |        |         |           |        |        |        |          |         |       |       |       |       |       |       |       |        |           |      |           |           |        |          |       |
|---------|----------------------------------------------------------------------------------------------------|----------|--------------|---------------|------------|-------------|----------|-------|------------|--------|-------|-------|-------|--------|---------|-----------|--------|--------|--------|----------|---------|-------|-------|-------|-------|-------|-------|-------|--------|-----------|------|-----------|-----------|--------|----------|-------|
| Departe | ement :                                                                                                    | Software |              |               |            |             |          |       |            |        |       |       |       |        |         |           |        |        |        |          |         |       |       |       |       |       |       |       |        |           |      |           |           |        |          |       |
| S.no P  | aycode                                                                                                    | CardNo   | EmployeeName | DeparmentCode | Department | Designation | Category | 01    | 02 03      | 3 04   | 4 05  | 06    | 07    | 08     | 09      | 10 1      | 11 1   | 2 1    | 13 1   | 4 15     | 16      | 17    | 18    | 19    | 20    | 21    | 22    | 23    | 24     | 25 3      | 26   | 27 1      | 28 2      | 9 3    | ) 31     | TOTAL |
| 1       | 0049                                                                                                    | 0049     | D S Raveesha | D02           | Software   | ENGINEER    | STAFF    | 00:00 | 0:00 01:0  | 00 00: | 00:00 | 00:00 | 00:00 | 0:00 0 | 0 00:00 | 0:00 00:0 | 00 00: | :00 00 | 00 00: | 00 00:00 | 0 00:00 | 00:00 | 00:00 | 00:00 | 00:00 | 00:00 | 00:00 | 00:00 | 0:00 0 | 0:00 00:0 | 0:00 | 0:00 00:0 | 0.00 00:0 | 00 00: | 00 01:30 | 02:30 |
| 2       | 0050                                                                                                    | 0050     | VASIM AHAMED | D02           | Software   | ENGINEER    | STAFF    | 00:00 | 00:00 00:0 | 00 00: | 00:00 | 00:00 | 00:00 | 0:00 0 | 0:00 0  | 0:00 00:0 | 00 00: | 00 00  | 00 00: | 00 00:0  | 0 00:00 | 00:00 | 00:00 | 00:00 | 00:00 | 00:00 | 00:00 | 00:00 | 0:00:0 | 0:00 00:0 | 0:00 | 00:00     |           | 1      |          | 00:00 |

Web-TOS Report Set

#### Company Name:- Starlink Communication Pvt. Ltd.,WIPRO ENTERPRISES PRIVATE LIMITED,STAR BIO,LENOVO LEIGON,BIO MATRICS Late Arrival Register Run Date & Time :-22/01/2025

Late Arrival Register Report for :- 01-Dec-2024 to 31-Dec-2024

| Depa | rtement : | Software |              |               |            | and the second second |          |       |             |         |           |         |       |       |       |       |       |             |           |           |        |         |       |       |       |       |         |          |          |       |       |       |       |         |       |     |
|------|-----------|----------|--------------|---------------|------------|-----------------------|----------|-------|-------------|---------|-----------|---------|-------|-------|-------|-------|-------|-------------|-----------|-----------|--------|---------|-------|-------|-------|-------|---------|----------|----------|-------|-------|-------|-------|---------|-------|-----|
| S.no | Paycode   | CardNo   | EmployeeName | DeparmentCode | Department | Designation           | Category | 01    | 02 0        | 3 (     | )4 05     | 5 06    | 6 07  | 08    | 09    | 10    | 11    | 12 1        | 13        | 14 15     | 16     | 17      | 18    | 19    | 20    | 21    | 22      | 23 2     | 4 25     | 5 26  | 27    | 28    | 29 3  | 10 3'   | 1 TO  | TAL |
| 1    | 0049      | 0049     | D S Raveesha | D02           | Software   | ENGINEER              | STAFF    | 00:00 | 00:30 00    | :00 00: | 0:00 00:0 | 00 00:0 | 00:00 | 00:00 | 00:00 | 00:00 | 00:00 | 00:00 00:00 | 0.00 00   | 0:00 00:0 | 0 00:0 | 0 00:00 | 00:00 | 00:00 | 00:00 | 00:00 | 0 00:00 | 0:00 00: | 00 00:00 | 00:00 | 00:00 | 00:00 | 00:00 | :00 00: | 25 00 | :55 |
| 2    | 0050      | 0050     | VASIM AHAMED | D02           | Software   | ENGINEER              | STAFF    | 00:00 | 00:00 00:00 | :00 00  | 0:00 00:0 | 00 00:0 | 00:00 | 00:00 | 00:00 | 00:00 | 00:00 | 00:00       | 0:00 00:0 | 0:00 00:0 | 0 00:0 | 0 00:00 | 00:00 | 00:00 | 00:00 | 00:00 | 0 00:00 | 0:00 00: | 00 00:0  | 00:00 | 00:00 |       |       |         | 00    | :00 |

### 4.2.19 Early Arrival Register

#### Company Name:- Starlink Communication Pvt. Ltd. EarlyArrivalRegister Run Date & Time:-18/03/2025 EarlyArrivalRegister Report for :- 01-May-2024 to 31-May-2024

| Depa | artement :A | UTO LOGIS | STICS DIVISION            |               |                         |                         |                   |          |       |       |       |       |       |       |       |       |       |       |       |      |         |      |        |         |        |         |         |       |
|------|-------------|-----------|---------------------------|---------------|-------------------------|-------------------------|-------------------|----------|-------|-------|-------|-------|-------|-------|-------|-------|-------|-------|-------|------|---------|------|--------|---------|--------|---------|---------|-------|
| S.no | Paycode     | CardNo    | EmployeeName              | DeparmentCode | Department              | SubDepartment           | Designation       | Category | 01    | 02    | 03    | 04    | 05    | 06    | 07 0  | 08 09 | 10 11 | 12 13 | 14 15 | 16 1 | 7 18 19 | 20 2 | 1 22 2 | 23 24 2 | 5 26 2 | 7 28 29 | 30 31 7 | OTAL  |
| 1    | 00001538    | 00001538  | SURESH MURUGAN            | D01           | AUTO LOGISTICS DIVISION | AUTO LOGISTICS DIVISION | Executive         | STAFF    |       | 00:29 | 00:34 | 00:29 |       | 00:00 | 00:27 |       |       |       |       |      |         |      |        |         |        |         |         | 01:59 |
| 2    | 01529       | 00001529  | TARUN SINGHAL             | D01           | AUTO LOGISTICS DIVISION | AUTO LOGISTICS DIVISION | Manager           | STAFF    | 00:00 | 00:00 | 00:00 | 00:00 |       | 00:00 | 00:00 |       |       |       |       |      |         |      |        |         |        |         |         | 00:00 |
| - 3  | 0512        | 00000512  | LALJI V PRAJAPATI         | D01           | AUTO LOGISTICS DIVISION | Not Available           | Junior Manager    | STAFF    | 00:14 | 00:05 | 00:11 | 00:17 | 00:00 | 00:02 |       |       |       |       |       |      |         |      |        |         |        |         |         | 00:49 |
| 4    | 0530        | 00000530  | SANDEEP PATKAR            | D01           | AUTO LOGISTICS DIVISION | Not Available           | Senior Executive  | STAFF    | 00:00 |       |       |       |       |       |       |       |       |       |       |      |         |      |        |         |        |         |         | 00:00 |
| - 5  | 0537        | 00000537  | PRADEEP NESARKAR          | D01           | AUTO LOGISTICS DIVISION | Not Available           | Senior Executive  | STAFF    | 00:00 | 00:00 | 00:26 | 00:23 |       | 00:35 | 00:00 |       |       |       |       |      |         |      |        |         |        |         |         | 01:24 |
| 6    | 0600        | 00000600  | RAMKRUSHNA D.LAD          | D01           | AUTO LOGISTICS DIVISION | Not Available           | Senior Executive  | STAFF    | 00:00 | 00:00 | 00:00 | 00:00 | 00:00 |       |       |       |       |       |       |      |         |      |        |         |        |         |         | 00:00 |
| - 7  | 0785        | 00000785  | GANESH SHANTARAM BAVISKAR | D01           | AUTO LOGISTICS DIVISION | Not Available           | Assistant Manager | STAFF    | 00:15 | 00:05 | 00:11 |       | 00:00 | 00:01 |       |       |       |       |       |      |         |      |        |         |        |         |         | 00:32 |
| 8    | 0796        | 00000796  | RAJASEKAR S.              | D01           | AUTO LOGISTICS DIVISION | Not Available           | Senior Manager    | STAFF    |       |       |       |       |       |       |       |       |       |       |       |      |         |      |        |         |        |         |         |       |
| 9    | 0800        | 00000800  | RIJO GEORGE KODIAN        | D01           | AUTO LOGISTICS DIVISION | Not Available           | Assistant Manager | STAFF    | 01:39 | 00:11 | 00:00 |       | 00:00 | 00:00 |       |       |       |       |       |      |         |      |        |         |        |         |         | 01:50 |
| 10   | 0802        | 00000802  | CHANDRA MOHAN PAL         | D01           | AUTO LOGISTICS DIVISION | Not Available           | Executive         | STAFF    |       |       |       |       |       |       |       |       |       |       |       |      |         |      |        |         |        |         |         |       |
| - 11 | 0866        | 00000866  | DAMODAR BHIMANI           | D01           | AUTO LOGISTICS DIVISION | AUTO LOGISTICS DIVISION | Senior Executive  | STAFF    | 00:00 | 00:00 | 00:00 | 00:00 | 00:00 | 00:01 |       |       |       |       |       |      |         |      |        |         |        |         |         | 00:01 |
| 12   | 0878        | 00000878  | EDRIC DCOSTA              | D01           | AUTO LOGISTICS DIVISION | Not Available           | Senior Manager    | STAFF    |       | 00:00 | 00:00 |       |       | 00:00 | 00:00 |       |       |       |       |      |         |      |        |         |        |         |         | 00:00 |
|      |             |           |                           |               |                         |                         |                   |          |       |       |       |       |       |       |       |       |       |       |       |      |         |      |        |         |        |         |         |       |

### 4.2.20 Early Arrival Summary

Company Name:- Starlink Communication Pvt. Ltd. EarlyArrivalSummary Run Date & Time : 18/03/2025 EarlyArrivalSummary Report for :- 01-May-2024 to 31-May-2024

| Departeme | nt :AUTO LOGISTICS | DIVISION                  |                         |                   |          |            |             |
|-----------|--------------------|---------------------------|-------------------------|-------------------|----------|------------|-------------|
| SNo.      | PayCode            | EmployeeName              | Department              | Designation       | Category | Total_Days | Total_Hours |
| 1         | 00001538           | SURESH MURUGAN            | AUTO LOGISTICS DIVISION | Executive         | STAFF    | 4          | 01:59       |
| 2         | 0512               | LALJI V PRAJAPATI         | AUTO LOGISTICS DIVISION | Junior Manager    | STAFF    | 5          | 00:49       |
| 3         | 0537               | PRADEEP NESARKAR          | AUTO LOGISTICS DIVISION | Senior Executive  | STAFF    | 3          | 01:24       |
| 4         | 0785               | GANESH SHANTARAM BAVISKAR | AUTO LOGISTICS DIVISION | Assistant Manager | STAFF    | 4          | 00:32       |
| 5         | 0800               | RIJO GEORGE KODIAN        | AUTO LOGISTICS DIVISION | Assistant Manager | STAFF    | 2          | 01:50       |
| 6         | 0866               | DAMODAR BHIMANI           | AUTO LOGISTICS DIVISION | Senior Executive  | STAFF    | 1          | 00:01       |
| 7         | 0937               | DENNIS A D D'SOUZA        | AUTO LOGISTICS DIVISION | Junior Manager    | STAFF    | 5          | 00:29       |
| 8         | 0938               | CHETAN GADHVI             | AUTO LOGISTICS DIVISION | Assistant Manager | STAFF    | 4          | 00:45       |
| 9         | 0940               | MEHUL GAGARE              | AUTO LOGISTICS DIVISION | Junior Manager    | STAFF    | 4          | 03:52       |
| 10        | 1002               | MALA RAJESH KUMAR         | AUTO LOGISTICS DIVISION | Senior Executive  | STAFF    | 1          | 02:26       |
| 11        | 1014               | JAYESHKUMAR PATEL         | AUTO LOGISTICS DIVISION | Senior Executive  | STAFF    | 3          | 00:13       |
| 12        | 1018               | HITESH PIPALIYA           | AUTO LOGISTICS DIVISION | Executive         | STAFF    | 1          | 02:26       |
| 13        | 1099               | DURGESH . RAI             | AUTO LOGISTICS DIVISION | Senior Executive  | STAFF    | 4          | 00:14       |
| 14        | 1112               | GOPAL KARMAN GADHAVI      | AUTO LOGISTICS DIVISION | Executive         | STAFF    | 2          | 00:03       |
| 15        | 1125               | Kamal                     | AUTO LOGISTICS DIVISION | Supervisor        | STAFF    | 1          | 00:03       |
|           |                    |                           |                         |                   | -        |            |             |

Web-TOS Report Set

### 4.2.21 Early Departure Summary

Company Name:- Starlink Communication Pvt. Ltd. EarlyDepartureSummary Run Date & Time : 18/03/2025 EarlyDepartureSummary Report for :- 01-May-2024 to 31-May-2024

| Departeme | ent :AUTO LOGISTICS | DIVISION                       |                         |                  |          |            |             |
|-----------|---------------------|--------------------------------|-------------------------|------------------|----------|------------|-------------|
| SNo.      | PayCode             | EmployeeName                   | Department              | Designation      | Category | Total_Days | Total_Hours |
| 1         | 00001538            | SURESH MURUGAN                 | AUTO LOGISTICS DIVISION | Executive        | STAFF    | 1          | 00:33       |
| 2         | 0940                | MEHUL GAGARE                   | AUTO LOGISTICS DIVISION | Junior Manager   | STAFF    | 4          | 02:31       |
| 3         | 1325                | BHAVESHKUMAR BALUBHAI DHAKHADA | AUTO LOGISTICS DIVISION | Executive        | STAFF    | 1          | 00:28       |
| 4         | 1326                | AMISH VITHALDAS BHAGAT         | AUTO LOGISTICS DIVISION | Executive        | STAFF    | 1          | 01:38       |
| 5         | 1428                | MANGESH SHANKARRAO KHODKE      | AUTO LOGISTICS DIVISION | Senior Executive | STAFF    | 2          | 02:55       |
| 6         | 1431                | PRAVIN WAMANRAO BORIKAR        | AUTO LOGISTICS DIVISION | Supervisor       | STAFF    | 1          | 01:30       |
| 7         | 1432                | SHEKHAR VITHOBAJI BURGHATE     | AUTO LOGISTICS DIVISION | Supervisor       | STAFF    | 2          | 02:36       |
| 8         | 1447                | SANDEEP SURESH UNONE           | AUTO LOGISTICS DIVISION | Supervisor       | STAFF    | 2          | 03:04       |
| 9         | 1507                | VIJAY BHIKAJI KHARMALE         | AUTO LOGISTICS DIVISION | Manager          | STAFF    | 2          | 01:15       |
| 10        | 1520                | RUPESH ARUN GAYAKI             | AUTO LOGISTICS DIVISION | Supervisor       | STAFF    | 2          | 03:09       |
| 11        | 1522                | Vishnu Singh                   | AUTO LOGISTICS DIVISION | Supervisor       | STAFF    | 1          | 00:35       |
| 12        | 46                  | PRADEEP KUMAR                  | AUTO LOGISTICS DIVISION | Deputy Manager   | STAFF    | 1          | 01:30       |
| 13        | 4G4071              | PARMAR VANRAJSINH              | AUTO LOGISTICS DIVISION | Security Guard   | STAFF    | 2          | 00:28       |
|           | 1                   |                                |                         |                  |          |            |             |

### 4.2.22 Late Arrival Summary

Company Name:- Starlink Communication Pvt, Ltd. LateArrivalSummary Run Date & Time :-18/03/2025 LateArrivalSummary Report for :- 01-May-2024 to 31-May-2024

| Departeme | int :AUTO LOGISTICS                                                                                             | DIVISION                  |                                                                                | 1/1               | 20 C                                                                                                    |            |             |
|-----------|----------------------------------------------------------------------------------------------------|---------------------------|--------------------------------------------------------------------------------|-------------------|----------------------------------------------------------------------------------------------------|------------|-------------|
| SNo       | PayCode                                                                                                    | EmployeeName              | Department                                                                     | Designation       | Category                                                                                                    | Total_Days | Total Hours |
| 1         | 01529                                                                                                    | TARUN SINGHAL             | AUTO LOGISTICS DIVISION                                                        | Manager           | STAFF                                                                                                    | 6          | 04:32       |
| 2         | 0600                                                                                                    | RAMKRUSHNADLAD            | AUTO LOGISTICS DIVISION                                                        | Senior Executive  | STAFF                                                                                                    | 1          | 03-58       |
| 3         | 1112                                                                                                    | OOPAL KARMAN GADHANI      | AUTO LODISTICS DIVISION                                                        | Executive         | STAR                                                                                                    | 2          | 07:01       |
| 4         | 1123                                                                                                    | Kamal                     | AUTO LOGISTICS DIVISION                                                        | Supervisor        | STAFF                                                                                                    | 4          | 01:11       |
| 5         | 1130                                                                                                    | A ANTIARASU               | AUTO LODISTICS DIVISION                                                        | Senior Executive  | STAFF                                                                                                    | 2          | 18-11       |
| đ         | 1195                                                                                                    | PRATAPA RAM               | AUTO LOOISTICS DIVISION                                                        | Executive         | STAFF                                                                                                    | 1          | 03-2P       |
| . ? .     | 1377                                                                                                    | YOGESH YADAV              | AUTO LOGISTICS DIVISION                                                        | Senior Executive  | STAFF                                                                                                    | 2          | 07.43       |
| 8         | 1427                                                                                                    | ADITYA ANAND BAL          | AUTO LOOISTICS DIVISION                                                        | Manager           | STAFF                                                                                                    | 1          | 10:06       |
| . 9       | 1428                                                                                                    | MANGESH SHANKARRAG KHODKE | AUTO LOGISTICS DIVISION                                                        | Senior Executive  | STAFF                                                                                                    | 1          | 06:32       |
| 10        | 1429                                                                                                    | PRANAY KISHOR MODARE      | AUTO LOGISTICS DIVISION                                                        | Supervisor        | STAFF                                                                                                    | 1          | 06.46       |
| 11        | 1431                                                                                                    | PRAVIN WAMANRAO BORIKAR   | AUTO LOGISTICS DIVISION                                                        | Supervisor        | STAFF                                                                                                    | 2          | 13:51       |
| 12        | 1432                                                                                                    | SHEKHAR VITHOBAЛ BURGHATE | AUTO LOOISTICS DIVISION                                                        | Supervisor        | STAFF                                                                                                    | 1          | 06:38       |
| 13        | 1446                                                                                                    | MAHENDRAK                 | AUTO LOGISTICS DIVISION                                                        | Senior Executive  | STAFF                                                                                                    | 1          | 09:25       |
| 14        | 1447                                                                                                    | SANDEEP SURESH UNONE      | AUTO LOGISTICS DIVISION                                                        | Supervisor        | STAFF                                                                                                    | 1          | 06:36       |
| 15        | 1518                                                                                                    | M PARTHIBAN               | AUTO LOGISTICS DIVISION                                                        | Manager           | STAFF                                                                                                    | 3          | 12 07       |
| 16        | 1520                                                                                                    | RUPESH ARUN OAYANI        | AUTO LODISTICS DIVISION                                                        | Supervisor        | STAFF                                                                                                    | 1          | 06:39       |
| 17        | 1536                                                                                                    | SADISH BABU E             | AUTO LODISTICS DIVISION                                                        | Assistant Manager | STAFF                                                                                                    | 4          | 02.28       |
| 1.1.1     | Concernence of the second second second second second second second second second second second second second s |                           | A REAL PROPERTY OF THE REAL PROPERTY OF THE REAL PROPERTY AND A REAL PROPERTY. |                   | ALC: N ALC: N AL |            |             |

### 4.2.23 Date Of Joining

#### This report shows the data employee joining details of the month

Company Name-- Starlink Communication Pvt. Ltd. DateOfJoining Run Date & Time - 18/03/2025 DateOfJoining Report for :- 01-May-2024 to 31-May-2024

| Departem | ent :AUTO LOGISTICS DI | /ISION   |                         |                         |              |          |                 |
|----------|------------------------|----------|-------------------------|-------------------------|--------------|----------|-----------------|
| SNo.     | PayCode                | CardNo   | EmployeeName            | Department              | Designation  | Category | Date_Of_Joining |
| 1        | MGM2583                | MGM2583  | RELIYA ASGAR            | AUTO LOGISTICS DIVISION | Casual       | STAFF    | 01/05/2024      |
| 2        | MGM2584                | MGM2584  | JUSAB SIDHIK RELIYA     | AUTO LOGISTICS DIVISION | Casual       | STAFF    | 02/05/2024      |
| 3        | MGM2585                | MGM2585  | KASTHA MEET VIJESHBHAI  | AUTO LOGISTICS DIVISION | Driver       | STAFF    | 02/05/2024      |
| 4        | MGM2586                | MGM2586  | CHAVDA PARTH            | AUTO LOGISTICS DIVISION | Casual       | STAFF    | 02/05/2024      |
| 5        | OC328                  | OC328    | RAJU B. SOLA            | AUTO LOGISTICS DIVISION | Housekeeping | STAFF    | 01/05/2024      |
| 6        | TP119258               | TP119258 | GHANSHYAM BABAN MUNGASE | AUTO LOGISTICS DIVISION | Driver       | STAFF    | 01/05/2024      |

Web-TOS Report Set

### 4.2.24 Date Of Leaving

### This report shows the data employee leaving details of the month

Company Name: - Starlink Communication Pvt. Ltd.

DateOfLeaving Run Date & Time :-18/03/2025

DateOfLeaving Report for :- 01-Feb-2024 to 29-Feb-2024

| Departement : | AUTO LOGISTICS DIVISIO | N       |                |                         |             |          |                 |
|---------------|------------------------|---------|----------------|-------------------------|-------------|----------|-----------------|
| SNo.          | PayCode                | CardNo  | EmployeeName   | Department              | Designation | Category | Date_Of_Leaving |
| 1             | MGM2302                | MGM2302 | MATANG DHGIRAJ | AUTO LOGISTICS DIVISION | Casual      | STAFF    | 15/02/2024      |
| 2             | OC274                  | OC274   | Abdul Gaha     | AUTO LOGISTICS DIVISION | Helper      | STAFF    | 16/02/2024      |
| Total         | total: 2               |         |                |                         |             |          |                 |

### 4.2.25 Manual Time Report

#### This report shows the manual punch time report when employee does the manual punch

Company Name:- Starlink Communication Pvt. Ltd.

ManualTimeReport

ManualTimeReport from 01-Feb-2024 to 29-Feb-2024

Run Date & Time 18/03/2025

| SNo. | Paycode  | CardNo   | EmployeeName             | Department           | SUBDEPARTMENTNAME    | Designation      | Category | Date       | User | IN_Machine | OUT_Machine | IN_Manual | OUT_Manual | Status |
|------|----------|----------|--------------------------|----------------------|----------------------|------------------|----------|------------|------|------------|-------------|-----------|------------|--------|
| 1    | 00001426 | 00001426 | Bhushan Parshuram Shende | HUMAN RESOURCES & IR | HUMAN RESOURCES & IR | Senior Executive | STAFF    | 01/02/2024 |      |            |             |           |            | Α      |
| 2    | 00001426 | 00001426 | Bhushan Parshuram Shende | HUMAN RESOURCES & IR | HUMAN RESOURCES & IR | Senior Executive | STAFF    | 02/02/2024 |      |            |             |           |            | Α      |
| 3    | 00001426 | 00001426 | Bhushan Parshuram Shende | HUMAN RESOURCES & IR | HUMAN RESOURCES & IR | Senior Executive | STAFF    | 03/02/2024 |      |            |             |           |            | Α      |
| 4    | 00001426 | 00001426 | Bhushan Parshuram Shende | HUMAN RESOURCES & IR | HUMAN RESOURCES & IR | Senior Executive | STAFF    | 04/02/2024 |      |            |             |           |            | WO     |
| 5    | 00001426 | 00001426 | Bhushan Parshuram Shende | HUMAN RESOURCES & IR | HUMAN RESOURCES & IR | Senior Executive | STAFF    | 05/02/2024 |      |            |             |           |            | Α      |
| 6    | 00001426 | 00001426 | Bhushan Parshuram Shende | HUMAN RESOURCES & IR | HUMAN RESOURCES & IR | Senior Executive | STAFF    | 06/02/2024 |      |            |             |           |            | Α      |
| 7    | 00001426 | 00001426 | Bhushan Parshuram Shende | HUMAN RESOURCES & IR | HUMAN RESOURCES & IR | Senior Executive | STAFF    | 07/02/2024 |      |            |             |           |            | Α      |
| 8    | 00001426 | 00001426 | Bhushan Parshuram Shende | HUMAN RESOURCES & IR | HUMAN RESOURCES & IR | Senior Executive | STAFF    | 08/02/2024 |      |            |             |           |            | Α      |
| 9    | 00001426 | 00001426 | Bhushan Parshuram Shende | HUMAN RESOURCES & IR | HUMAN RESOURCES & IR | Senior Executive | STAFF    | 09/02/2024 |      |            |             |           |            | Α      |
| 10   | 00001426 | 00001426 | Bhushan Parshuram Shende | HUMAN RESOURCES & IR | HUMAN RESOURCES & IR | Senior Executive | STAFF    | 10/02/2024 |      |            |             |           |            | Α      |
| 11   | 00001428 | 00001426 | Bhushan Parshuram Shende | HUMAN RESOURCES & IR | HUMAN RESOURCES & IR | Senior Executive | STAFF    | 11/02/2024 |      |            |             |           |            | WO     |

### 4.2.26 Discrepancies Report

#### Company Name:- Starlink Communication Pvt. Ltd. DiscrepanciesReport Run Date & Time :-18/03/2025 DiscrepanciesReport Report for :- 01-Feb-2024 to 29-Feb-2024

| Dep | artement :Al | JTO LOGIS | STICS DIVISION |                         |             |          |            |       |          |                 |                |           |               |              |                 |        |
|-----|--------------|-----------|----------------|-------------------------|-------------|----------|------------|-------|----------|-----------------|----------------|-----------|---------------|--------------|-----------------|--------|
| SN  | o. Paycode   | CardNo    | EmployeeName   | Department              | Designation | Category | DateOffice | Shift | In_Punch | Lunch_Out_Punch | Lunch_In_Punch | Out_Punch | Working_Hours | Late_Arrival | Early_Departure | Status |
| 1   | 00001538     | 00001538  | SURESH MURUGAN | AUTO LOGISTICS DIVISION | Executive   | STAFF    | 02/02/2024 | CH1   |          |                 |                |           | 00:00         | 00:00        | 00:00           | A      |
| 2   | 00001538     | 00001538  | SURESH MURUGAN | AUTO LOGISTICS DIVISION | Executive   | STAFF    | 03/02/2024 | CH1   |          |                 |                |           | 00:00         | 00:00        | 00:00           | A      |
| - 3 | 00001538     | 00001538  | SURESH MURUGAN | AUTO LOGISTICS DIVISION | Executive   | STAFF    | 04/02/2024 | OFF   |          |                 |                |           | 00:00         | 00:00        | 00:00           | 0W     |
| 4   | 00001538     | 00001538  | SURESH MURUGAN | AUTO LOGISTICS DIVISION | Executive   | STAFF    | 05/02/2024 | CH1   |          |                 |                |           | 00:00         | 00:00        | 00:00           | A      |
| - 5 | 00001538     | 00001538  | SURESH MURUGAN | AUTO LOGISTICS DIVISION | Executive   | STAFF    | 06/02/2024 | CH1   |          |                 |                |           | 00:00         | 00:00        | 00:00           | A      |
| 6   | 00001538     | 00001538  | SURESH MURUGAN | AUTO LOGISTICS DIVISION | Executive   | STAFF    | 07/02/2024 | CH1   |          |                 |                |           | 00:00         | 00:00        | 00:00           | A      |
| - 7 | 00001538     | 00001538  | SURESH MURUGAN | AUTO LOGISTICS DIVISION | Executive   | STAFF    | 08/02/2024 | CH1   |          |                 |                |           | 00:00         | 00:00        | 00:00           | A      |
| 8   | 00001538     | 00001538  | SURESH MURUGAN | AUTO LOGISTICS DIVISION | Executive   | STAFF    | 09/02/2024 | CH1   |          |                 |                |           | 00:00         | 00:00        | 00:00           | A      |
| 9   | 00001538     | 00001538  | SURESH MURUGAN | AUTO LOGISTICS DIVISION | Executive   | STAFF    | 10/02/2024 | CH1   |          |                 |                |           | 00:00         | 00:00        | 00:00           | A      |
| 10  | 00001538     | 00001538  | SURESH MURUGAN | AUTO LOGISTICS DIVISION | Executive   | STAFF    | 11/02/2024 | OFF   |          |                 |                |           | 00:00         | 00:00        | 00:00           | 0W     |
| 11  | 00001538     | 00001538  | SURESH MURUGAN | AUTO LOGISTICS DIVISION | Executive   | STAFF    | 12/02/2024 | CH1   |          |                 |                |           | 00:00         | 00:00        | 00:00           | A      |
| 12  | 00001538     | 00001538  | SURESH MURUGAN | AUTO LOGISTICS DIVISION | Executive   | STAFF    | 13/02/2024 | CH1   |          |                 |                |           | 00:00         | 00:00        | 00:00           | A      |
| 13  | 00001538     | 00001538  | SURESH MURUGAN | AUTO LOGISTICS DIVISION | Executive   | STAFF    | 14/02/2024 | CH1   |          |                 |                |           | 00:00         | 00:00        | 00:00           | A      |
| 14  | 00001538     | 00001538  | SURESH MURUGAN | AUTO LOGISTICS DIVISION | Executive   | STAFF    | 15/02/2024 | CH1   |          |                 |                |           | 00:00         | 00:00        | 00:00           | A      |
|     |              |           |                |                         |             |          |            |       |          |                 |                |           |               |              |                 |        |

### 4.2.27 Leave Checklist Report

This report shows the data of total leave consumed.

Company Name:- Starlink Communication Pvt. Ltd. LeaveChecklistReport Run Date & Time :-18/03/2025

LeaveChecklistReport Report for :- 01-Apr-2024 to 30-Apr-2024

| Departe | ment :AUTO LOGI | STICS DIVISION        |               |                         |                   |          |                 |       |            |            |      |        |
|---------|-----------------|-----------------------|---------------|-------------------------|-------------------|----------|-----------------|-------|------------|------------|------|--------|
| SNo.    | Paycode         | EmployeeName          | Fat/Hus. Name | Department              | Designation       | Category | Date_Of_Joining | Leave | From       | То         | Days | Status |
| 1       | DBC1017         | JAINUDDIN H ANSARI    | DBC1017       | AUTO LOGISTICS DIVISION | Painter           | STAFF    | 09/11/2008      | PL    | 05/04/2024 | 05/04/2024 | 1    |        |
| 2       | GC000003        | SANJAY RAVJI PARAB    | GC000003      | AUTO LOGISTICS DIVISION | Housekeeping      | STAFF    | 19/08/2013      | PL    | 29/04/2024 | 30/04/2024 | 2    |        |
| 3       | GC000004        | SACHIN SURESH MAYEKAR | GC000004      | AUTO LOGISTICS DIVISION | Quality Inspector | STAFF    | 10/01/2013      | PL    | 15/04/2024 | 16/04/2024 | 2    |        |
| 4       | GC000005        | VAIBHAV KARANGUTKAR   | GC000005      | AUTO LOGISTICS DIVISION | Helper            | STAFF    | 10/01/2013      | PL    | 01/04/2024 | 01/04/2024 | 1    |        |
| 5       | GC000005        | VAIBHAV KARANGUTKAR   | GC000005      | AUTO LOGISTICS DIVISION | Helper            | STAFF    | 10/01/2013      | PL    | 23/04/2024 | 27/04/2024 | 5    |        |
| 6       | GC000006        | RAVINDRA KAMBLI       | GC000006      | AUTO LOGISTICS DIVISION | Helper            | STAFF    | 10/01/2013      | PL    | 13/04/2024 | 13/04/2024 | 1    |        |
| 7       | GC000006        | RAVINDRA KAMBLI       | GC000006      | AUTO LOGISTICS DIVISION | Helper            | STAFF    | 10/01/2013      | PL    | 15/04/2024 | 15/04/2024 | 1    |        |
| 8       | GC000007        | SACHIN TEMKAR         | GC000007      | AUTO LOGISTICS DIVISION | Painter           | STAFF    | 10/01/2013      | PL.   | 17/04/2024 | 17/04/2024 | 1    |        |
| 9       | GC000009        | NARENDRA KARDODE      | GC000009      | AUTO LOGISTICS DIVISION | Quality Inspector | STAFF    | 10/01/2013      | PL    | 15/04/2024 | 15/04/2024 | 1    |        |
| 10      | GC000009        | NARENDRA KARDODE      | GC000009      | AUTO LOGISTICS DIVISION | Quality Inspector | STAFF    | 10/01/2013      | PL    | 22/04/2024 | 22/04/2024 | 1    |        |
| 11      | GC000010        | SHER ALI KHAN         | GC000010      | AUTO LOGISTICS DIVISION | Helper            | STAFF    | 10/01/2013      | PL    | 05/04/2024 | 05/04/2024 | 1    |        |
| Total   | total: 11       |                       |               |                         |                   |          |                 |       |            |            |      |        |

### 4.2.28 Leave Checklist Summary

Company Name:- Starlink Communication Pvt. Ltd. LeaveChecklistSummary LeaveChecklistSummary from 01-Apr-2024 to 30-Apr-2024 Run Date & Time 18/03/2025

| SNo. | Paycode  | CardNo   | EmployeeName          | Department              | SubDepartment           | Designation       | Category | PL | TOTAL |
|------|----------|----------|-----------------------|-------------------------|-------------------------|-------------------|----------|----|-------|
| 1    | DBC1017  | DBC1017  | JAINUDDIN H ANSARI    | AUTO LOGISTICS DIVISION | Not Available           | Painter           | STAFF    | 1  | 1     |
| 2    | GC000003 | GC000003 | SANJAY RAVJI PARAB    | AUTO LOGISTICS DIVISION | AUTO LOGISTICS DIVISION | Housekeeping      | STAFF    | 2  | 2     |
| 3    | GC000004 | GC000004 | SACHIN SURESH MAYEKAR | AUTO LOGISTICS DIVISION | Not Available           | Quality Inspector | STAFF    | 2  | 2     |
| 4    | GC000005 | GC000005 | VAIBHAV KARANGUTKAR   | AUTO LOGISTICS DIVISION | Not Available           | Helper            | STAFF    | 1  | 6     |
| 5    | GC000006 | GC000006 | RAVINDRA KAMBLI       | AUTO LOGISTICS DIVISION | Not Available           | Helper            | STAFF    | 1  | 2     |
| 6    | GC000007 | GC000007 | SACHIN TEMKAR         | AUTO LOGISTICS DIVISION | Not Available           | Painter           | STAFF    | 1  | 1     |
| 7    | GC000009 | GC000009 | NARENDRA KARDODE      | AUTO LOGISTICS DIVISION | Not Available           | Quality Inspector | STAFF    | 1  | 2     |
| 8    | GC000010 | GC000010 | SHER ALI KHAN         | AUTO LOGISTICS DIVISION | Not Available           | Helper            | STAFF    | 1  | 1     |

#### 4.2.29 **Master Report**

This report shows all details of each employee, including department, designation, etc..

#### Company Name:- Starlink Communication Pvt. Ltd. MasterReport MasterReport from 01-Apr-2024 to 30-Apr-2024 Run Date & Time 18/03/2025

|    | -        |          |                             |               |              | _                                      |                            |                            |          |         |                              | -     |                           |        |             | _       |          |             |                |         |           | 1     |
|----|----------|----------|-----------------------------|---------------|--------------|----------------------------------------|----------------------------|----------------------------|----------|---------|------------------------------|-------|---------------------------|--------|-------------|---------|----------|-------------|----------------|---------|-----------|-------|
| SN | .Paycode | CardNo   | EmployeeName                | Date_Of_Birth | Date_Of_Join | Company                                | Department                 | SubDepartment              | Category | Divison | Location                     | Grade | Designation               | Gender | Blood_Group | Emptype | Bank_Acc | Father_Name | Marital_Stat   | usEmail | Mobile_No | PF_No |
| 1  | 00001426 | 00001426 | Bhushan Parshuram<br>Shende |               | 01/04/2023   | Starlink<br>Communication<br>Pvt. Ltd. | HUMAN<br>RESOURCES & IR    | HUMAN<br>RESOURCES & IR    | STAFF    | NA      | MSIL<br>Nagpur<br>TVP        | NA    | Senior<br>Executive       | м      | N/A         |         |          |             | Single         |         |           |       |
| 2  | 00001538 | 00001538 | SURESH MURUGAN              |               | 02/02/2024   | Starlink<br>Communication<br>Pvt. Ltd. | AUTO LOGISTICS<br>DIVISION | AUTO LOGISTICS<br>DIVISION | STAFF    | NA      | Chennai<br>Trailer<br>Office | NA    | Executive                 | м      | N/A         |         |          |             | Single         |         |           |       |
| 3  | 0009     | 00000009 | RAJENDRA TAMBE              |               | 18/04/2006   | Starlink<br>Communication<br>Pvt. Ltd. | INLAND<br>TRANSPORTATION   | Not Available              | STAFF    | NA      | NYK<br>Mumbai<br>HO          | NA    | Assistant<br>Manager      | м      | N/A         |         |          |             |                |         |           |       |
| 4  | 0024     | 00000024 | ORION PINTO                 |               | 16/10/2006   | Starlink<br>Communication<br>Pvt. Ltd. | FINANCE &<br>ACCOUNTS      | Not Available              | STAFF    | NA      | NYK<br>Mumbai<br>HO          | NA    | Senior General<br>Manager | м      | N/A         |         |          |             |                |         |           |       |
| 5  | 01529    | 00001529 | TARUN SINGHAL               |               | 28/11/2023   | Starlink<br>Communication<br>Pvt. Ltd. | AUTO LOGISTICS<br>DIVISION | AUTO LOGISTICS<br>DIVISION | STAFF    | NA      | Gurgaon<br>Trailer           | NA    | Manager                   | м      | N/A         |         |          |             | Single         |         |           |       |
| 6  | 0507     | 00000507 | SAKETA V PRADHAN            |               | 09/08/2010   | Starlink<br>Communication<br>Pvt. Ltd. | PCC SALES &<br>MARKETING   | PCC SALES &<br>MARKETING   | STAFF    | NA      | Gurgaon<br>DLF<br>Cybercity  | NA    | Senior Manager            | м      | N/A         |         |          |             | Not applicable |         |           |       |
|    |          |          |                             | W             | h TOS        | Poport                                 | Sot                        | •                          |          |         |                              |       |                           | , c    | Star Link   | Com     | munica   | tion Dut    | Itd            |         | •         |       |

web-10S Report Set

### 4.2.30 Manual Punch Audit

#### Company Name:- Starlink Communication Pvt. Ltd. ManualPunchAudit ManualPunchAudit from 01-Apr-2024 to 30-Apr-2024 Run Date & Time 18/03/2025

| Paycode | EmployeeName         | Department              | SubDepartment | OfficePunch_Date | OfficePunch_Time | ISMANUAL |
|---------|----------------------|-------------------------|---------------|------------------|------------------|----------|
| 0938    | CHETAN GADHVI        | AUTO LOGISTICS DIVISION | Not Available | 24-04-24         | 18:10            | Y        |
| 0940    | MEHUL GAGARE         | AUTO LOGISTICS DIVISION | Not Available | 01-04-24         | 08:00            | Y        |
| 1003    | RAFIK CHAUHAN        | AUTO LOGISTICS DIVISION | Not Available | 01-04-24         | 08:00            | Y        |
| DBC1162 | DEEPAK RAI           | AUTO LOGISTICS DIVISION | Not Available | 02-04-24         | 15:30            | Y        |
| DBC1162 | DEEPAK RAI           | AUTO LOGISTICS DIVISION | Not Available | 04-04-24         | 09:00            | Y        |
| DBC1162 | DEEPAK RAI           | AUTO LOGISTICS DIVISION | Not Available | 04-04-24         | 18:00            | Y        |
| DBC1600 | GADHAVI HARESH       | AUTO LOGISTICS DIVISION | Not Available | 06-04-24         | 00:01            | Y        |
| DBC1618 | KHAKHALA DIPAK DEVJI | AUTO LOGISTICS DIVISION | Not Available | 05-04-24         | 15:32            | Y        |
| DBC1692 | KULDEEP JANGID       | AUTO LOGISTICS DIVISION | Not Available | 01-04-24         | 23:50            | Y        |
| DBC1692 | KULDEEP JANGID       | AUTO LOGISTICS DIVISION | Not Available | 02-04-24         | 07:10            | Y        |
| DBC1692 | KULDEEP JANGID       | AUTO LOGISTICS DIVISION | Not Available | 02-04-24         | 23:50            | Y        |
| DBC1692 | KULDEEP JANGID       | AUTO LOGISTICS DIVISION | Not Available | 03-04-24         | 07:10            | Y        |
| DBC1692 | KULDEEP JANGID       | AUTO LOGISTICS DIVISION | Not Available | 03-04-24         | 23:50            | Y        |
| DBC1692 | KULDEEP JANGID       | AUTO LOGISTICS DIVISION | Not Available | 04-04-24         | 07:10            | Y        |
|         |                      |                         |               |                  |                  |          |

Web-TOS Report Set

### 4.2.31 Yearly

This report shows the yearly record an employee

### 4.2.32 Yearly Attendance Details

Company Name:- Starlink Communication Pvt. Ltd. YearlyAttendenceDetails Run Date & Time :-18/03/2025 YearlyAttendenceDetails from 01-Jan-2025 to 30-Apr-2024

| PAYCODE  | MonthNumber | MONTH     | Pre | Abs | WO | CL | EL | SL | Others | ОТ    | OT Amount | PRESENT_PERCENTAGE |
|----------|-------------|-----------|-----|-----|----|----|----|----|--------|-------|-----------|--------------------|
| 00001426 | 1           | January   | 0   | 27  | 4  | 0  | 0  | 0  | 0      | 00:00 |           | 12.9               |
| 00001426 | 2           | February  | 0   | 25  | 4  | 0  | 0  | 0  | 0      | 00:00 |           | 12.9               |
| 00001426 | 3           | March     | 1   | 25  | 5  | 0  | 0  | 0  | 0      | 03:00 |           | 19.35              |
| 00001426 | 4           | April     | 20  | 6   | 4  | 0  | 0  | 0  | 0      | 52:00 |           | 77.42              |
| 00001426 | 5           | May       | 4   | 23  | 4  | 0  | 0  | 0  | 0      | 05:30 |           | 25.81              |
| 00001426 | 6           | June      | 0   | 25  | 5  | 0  | 0  | 0  | 0      | 00:00 |           | 16.13              |
| 00001426 | 7           | July      | 0   | 27  | 4  | 0  | 0  | 0  | 0      | 00:00 |           | 12.9               |
| 00001426 | 8           | August    | 0   | 27  | 4  | 0  | 0  | 0  | 0      | 00:00 |           | 12.9               |
| 00001426 | 9           | September | 0   | 25  | 5  | 0  | 0  | 0  | 0      | 00:00 |           | 16.13              |
| 00001426 | 10          | October   | 0   | 27  | 4  | 0  | 0  | 0  | 0      | 00:00 |           | 12.9               |
| 00001426 | 11          | November  | 0   | 26  | 4  | 0  | 0  | 0  | 0      | 00:00 |           | 12.9               |
| 00001426 | 12          | December  | 0   | 26  | 5  | 0  | 0  | 0  | 0      | 00:00 |           | 16.13              |
|          |             |           |     |     |    |    |    |    |        |       |           |                    |

### 4.2.33 New Yearly Attendance Details

Company Name:- Starlink Communication Pvt. Ltd. NEW Wearly. AttendenceDetails Run Date & Time :-18/03/2025 NEW Yearly. AttendenceDetails from 01-Jan-2024 to 31-Dec-2024

| SL No. | PayCode  | Card No  | Employee Name                    | Present | Absent | Weekly Off | Holiday | Leave | Ot   | Ot Amount | TOTAL DAVS |
|--------|----------|----------|----------------------------------|---------|--------|------------|---------|-------|------|-----------|------------|
| 1      | 00001426 | 00001426 | Bhushan Parshuram Shende         | 25      | 289    | 52         | 0       | 0     | 3630 |           | 77         |
| 2      | 00001538 | 00001538 | SURESH MURUGAN                   | 57      | 229    | 48         | 0       | 0     | 2130 |           | 105        |
| 3      | 0009     | 0000009  | RAJENDRA TAMBE                   | 60.5    | 200.5  | 104        | 1       | 0     | 270  |           | 165.5      |
| 4      | 0024     | 00000024 | ORION PINTO                      | 74.5    | 186.5  | 104        | 1       | 0     | 1830 |           | 179.5      |
| 5      | 01529    | 00001529 | TARUN SINGHAL                    | 95.5    | 218.5  | 52         | 0       | 0     | 0    |           | 147.5      |
| 6      | 0507     | 00000507 | SAKETA V PRADHAN                 | 40.5    | 221.5  | 104        | 0       | 0     | 60   |           | 144.5      |
| 7      | 0512     | 00000512 | LALJI V PRAJAPATI                | 77.5    | 235.5  | 52         | 1       | 0     | 0    |           | 130.5      |
| 8      | 0530     | 00000530 | SANDEEP PATKAR                   | 28      | 270    | 60         | 8       | 0     | 3570 |           | 96         |
| 9      | 0537     | 00000537 | PRADEEP NESARKAR                 | 35.5    | 262.5  | 60         | 8       | 0     | 660  |           | 103.5      |
| 10     | 0600     | 00000600 | RAMKRUSHNA D.LAD                 | 25      | 273    | 60         | 8       | 0     | 3420 |           | 93         |
| 11     | 0750     | 00000750 | KUNAL PATIL                      | 76.5    | 184.5  | 104        | 1       | 0     | 2460 |           | 181.5      |
| 12     | 0761     | 00000761 | MAMTA SHARMA                     | 58      | 203    | 104        | 1       | 0     | 330  |           | 163        |
| 13     | 0775     | 00000775 | BIJOY NAYAK                      | 66      | 248    | 52         | 0       | 0     | 1080 |           | 118        |
| 1.4    | 0.700    | 00000000 | A 13 TRAT ATTISTIC 13 CONTACT 10 | 130     | 0.0.5  | 150        |         |       |      | 1         | 1.51       |

### 4.2.34 Yearly Late Report

This report shows the data of each employee yearly late record month wise

Company Name:- Starlink Communication Pvt. Ltd. YearlyLateReport Run Date & Time :-18/03/2025 YearlyLateReport from 01-Jan-2024 to 31-Dec-2024

| SNo. | PAYCODE  | Employee Name            | January | February | March   | April    | May     | June    | July    | August  | September | October | November | December | Total    |
|------|----------|--------------------------|---------|----------|---------|----------|---------|---------|---------|---------|-----------|---------|----------|----------|----------|
| 1    | 00001426 | Bhushan Parshuram Shende | 0~00:00 | 0~00:00  | 1~03:24 | 21~61:30 | 4~11:13 | 0~00:00 | 0~00:00 | 0~00:00 | 0~00:00   | 0~00:00 | 0~00:00  | 0~00:00  | 26~76:07 |
| 2    | 00001538 | SURESH MURUGAN           | 0~00:00 | 1~09:38  | 1~10:40 | 1~00:28  | 0~00:00 | 0~00:00 | 0~00:00 | 0~00:00 | 0~00:00   | 0~00:00 | 0~00:00  | 0~00:00  | 3~20:46  |
| 3    | 01529    | TARUN SINGHAL            | 6~02:20 | 2~00:35  | 1~09:11 | 15~06:20 | 6~04:32 | 0~00:00 | 0~00:00 | 0~00:00 | 0~00:00   | 0~00:00 | 0~00:00  | 0~00:00  | 30~22:58 |
| 4    | 0507     | SAKETA V PRADHAN         | 2~11:34 | 2~09:16  | 2~11:56 | 0~00:00  | 0~00:00 | 0~00:00 | 0~00:00 | 0~00:00 | 0~00:00   | 0~00:00 | 0~00:00  | 0~00:00  | 6~32:46  |
| 5    | 0512     | LALJI V PRAJAPATI        | 5~12:50 | 6~15:14  | 3~07:34 | 0~00:00  | 0~00:00 | 0~00:00 | 0~00:00 | 0~00:00 | 0~00:00   | 0~00:00 | 0~00:00  | 0~00:00  | 14~35:38 |
| 6    | 0530     | SANDEEP PATKAR           | 0~00:00 | 0~00:00  | 1~02:19 | 1~03:31  | 0~00:00 | 0~00:00 | 0~00:00 | 0~00:00 | 0~00:00   | 0~00:00 | 0~00:00  | 0~00:00  | 2~05:50  |
| 7    | 0537     | PRADEEP NESARKAR         | 0~00:00 | 0~00:00  | 1~08:03 | 0~00:00  | 0~00:00 | 0~00:00 | 0~00:00 | 0~00:00 | 0~00:00   | 0~00:00 | 0~00:00  | 0~00:00  | 1~08:03  |
| 8    | 0600     | RAMKRUSHNA D.LAD         | 0~00:00 | 0~00:00  | 3~08:08 | 2~05:32  | 1~03:58 | 0~00:00 | 0~00:00 | 0~00:00 | 0~00:00   | 0~00:00 | 0~00:00  | 0~00:00  | 6~17:38  |
| 9    | 0775     | BIJOY NAYAK              | 0~00:00 | 0~00:00  | 0~00:00 | 1~08:39  | 0~00:00 | 0~00:00 | 0~00:00 | 0~00:00 | 0~00:00   | 0~00:00 | 0~00:00  | 0~00:00  | 1~08:39  |
|      |          |                          |         | -        |         |          |         |         |         |         |           |         |          |          |          |

### 4.2.35 Yearly Absent Report

This report shows the reocrd of yearly absent of each employee with month wise.

Company Name:- Starlink Communication Pvt. Ltd. YearlyAbsentReport Run Date & Time :-18/03/2025 YearlyAbsentReport from 01-Jan-2024 to 31-Dec-2024

| SNo. | PAYCODE  | Employee Name             | January | February | March | April | May  | June | July | August | September | October | November | December | Total |
|------|----------|---------------------------|---------|----------|-------|-------|------|------|------|--------|-----------|---------|----------|----------|-------|
| 1    | 00001426 | Bhushan Parshuram Shende  | 27      | 25       | 25    | 6     | 23   | 25   | 27   | 27     | 25        | 27      | 26       | 26       | 289   |
| 2    | 00001538 | SURESH MURUGAN            | 0       | 14       | 3     | 6     | 23   | 25   | 27   | 27     | 25        | 27      | 26       | 26       | 229   |
| 3    | 0009     | RAJENDRA TAMBE            | 13      | 6.5      | 4.5   | 4.5   | 20   | 20   | 23   | 22     | 21        | 23      | 21       | 22       | 200.5 |
| 4    | 0024     | ORION PINTO               | 5       | 2        | 4.5   | 2     | 21   | 20   | 23   | 22     | 21        | 23      | 21       | 22       | 186.5 |
| 5    | 01529    | TARUN SINGHAL             | 7       | 2        | 2.5   | 3     | 21   | 25   | 27   | 27     | 25        | 27      | 26       | 26       | 218.5 |
| 6    | 0507     | SAKETA V PRADHAN          | 8       | 14       | 15.5  | 11    | 21   | 20   | 23   | 22     | 21        | 23      | 21       | 22       | 221.5 |
| 7    | 0512     | LALJI V PRAJAPATI         | 12.5    | 9        | 5     | 4     | 22   | 25   | 27   | 27     | 25        | 27      | 26       | 26       | 235.5 |
| 8    | 0530     | SANDEEP PATKAR            | 23      | 21       | 14    | 8     | 26   | 25   | 27   | 26     | 24        | 26      | 24       | 26       | 270   |
| 9    | 0537     | PRADEEP NESARKAR          | 23      | 21       | 11    | 8     | 21.5 | 25   | 27   | 26     | 24        | 26      | 24       | 26       | 262.5 |
| 10   | 0600     | RAMKRUSHNA D.LAD          | 23      | 21       | 12.5  | 15    | 23.5 | 25   | 27   | 26     | 24        | 26      | 24       | 26       | 273   |
| 11   | 0750     | KUNAL PATIL               | 3.5     | 2        | 3.5   | 2.5   | 21   | 20   | 23   | 22     | 21        | 23      | 21       | 22       | 184.5 |
| 12   | 0761     | MAMTA SHARMA              | 9.5     | 9        | 8     | 4.5   | 20   | 20   | 23   | 22     | 21        | 23      | 21       | 22       | 203   |
| 13   | 0775     | BIJOY NAYAK               | 23      | 3        | 9     | 7     | 23   | 25   | 27   | 27     | 25        | 27      | 26       | 26       | 248   |
| 14   | 0785     | GANESH SHANTARAM BAVISKAR | 14      | 2        | 9     | 4     | 23   | 25   | 27   | 27     | 25        | 27      | 26       | 26       | 235   |
| 15   | 0796     | RAJASEKAR S.              | 25      | 9        | 24    | 26    | 27   | 25   | 27   | 27     | 25        | 27      | 26       | 26       | 294   |

Web-TOS Report Set

### 4.2.36 Bonus Form C

C01

This report shows the Bonus data of employee.

|                 |         |         |               |         |                    | Compa<br>Bonu | ny Name:- Starlink Com<br>BonusForm(<br>Run Date & Time :-18<br>IsFormC from 01-Jan-20 | munication Pvt. Ltd.<br>C<br>8/03/2025<br>124 to 31-Dec-2024 |               |                    |                        |                    |
|-----------------|---------|---------|---------------|---------|--------------------|---------------|----------------------------------------------------------------------------------------|--------------------------------------------------------------|---------------|--------------------|------------------------|--------------------|
| SNO COMPANYCODE | PAYCODE | EMPNAME | AGE DESIGNAME | JOBYEAR | VBASIC BONUSAMOUNT | PAYOTHER      | BONUSADVANCE                                                                           | DED_ACCOUNT                                                  | TOTAL_DED_AMT | NET_AMONT_PAY_PAID | ACTUAL_NET_ANOUNT_PAID | DATE_ON_WHICH_PAID |
| 1 C01           | TEST123 | TEST    | YES Driver    | 1       | 10000.00           | 0             | 0                                                                                      | 0                                                            | 0             | 0                  | 0                      |                    |

### 4.2.37 Year Attendance with Percentage

Company Name:- Starlink Communication Pvt. Ltd. YearAttendanceWithPercentage Run Date & Time :-18/03/2025 YearAttendanceWithPercentage from 01-Jan-2024 to 31-Dec-2024

| PAYCODE  | Month    | Present | Absent | Holiday | WO    | Leave |
|----------|----------|---------|--------|---------|-------|-------|
| 00001426 | January  | 0.00    | 87.10  | 0.00    | 12.90 | 0.00  |
| 00001426 | February | 0.00    | 86.21  | 0.00    | 13.79 | 0.00  |
| 00001426 | March    | 3.23    | 80.65  | 0.00    | 16.13 | 0.00  |
| 00001426 | April    | 66.67   | 20.00  | 0.00    | 13.33 | 0.00  |
| 00001426 | May      | 12.90   | 74.19  | 0.00    | 12.90 | 0.00  |

# 5. Statutory Report:-

- Go To Report Menu <sup>[]</sup>Go to Statutory Report<sup>[]</sup> Click on Muster Roll option
- Statutory Reports page will be displayed.
- Select the required "From Date" And "To Date" through date packer.
- Select concern Employee through employee for which reports to be generated.
- Click on Generate button.

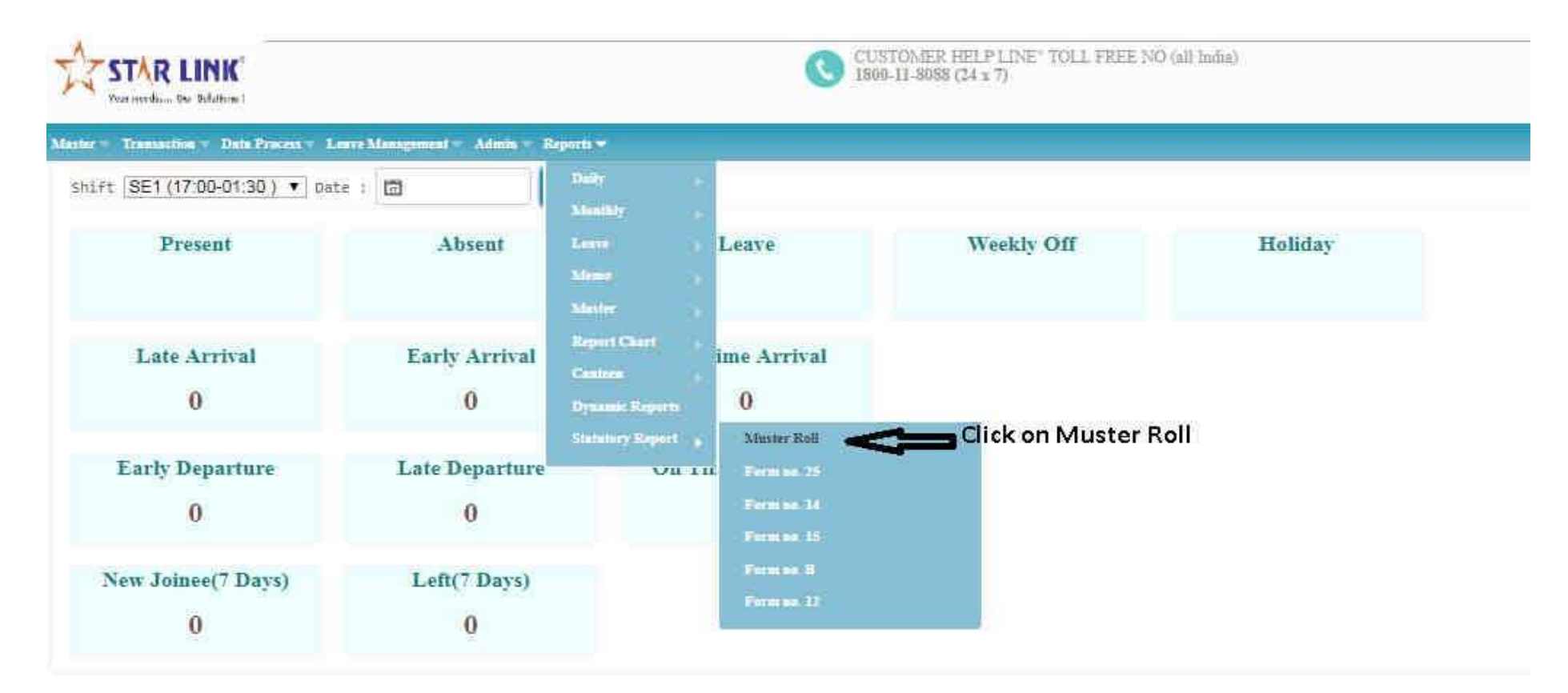

lavascrint:selection open0.

Web-TOS Report Set

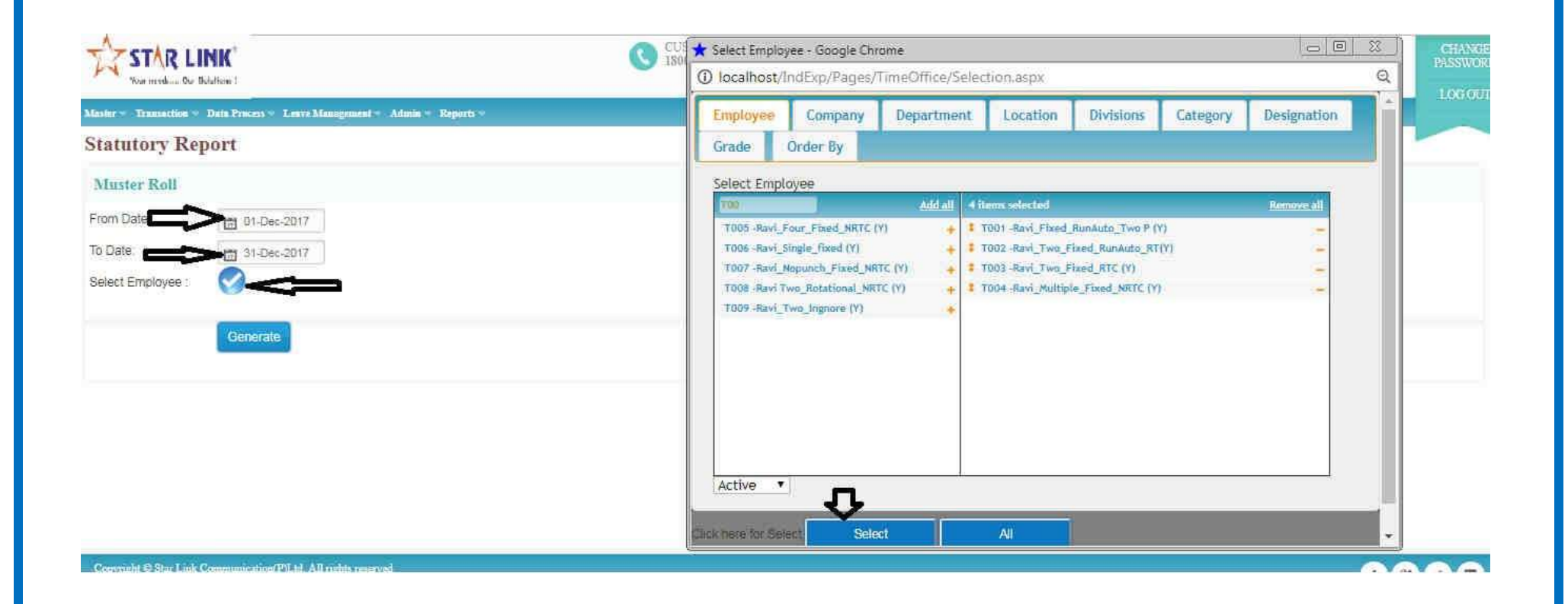

|                        | NK <sup>®</sup><br>Autions 1                | CUSTOMER HELP LINE" TOLL FREE NO (all India)<br>1800-11-8088 (24 x 7) | Welcome Admin |
|------------------------|---------------------------------------------|-----------------------------------------------------------------------|---------------|
| Master - Transaction - | Data Process Leave Management Admin Reports |                                                                       |               |
| Statutory Rep          | ort                                         |                                                                       |               |
| Muster Roll            |                                             |                                                                       |               |
| From Date:             | 🛅 01-Dec-2017                               |                                                                       |               |
| To Date:               | 31-Dec-2017                                 |                                                                       |               |
| Select Employee :      |                                             |                                                                       |               |
|                        | Generate                                    |                                                                       |               |

f 8 9 🗖

Note: - We can create followings report through same process as mentioned below.

- i) Form No 25
- ii) Form No 14
- iii) Form No 15
- iv) Form No B
- v) Form No 12

### 5.1 Muster Roll Report:-

GANESH SHANTARAM BAVISKAR

RAJASEKAR S

0785

This report shows the data of employee attendance status & Consumed leave

|      |          |          |                           |     |         |       |     |     |        |       |        |          | MA       | STERR    | OLL      |                 |        |        |      |        |        |         |        |        |        |        |      |      |      |     |       |     |       |        |            |       |        |
|------|----------|----------|---------------------------|-----|---------|-------|-----|-----|--------|-------|--------|----------|----------|----------|----------|-----------------|--------|--------|------|--------|--------|---------|--------|--------|--------|--------|------|------|------|-----|-------|-----|-------|--------|------------|-------|--------|
|      |          |          |                           |     |         |       |     |     |        |       | MAS    | Ru       | n Date & | C Time : | -18/03/1 | 2025<br>to 31 M | 202    |        |      |        |        |         |        |        |        |        |      |      |      |     |       |     |       |        |            |       |        |
|      |          |          |                           |     |         |       |     |     |        |       | MAS    | SIERKOI  | L from   | 01-818   | y-2024   | 10 31-31        | ay-202 | •      |      |        |        |         |        |        |        |        |      |      |      |     |       |     |       |        |            |       |        |
|      |          |          |                           |     |         |       |     |     |        |       |        |          |          |          |          |                 |        |        |      |        |        |         |        |        |        |        |      |      |      |     |       |     |       |        |            |       |        |
| SrNo | PayCode  | CardNo   | EmployeeName              | 1-5 | 2-5 3-6 | 5 4-5 | 5-5 | 6-5 | 7-5 8- | 5 9-5 | 10-5 1 | 1-5 12-5 | 13-5     | 14-5 1   | 5-5 10   | 6-5 17-         | 5 18-  | 5 19-5 | 20-5 | 21-5 2 | 2-5 23 | -5 24-5 | 5 25-5 | 26-5 2 | 7-5 28 | 5 29-5 | 30-5 | 31-5 | DW 1 | HLD | CL PI | RES | T ABS | PayDay | s GatePass | TOTAL | Remark |
| 1    | 00001426 | 00001426 | Bhushan Parshuram Shende  | A   | P P     | P     | WO  | P   | A A    | A     | A .    | A WO     | A        | A        | A I      | A A             | . A    | WO     | A    | A      | A A    | A A     | A      | wo     | A A    | A      | A    | A    | 4    | 0   | 0 0   | 4   | 23    | 8      | 0          | 31    |        |
| 2    | 00001538 | 00001538 | SURESH MURUGAN            | A   | P A     | P     | WO  | P   | P A    | A     | A .    | A WO     | A        | A        | A        | A A             | . A    | WO     | A    | A      | A A    | A A     | A      | wo     | A A    | A      | A    | A    | 4    | 0   | 0 0   | 4   | 23    | 8      | 0          | 31    |        |
| 3    | 0009     | 00000009 | RAJENDRA TAMBE            | A   | P P     | WO    | OW  | P   | MIS A  | A     | A V    | 011 OI   | A        | A        | A I      | A A             | . W0   | OW C   | A    | A      | A A    | A A     | WO     | wo     | A A    | A      | A    | A    | 3    | 0   | 0 0   | 8   | 20    | 11     | 0          | 31    |        |
| 4    | 0024     | 00000024 | ORION PINTO               | A   | P A     | WO    | WO  | P   | MIS A  | A     | A V    | 10 10    | A        | A        | A I      | A A             | .   WC | ow (   | A    | A      | A A    | A A     | WO     | wo     | A A    | A      | A    | A    | 2    | 0   | 0 0   | 8   | 21    | 10     | 0          | 31    |        |
| 5    | 01529    | 00001529 | TARUN SINGHAL             | P   | P P     | P     | 0W  | P   | P A    | A     | A .    | A WO     | A        | A        | A        | A A             | . A    | WO     | A    | A      | A A    | A A     | A      | wo     | A A    | A      | A    | A    | 6    | 0   | 0 0   | 4   | 21    | 10     | 0          | 31    |        |
| 6    | 0507     | 00000507 | SAKETA V PRADHAN          | A   | P P     | WO    | 0W  | A   | A A    | A     | A V    | NO WO    | A        | A        | A        | A A             | . W0   | OW C   | A    | A      | A A    | A A     | 0W     | WO     | A A    | A      | A    | A    | 2    | 0   | 0 0   | 8   | 21    | 10     | 0          | 31    |        |
| 7    | 0512     | 00000512 | LALJI V PRAJAPATI         | P   | P P     | P     | WO  | P   | A A    | A     | A .    | A WO     | A        | A        | A        | A A             | . A    | WO     | A    | A      | A A    | A A     | A      | wo     | A A    | A      | A    | A    | 5    | 0   | 0 0   | 4   | 22    | 9      | 0          | 31    |        |
| 8    | 0530     | 00000530 | SANDEEP PATKAR            | HLD | A A     | A     | WO  | A   | A A    | A     | A .    | A WO     | A        | A        | A .      | A A             | . A    | WO     | A    | A      | A A    | A A     | A      | wo     | A A    | A      | A    | A    | 0    | 1   | 0 0   | 4   | 26    | 5      | 0          | 31    |        |
| 9    | 0537     | 00000537 | PRADEEP NESARKAR          | HLD | P P     | P     | WO  | P   | P A    | A     | A .    | A WO     | A        | A        | A        | A A             | . A    | WO     | A    | A      | A A    | A A     | A      | WO     | A A    | A      | A    | A    | 4.5  | 1   | 0 0   | 4   | 21.5  | 9.5    | 0          | 31    |        |
| 10   | 0600     | 00000600 | RAMKRUSHNA D.LAD          | HLD | P P     | P     | POW | A   | A A    | A     | A .    | A WO     | A        | A        | A        | A A             | . A    | WO     | A    | A      | A A    | A A     | A      | WO     | A A    | A      | A    | A    | 2.5  | 1   | 0 0   | 4   | 23.5  | 7.5    | 0          | 31    |        |
| 11   | 0750     | 00000750 | KUNAL PATIL               | A   | P A     | WO    | WO  | P   | MIS A  | A     | A V    | NO WO    | A        | A        | A        | A A             | . W0   | OW (   | A    | A      | A A    | A A     | WO     | wo     | A A    | A      | A    | A    | 2    | 0   | 0 0   | 8   | 21    | 10     | 0          | 31    |        |
| 12   | 0761     | 00000761 | MAMTA SHARMA              | A   | P P     | WO    | WO  | P   | MIS A  | A     | A V    | NO WO    | A        | A        | A        | A A             | . W0   | OW C   | A    | A      | A A    | A A     | WO     | WO     | A A    | A      | A    | A    | 3    | 0   | 0 0   | 8   | 20    | 11     | 0          | 31    |        |
| 13   | 0775     | 00000775 | BIJOY NAYAK               | A   | P A     | P     | WO  | P   | P A    | A     | A .    | A WO     | A        | A        | A        | A A             | . A    | WO     | A    | A      | A A    | A A     | A      | WO     | A A    | A      | A    | A    | 4    | 0   | 0 0   | 4   | 23    | 8      | 0          | 31    |        |
| 14   | 0785     | 00000785 | GANESH SHANTARAM BAVISKAR | P   | P P     | A     | WO  | P   | A A    | A     | A .    | A WO     | A        | A        | A        | A A             | . A    | WO     | A    | A      | A A    | A A     | A      | wo     | A A    | A      | A    | A    | 4    | 0   | 0 0   | 4   | 23    | 8      | 0          | 31    |        |
| 15   | 0796     | 00000796 | RAJASEKAR S.              | A   | A A     | A     | WO  | A   | A A    | A     | A .    | A WO     | A        | A        | A        | A A             | . A    | WO     | A    | A      | A A    | A A     | A      | wo     | A A    | A      | A    | A    | 0    | 0   | 0 0   | 4   | 27    | 4      | 0          | 31    |        |
| 16   | 0800     | 00000800 | RIJO GEORGE KODIAN        | P   | P P     | A     | WO  | P   | A A    | A     | A .    | A WO     | A        | A        | A        | A A             | . A    | WO     | A    | A      | A A    | A A     | A      | wo     | A A    | A      | A    | A    | 4    | 0   | 0 0   | 4   | 23    | 8      | 0          | 31    |        |
| 17   | 0801     | 00000801 | M PRAVEEN KUMAR           | A   | P A     | P     | WO  | P   | A A    | A     | A .    | A WO     | A        | A        | A        | A A             | . A    | WO     | A    | A      | A A    | A A     | A      | wo     | A A    | A      | A    | A    | 3    | 0   | 0 0   | 4   | 24    | 7      | 0          | 31    |        |
| 18   | 0802     | 00000802 | CHANDRA MOHAN PAL         | A   | A A     | A     | WO  | A   | A A    | A     | A .    | A WO     | A        | A        | A .      | A A             | . A    | WO     | A    | A      | A A    | A A     | A      | wo     | A A    | A      | A    | A    | 0    | 0   | 0 0   | 4   | 27    | 4      | 0          | 31    |        |
| 19   | 0822     | 00000822 | VIGHNESH BHANDARE         | A   | p p     | WO    | WO  | P   | MIS A  | A     | A V    | NO WO    | A        | A        | A        | A A             | W      | ow o   | A    | A      | AA     | A       | wo     | wo     | A A    | A      | A    | A    | 3    | 0   | 0 0   | 8   | 20    | 11     | 0          | 31    |        |

Company Name:- Starlink Communication Pvt. Ltd.

### **5.2** Form No. 25:- This report displays employee information, attendance status, and consumed leaves.

Senior Manager

| _    |                     |                                             |          |           |         |          |                |         |                        |          |          |         |         |            |          |              |               |           |              |              |               |       |               |       |       |     |      |       |        |            |        |      |        |     |       |        |         |        |           |
|------|---------------------|---------------------------------------------|----------|-----------|---------|----------|----------------|---------|------------------------|----------|----------|---------|---------|------------|----------|--------------|---------------|-----------|--------------|--------------|---------------|-------|---------------|-------|-------|-----|------|-------|--------|------------|--------|------|--------|-----|-------|--------|---------|--------|-----------|
|      |                     |                                             |          |           |         |          |                |         |                        | FOR      | CM25 (F  | rescrib | ed unde | er rule -ł | 83 & 110 | 0]           |               |           |              |              |               |       |               |       |       |     |      |       |        |            |        |      |        |     |       |        |         |        |           |
|      |                     |                                             |          |           |         |          |                |         |                        |          |          |         |         |            |          |              |               |           |              |              |               |       |               |       |       |     |      |       |        |            |        |      |        |     |       |        |         |        |           |
|      |                     |                                             |          |           |         |          |                |         | GENERAL SHI            | FT       |          |         |         |            |          |              | þ             | TRST :    | HIFT         |              |               |       |               |       |       |     |      |       | SE     | CONI       | o shir | T .  |        |     |       |        |         |        |           |
|      |                     |                                             |          |           |         |          |                |         | 1st Period from 0      | 9:00/1   | to 13:00 | )       |         |            |          |              | 1             | st Peric  | d from .     |              | .to           |       |               |       |       |     |      |       | lst    | Perior     | d from |      | to     |     |       |        |         |        |           |
| Atte | endance Register of | 31 Day or Night for the month of - May-2024 |          |           |         |          |                |         | Rest from 13:00 t      | to 13:30 | 0        |         |         |            |          |              |               | Rest from | n            |              | .to           |       |               |       |       |     |      |       | Re     | st fron    | a      |      | to     |     |       |        |         |        |           |
|      |                     |                                             |          |           |         |          |                |         | 2nd Period from 1      | 13:30 ti | o 17:30  |         |         |            |          |              | 1             | 2nd Peri  | od from      |              | .to           |       |               |       |       |     |      |       | 2n     | d Perio    | d from |      | to     |     |       |        |         |        |           |
|      |                     |                                             |          |           |         |          |                |         |                        |          |          |         |         |            |          |              |               |           |              |              |               |       |               |       |       |     |      |       |        |            |        |      |        |     |       |        |         |        |           |
| SrN  | TOKEN_NO            | EmployeeName                                | Guardian | NameESI_N | OC_PFNO | DE_PF_NO | DateOfBirthDat | eOfJoin | Designation            | 1-5      | 2-5 3-   | 5 4-5   | 5-5     | 6-5 7      | -5 5 5   | - 10-<br>5 5 | 11- 12<br>5 5 | - 13-     | 14-15<br>5 5 | - 16- 1<br>5 | 17- 18<br>5 5 | - 19- | 20- 21<br>5 5 | - 22- | 23-24 | 25- | 26-2 | 27-22 | 3-29-5 | 30- 3<br>5 | 5 DI   | NHLI | OCL PI | RES | T ABS | PayDay | sGatePa | SS TOT | AL Remari |
| 1    | 00001426            | Bhushan Parshuram Shende                    |          |           |         |          | 01/            | 04/2023 | Senior Executive       | A        | PP       | P       | WO      | P          | A A A    | A A          | A W           | O A       | A A          | A            | A A           | WO    | A A           | A     | A A   | A   | WO   | A A   | A A    | A          | A 4    | 0    | 0 0    | 4   | 23    | 8      | 0       | 31     |           |
| 2    | 00001538            | SURESH MURUGAN                              |          |           |         |          | 02/            | 02/2024 | Executive              | A        | P A      | L P     | WO      | P 1        | PAA      | A A          | A W           | 0 A       | A A          | A            | A A           | WO    | A A           | A     | A A   | A   | WO   | A A   | AA     | A          | A 4    | 0    | 0 0    | / 4 | 23    | 8      | 0       | 31     | 6         |
| 3    | 0009                | RAJENDRA TAMBE                              |          |           |         |          | 18/            | 04/2006 | Assistant Manager      | A        | PP       | WO      | OW C    | PN         | IIS A A  | AA           | wow           | O A       | A A          | A            | A W           | OWO   | A A           | A     | A A   | WO  | WO   | A A   | AA     | A          | A 3    | 0    | 0 0    | / 8 | 20    | 11     | 0       | 31     |           |
| 4    | 0024                | ORION PINTO                                 |          |           |         |          | 16/            | 0/2006  | Senior General Manager | A        | P A      | WO      | O WO    | PN         | IIS A A  | AA           | wow           | O A       | A A          | A            | A W           | owo   | A A           | A     | A A   | WO  | WO   | A A   | AA     | A          | A 2    | 0    | 0 0    | 8   | 21    | 10     | 0       | 31     |           |
| 5    | 01529               | TARUN SINGHAL                               |          |           |         |          | 28/            | 1/2023  | Manager                | P        | PP       | ) p     | WO      | PI         | PAA      | AA           | A W           | O A       | A A          | A            | A A           | WO    | A A           | A     | A A   | A   | WO   | A A   | AA     | A          | A 6    | 0    | 0 0    | 4   | 21    | 10     | 0       | 31     |           |
| 6    | 0507                | SAKETA V PRADHAN                            |          |           |         |          | 09/            | 08/2010 | Senior Manager         | A        | PP       | WO      | o wo    | A          | AAA      | AA           | wow           | O A       | A A          | A            | A W           | owo   | A A           | A     | A A   | wo  | wo   | A A   | AA     | A          | A 2    | 0    | 0 0    | 8   | 21    | 10     | 0       | 31     |           |
| 7    | 0512                | LALJI V PRAJAPATI                           |          |           |         |          | 01/            | 0/2010  | Junior Manager         | P        | PP       | P       | WO      | P          | AAA      | A A          | A W           | O A       | A A          | A            | A A           | wo    | A A           | A     | A A   | A   | wo   | A A   | A A    | A          | A 5    | 0    | 0 0    | 4   | 22    | 9      | 0       | 31     |           |
| 8    | 0530                | SANDEEP PATKAR                              |          |           |         |          | 01/            | 03/2011 | Senior Executive       | HLD      | A A      | A       | WO      | A          | AAA      | AA           | A W           | O A       | A A          | A            | A A           | WO    | A A           | A     | A A   | A   | WO   | A A   | AA     | A          | A 0    | 1    | 0 0    | 4   | 26    | 5      | 0       | 31     |           |
| 9    | 0537                | PRADEEP NESARKAR                            |          |           |         |          | 03/            | 01/2011 | Senior Executive       | HLD      | PP       | ) P     | WO      | P 1        | PAA      | A A          | A W           | 0 A       | A A          | A            | A A           | WO    | A A           | A     | A A   | A   | WO   | A A   | AA     | A          | A 4/   | 5 1  | 0 0    | 4   | 21.5  | 9.5    | 0       | 31     |           |
| 10   | 0600                | RAMKRUSHNA D.LAD                            |          |           |         |          | 10/            | 01/2011 | Senior Executive       | HLD      | PP       | P       | POW     | A          | AAA      | A A          | A W           | 0 A       | A A          | A            | A A           | WO    | A A           | A     | A A   | A   | WO   | A A   | AA     | A          | A 2.   | 5 1  | 0 0    | 4   | 23.5  | 7.5    | 0       | 31     |           |
| 11   | 0750                | KUNAL PATIL                                 |          |           |         |          | 03/            | 02/2014 | Assistant Manager      | A        | P A      | WO      | O WO    | PN         | IS A A   | AA           | WOW           | 0 A       | A A          | A            | A W           | OW C  | A A           | A     | A A   | WO  | WO   | A A   | AA     | A          | A 2    | 0    | 0 0    | 8   | 21    | 10     | 0       | 31     |           |
| 12   | 2 0761              | MAMTA SHARMA                                |          |           |         |          | 20/            | 06/2014 | Senior Manager         | A        | PP       | ) WO    | o wo    | PN         | IIS A J  | AA           | wow           | 0 A       | A A          | A            | A W           | OW0   | A A           | A     | A A   | WO  | WO   | A A   | A A    | A          | A 3    | 0    | 0 0    | 8   | 20    | 11     | 0       | 31     |           |
|      |                     |                                             |          |           |         |          |                |         | AL 1 10 11             |          |          |         | 11110   |            |          |              |               | <u> </u>  |              |              |               | 11110 |               |       |       |     | 1000 |       |        |            |        |      | 100    | T   | 1.00  | -      | -       |        |           |

# **5.3** <u>Form No 14:-</u> This report displays the earned leave (EL) data for the year.

|     | A          | В          | С            | D            | E          | F          | G        | Н        |          | J         | К           | L         | M         | N           | 0          | P         | Q          | R        | S           | Т         | U         | V          | W           | X           | Y        | Z        | AA  |
|-----|------------|------------|--------------|--------------|------------|------------|----------|----------|----------|-----------|-------------|-----------|-----------|-------------|------------|-----------|------------|----------|-------------|-----------|-----------|------------|-------------|-------------|----------|----------|-----|
| 1   |            |            |              |              |            |            |          |          |          |           |             |           | FC        | DRM NO. 1   | 4          |           |            |          |             |           |           |            |             |             |          |          |     |
| 2   |            |            |              |              |            |            |          |          |          |           |             |           | (R        | ule No.10   | 2)         |           |            |          |             |           |           |            |             |             |          |          |     |
| 3   | S. No      |            |              |              |            |            |          |          |          |           |             |           |           |             |            |           |            |          | No          |           |           |            |             |             |          |          |     |
| 4   | Departme   | nt : ACCO  | UNTS & FI    | NANCE        |            |            |          |          |          |           |             | LEAVI     | WITH W    | AGES REGI   | STERS      |           |            |          | Name : R    | avi_Multi | ple_Fixed | I_NRTC     |             |             |          |          |     |
| 5   | Serial No. | in the reg | ;ister of Ad | lult / Child | Worker:    | T004       |          |          |          |           |             |           |           |             |            |           |            |          | Guardian    | Name :    |           |            |             |             |          |          |     |
| 6   |            |            |              |              |            |            |          |          | NAME     | OF FACTO  | RY :NONE, C | GLOBAL FA | IRS & MED | DIA LTD, IE | ONLINEM    | IEDIASERV | ICES PVT I | TD,THE   | Date of D   | is charge | :         |            |             |             |          |          |     |
| - 7 |            |            |              |              |            |            |          |          |          |           |             | Date and  | amount o  | ofpaymer    | it made in | 1         |            |          |             |           |           |            |             |             |          |          |     |
| 8   | Date of En | try into s | ervice:01    | /01/2017     |            |            |          |          |          |           |             |           |           |             |            |           |            |          | lieu of lea | ave due _ |           |            |             |             |          |          |     |
| 9   |            |            |              | No of day    | is worked  | during the | calender |          | Leave Cr | edit      |             | Whether   | Leave er  | njoyed      |            |           |            | Cash     | Rate of     |           |           |            |             |             |          |          |     |
|     |            |            |              |              |            |            |          |          |          | Leave     |             | leavein   |           |             |            |           |            | equivale | wages       |           |           |            |             |             |          |          |     |
|     |            |            | Wages        |              |            |            |          |          |          | earned    |             | accorda   |           |             |            |           |            | nt       | Forthe      |           |           |            |             |             |          |          |     |
|     |            |            | earned       | No Of        |            |            |          |          | Balance  | during    |             | nce with  |           |             |            |           |            | advanta  | leave       |           |           |            |             |             |          |          |     |
|     |            | Wages      | During       | days         |            | No Of      | NoOf     | Total of | ofleave  | the year  |             | scheme    |           |             |            | L         |            | ge       | period      |           |           |            |             |             |          |          |     |
|     | Calender   | Period     | the          | Work         | NoOf       | days of    | days of  | column   | from     | mention   | Total of    | under     |           |             |            | Balance   | Normal     | accruin  | (total Of   |           |           |            |             |             |          |          |     |
|     | yearof     | During     | Wages        | Perform      | days Of    | maternit   | Leave    | 4,6 and  | precedi  | ed in the | column      | sec       | -         | -           | No. of     | ofleave   | rate of    | 9 .      | column      |           |           |            |             |             | <u>.</u> |          |     |
| 10  | service    | to         | period       | ed           | layof<br>F | y leave    | Enjoyed  | (        | ng year  | column 1  | 9 and 10    | 79(8)     | From      | 10          | Days       | to credit | wages      | through  | 158,16)     | UL.       | SL        | 00         | AB          | WU<br>R4    | LWP      | SPL      | ESI |
| 10  | <u> </u>   | 2          | 13           | 4            | 15         | 6          |          | 8        | 9        |           |             |           | 13        | [14         | [15        | ПЬ        | 11         | 118      | 19          | 20        | 21        | 22         | 23          | 24          | 25       |          |     |
| 12  | January    |            |              | 13           |            | 0          | 0        | 13       | 0        | 0         | 0           |           |           |             |            |           |            | -        |             | 0         | 0         | 0          | 8           | 3           | 0        |          |     |
| 10  | February   |            |              | 0            |            | 0          | 0        | 0        | 0        | 0         | 0           |           |           |             |            |           |            |          |             | 0         | 6         | 0          | 20          | 8           | 0        | 0        |     |
| 15  | April      |            |              | 0<br>11 5    |            | 0          | 6        | 11.5     | 0        | 0         | 0           |           |           |             |            |           |            |          |             | 0         | 6         | 6          | 10<br>0 E   | 10          | 0        | 10<br>10 |     |
| 16  | Ман        |            |              | 0            |            | 0          | Ň        | 0        | 0        | 0         | 0           |           |           |             |            |           |            |          |             | ů<br>N    | ů.        | 6          | 23          | 8           | 0        | 10       |     |
| 17  | June       |            |              | ň            |            | ů<br>n     | ň        | ň        | 0        | 0         | ů<br>N      |           |           |             |            |           |            |          |             | ů.        | ň         | ň          | 22          | Š.          | 0        | 10       |     |
| 18  | July       |            |              | 0            |            | 0          | 0        | 0        | 0        | 0         | 0           |           |           |             |            |           |            |          |             | 0         | 0         | 0          | 21          | 10          | 0        | 0        | 10  |
| 19  | August     |            |              | 0            |            | 0          | 0        | 0        | 0        | 0         | 0           |           |           |             |            |           |            |          |             | 0         | 0         | 0          | 23          | 8           | 0        | 0        | 0   |
| 20  | September  |            |              | 0            |            | 0          | 0        | 0        | 0        | 0         | 0           |           |           |             |            |           |            |          |             | 0         | 0         | 0          | 21          | 9           | 0        | 0        | 0   |
| 21  | October    |            |              | 0            |            | 0          | 0        | 0        | 0        | 0         | 0           |           |           |             |            |           |            |          |             | 0         | 0         | 0          | 22          | 9           | 0        | 0        | 0   |
| 22  | November   |            |              | 0            |            | 0          | 0        | 0        | 0        | 0         | 0           |           |           |             |            |           |            |          |             | 0         | 0         | 0          | 22          | 8           | 0        | 0        | 0   |
| 23  | December   |            |              | 5            |            | 0          | 0        | 5        | 0        | 0         | 0           |           |           |             |            |           |            |          |             | 0         | 0         | 0          | 16          | 10          | 0        | 0        | 0   |
| 24  |            |            |              |              |            |            |          |          |          |           |             |           |           |             |            |           |            |          |             |           |           |            |             |             |          |          |     |
| 25  | Signature  | ofEmploy   | /ee Receiv   | ed Leave     | Book       |            |          |          |          |           |             |           |           |             |            |           |            |          |             |           | Note : Se | eparate pa | age will be | e alloted t | o each W | orker    |     |
| 26  |            |            |              |              |            |            |          |          |          |           |             |           |           |             |            |           |            |          |             |           |           |            |             |             |          |          |     |

## 5.4 Form No 15:- This report shows the all kind of leave data of an year

|    | A          | В           | С           | D            | E                | F          | G        | Н        | 1         | J         | K         | L         | M        | N           | 0          | P            | Q          | B        | S                    | Т         | U         | V         | W               | X        | Y             | Z     | AA       | AB |
|----|------------|-------------|-------------|--------------|------------------|------------|----------|----------|-----------|-----------|-----------|-----------|----------|-------------|------------|--------------|------------|----------|----------------------|-----------|-----------|-----------|-----------------|----------|---------------|-------|----------|----|
| 1  |            |             |             |              |                  |            |          |          |           |           |           |           | FC       | DRM NO. 1   | 5          |              |            |          |                      |           |           |           |                 |          |               |       |          | 1  |
| 2  |            |             |             |              |                  |            |          |          |           |           |           |           | (R       | ule No.10   | 3)         |              |            |          |                      |           |           |           |                 |          |               |       |          | Ī  |
| 3  | S. No      |             |             |              |                  |            |          |          |           |           |           |           |          |             |            |              |            |          | No                   |           |           |           |                 |          |               |       |          |    |
| 4  | Departme   | ent : ACCO  | UNTS & FII  | NANCE        |                  |            |          |          |           |           |           | LEAV      | EWITH W. | AGES REGI   | STERS      |              |            |          | Name:R               | avi_Fixed | _RunAuto_ | Two P     |                 |          |               |       |          |    |
| 5  | Serial No. | in the reg  | isterofAc   | lult / Child | Worker:          | тоо1       |          |          |           |           |           |           |          |             |            |              |            |          | Guardian             | Name:     |           |           |                 |          |               |       |          |    |
| 6  |            |             |             |              |                  |            |          |          | NAME      | OF FACTOR | RY :NONE, | GLOBAL FA | IRS & ME | DIA LTD, IE | ONLINEM    | IED I A SERV | ICES PVT L | .TD,THE  | Date of D            | is charge | :         |           |                 |          |               |       |          |    |
| 7  |            |             |             |              |                  |            |          |          |           |           |           | Date and  | amount   | ofpaymer    | ıt made in |              |            |          |                      |           |           |           |                 |          |               |       |          |    |
| 8  | Date of Er | try into s  | ervice : 01 | /01/2016     |                  |            |          |          |           |           |           |           |          |             |            |              |            |          | lieu of lei          | ave due _ |           |           |                 |          |               |       |          | _  |
| 9  |            |             |             | No of day    | <u>is worked</u> | during the | calender |          | Leave Cr  | edit      |           | Whether   | Leave er | njoyed      | 4          |              |            | Cash     | Rate of              |           |           |           |                 |          |               |       |          |    |
|    |            |             | l           |              |                  |            |          |          |           | Leave     |           | leavein   |          |             |            |              |            | equivale | wages                |           |           |           |                 |          |               |       |          |    |
|    |            |             | Wages       |              |                  |            |          |          |           | earned    |           | accorda   |          |             |            |              |            | nt .     | For the              |           |           |           |                 |          |               |       |          |    |
|    |            | 0           | During      | NOUT         |                  | N- Of      | N- Of    | T-1-1-6  | Balance   | during    |           | nce with  |          |             |            |              |            | advanta  | leave                |           |           |           |                 |          |               |       |          |    |
|    | Colorday   | Devied      | During      | Qays         |                  | No Or      | No Or    | Total or | for leave | the year  | Tatalat   | scheme    |          |             |            | Balanca      | Name       | ge       | perioa<br>(testel Of |           |           |           |                 |          |               |       |          |    |
|    | upper of   | During      | Wages       | Perform      | daus Of          | maternit   | Lesue    | 4.6 and  | precedi   | ed in the | column    | sec       |          |             | No. of     | ofleave      | rate of    | acciulit | colump               |           |           |           |                 |          |               |       |          |    |
| 10 | seruice    | to          | neriod      | ad           | lauof            | uleaue     | Enjoyed  | 7        | nguear    | column 1  | 9 and 10  | 79(8)     | From     | То          | Daus       | to credit    | wanes      | through  | 15.8.161             | а         | SI        | len –     | AB              | lun -    | IVP           | SPI   | ESI      |    |
| 11 | 1          | 2           | 3           | 4            | 5                | 6          | 7        | 8        | 9         | 10        | 11        | 12        | 13       | 14          | 15         | 16           | 17         | 18       | 19                   | 20        | 21        | 22        | 23              | 24       | 25            | 26    | 27       | +  |
| 12 | Januaru    | -           | -           | 8            | -                | 0          | 0        | 8        | 0         | 0         | 0         |           |          |             |            |              |            |          |                      | 0         | 0         | 0         | 17              | 5        | 0             | 0     | 0        | -  |
| 13 | February   |             |             | 0            |                  | 0          | 0        | 0        | 0         | 0         | 0         |           |          |             |            |              |            |          |                      | 0         | 0         | 0         | 24              | 4        | 0             | 0     | 0        |    |
| 14 | March      |             |             | 6.5          |                  | 0          | 0        | 6.5      | 0         | 0         | 0         |           |          |             |            |              |            |          |                      | 0         | 0         | 0         | 20.5            | 4        | 0             | 0     | 0        |    |
| 15 | April      |             |             | 7            |                  | 0          | 0        | 7        | 0         | 0         | 0         |           |          |             |            |              |            |          |                      | 0         | 0         | 0         | 18              | 5        | 0             | 0     | 0        |    |
| 16 | May        |             |             | 0            |                  | 0          | 0        | 0        | 0         | 0         | 0         |           |          |             |            |              |            |          |                      | 0         | 0         | 0         | 27              | 4        | 0             | 0     | 0        |    |
| 17 | June       |             |             | 0            |                  | 0          | 0        | 0        | 0         | 0         | 0         |           |          |             |            |              |            |          |                      | 0         | 0         | 0         | 26              | 4        | 0             | 0     | 0        |    |
| 18 | July       |             |             | 0            |                  | 0          | 0        | 0        | 0         | 0         | 0         |           |          |             |            |              |            |          |                      | 0         | 0         | 0         | 26              | 5        | 0             | 0     | 0        |    |
| 19 | August     |             |             | 0            |                  | 0          | 0        | 0        | 0         | 0         | 0         |           |          |             |            |              |            |          |                      | 0         | 0         | 0         | 27              | 4        | 0             | 0     | 0        | _  |
| 20 | September  |             |             | 0            |                  | 0          | 0        | 0        | 0         | 0         | 0         |           |          |             |            |              |            |          |                      | 0         | 0         | 0         | 26              | 4        | 0             | 0     | 0        | -  |
| 21 | October    |             |             | 0            |                  | 0          | 0        | 0        | 0         | 0         | 0         |           |          |             |            |              |            |          |                      | 0         | r0        | 0         | 26              | 5        | 0             | 0     | 0        | -  |
| 22 | November   |             |             | 10<br>7-     |                  | 0          | 0        | 10<br>F  | 0         | 0         | 0         |           |          |             |            |              |            |          |                      | 0         | 0         | 0         | 26              | 4        | 0             | 0     | 10       | -  |
| 23 | December   |             |             | 9            |                  | <u>۱</u>   | 0        | 0        | 0         | 0         | 0         |           |          |             |            |              |            |          |                      | U         | v         | 0         | 21              | 5        | 0             | 0     | <u>+</u> | -  |
| 24 | Signaturo  | nf Ferrolau | l<br>Receiv | L            | l                |            |          |          |           |           |           |           |          |             |            |              |            |          |                      |           | Noto : So |           | l<br>To will be | Juntodit | l<br>Longh Wr |       |          | -  |
| 26 | agnature   | ar emproy   | eenecen     | eu Leave     | DUUK             |            |          |          |           |           |           |           |          |             |            |              |            |          |                      |           | nute.se   | parate pa | ge win be       | anuteut  | a each wit    | urker |          |    |
| 27 |            |             |             |              |                  |            |          |          |           |           |           |           |          |             |            |              |            |          |                      |           |           |           |                 |          |               |       |          |    |
|    |            |             |             |              |                  |            |          |          |           |           |           |           |          |             |            |              |            |          |                      |           |           |           |                 |          |               |       |          |    |

### 5.5 Form No B:-

|    | A          | В           | С           | D           | E              | F                  | G            | Н          | 1           | J       | К | L | M | N | 0 | Р | Q | R | S | Т |
|----|------------|-------------|-------------|-------------|----------------|--------------------|--------------|------------|-------------|---------|---|---|---|---|---|---|---|---|---|---|
| 1  | Page No.   | 1           |             |             |                |                    |              |            |             |         |   |   |   |   |   |   |   |   |   |   |
| 2  | NONE, G    | GLOBAL FA   | ārs & Me    | DIA LTD, IE | ONLINE ME      | EDIA SERVIC        | ES PVT LT    | D,THE INC  | DIAN EXPR   | ESS PVT |   |   |   |   |   |   |   |   |   |   |
| 3  |            |             |             |             | FOR            | M B                |              |            |             |         |   |   |   |   |   |   |   |   |   |   |
| 4  |            |             |             |             | See Ru         | ile 7(2)           |              |            |             |         |   |   |   |   |   |   |   |   |   |   |
| 5  | Register   | Of Festiva  | l Holidays  | s, Cacual 8 | CSick Leave    | of Ravi_Mu         | ltiple_Fixe  | d_NRTC     |             |         |   |   |   |   |   |   |   |   |   |   |
| 6  | for the Ye | ear Year 20 | 013 Under   | r the Indus | trial Establi: | shment ( Na        | itional Fest | tival,Casu | al & Sick L | .eave)  |   |   |   |   |   |   |   |   |   |   |
| 7  | 1. Date of | f Joining S | ervice: 01  | /01/2016    |                | Token No.:         | F005         |            |             |         |   |   |   |   |   |   |   |   |   |   |
| 8  | 2. Wheth   | er covered  | by the Ei   | mployee's   | State Insura   | ince Scheme        | e,Yes/No.    |            |             |         |   |   |   |   |   |   |   |   |   |   |
| 9  |            |             |             |             |                |                    |              |            |             |         |   |   |   |   |   |   |   |   |   |   |
| 10 | 1          | 2           |             |             | 3              |                    |              |            | 4           | 5       |   |   |   |   |   |   |   |   |   |   |
| 11 |            | Number o    | of Festival | Holidays    | Period for w   | vhich Festiva<br>T |              |            |             |         |   |   |   |   |   |   |   |   |   |   |
|    |            |             |             |             |                |                    | Number       |            | Whether     |         |   |   |   |   |   |   |   |   |   |   |
|    |            |             |             |             |                |                    | of Days &    |            | Granted     |         |   |   |   |   |   |   |   |   |   |   |
|    | Serial     |             |             |             |                |                    | kind of      |            | or          |         |   |   |   |   |   |   |   |   |   |   |
| 12 | No.        | Festival    | Casual      | Sick        | From           | То                 | Leave        | Balance    | Refused     | Remarks |   |   |   |   |   |   |   |   |   |   |
| 13 | 1          | 1           | 0           | 0           | 26/01/2017     | 26/01/2017         | 1 HLD        | 0          |             |         |   |   |   |   |   |   |   |   |   |   |
| 14 | 1          |             | 0           | 0           | 01/08/2017     | 01/08/2017         | 1 CL         | -1         |             |         |   |   |   |   |   |   |   |   |   |   |
| 15 | 1          |             | 0           | 0           | 07/08/2017     | 07/08/2017         | 0.5 CL       | -1.5       |             |         |   |   |   |   |   |   |   |   |   |   |
| 16 | 1          |             | 0           | 0           | 08/08/2017     | 08/08/2017         | 0.5 CL       | -2         |             |         |   |   |   |   |   |   |   |   |   |   |
| 17 | 1          |             | 0           | 0           | 01/09/2017     | 01/09/2017         | 0.5 CL       | -2.5       |             |         |   |   |   |   |   |   |   |   |   |   |
| 18 | 1          |             | 0           |             | 02/09/2017     | 02/09/2017         | 0.5 CL       | -3         |             |         |   |   |   |   |   |   |   |   |   |   |
| 19 | 1          |             | 0           | 0           | 02/10/2017     | 02/10/2017         |              | -4         |             |         |   |   |   |   |   |   |   |   |   |   |
| 20 | 1          |             | 0           | 0           | 05/10/2017     | 05/10/2017         |              | -4.5       |             |         |   |   |   |   |   |   |   |   |   |   |
| 21 | 1          |             | U           | U           | 07/10/2017     | 07/10/2017         | U.S CL       | -5         |             |         |   |   |   |   |   |   |   |   |   |   |
| 22 |            |             |             |             |                |                    |              |            |             |         |   |   |   |   |   |   |   |   |   |   |

### 5.6 Form No 12:-

|    | A                   | В           | С            | D                                | E           | F                                | G                       | Н           |           | J            | K            | L           | M           | N     | 0           | Р         |
|----|---------------------|-------------|--------------|----------------------------------|-------------|----------------------------------|-------------------------|-------------|-----------|--------------|--------------|-------------|-------------|-------|-------------|-----------|
| 1  |                     |             |              |                                  |             | NONE, GLOBAL FAIRS &             | MEDIA LTD, IE ONLIN     | e media s   | SERVICES  | PVT LTD,1    | THE INDIA    | N EXPRES    | SS PVT LT   | D     |             |           |
| 2  |                     |             |              |                                  |             |                                  |                         |             |           |              |              |             |             |       |             |           |
| 3  |                     |             |              |                                  |             |                                  |                         |             |           |              |              |             |             |       |             |           |
| 4  |                     | Time of     |              | Shift Timing                     |             |                                  |                         |             |           |              |              |             |             |       | Rest Peri   | 4         |
| 5  |                     | Commen      | cement of    | From   To                        |             |                                  |                         | Form        | No. 12    |              |              |             |             |       | From   To   | Time of C |
| 6  |                     | Shift GEN   |              | 09:30   18:00                    |             |                                  |                         | (Rule       | No. 76)   |              |              |             |             |       | 00:00   00: |           |
| 7  |                     | Shift SA1   |              | 12:00   20:30                    |             | F                                | egister of adult work   | ers as per  | prescribe | d under se   | c. 62 of th  | e act       |             |       | 00:00   00: |           |
| 8  | MON to              | shift SM2   |              | 07:30   16:00                    |             |                                  |                         |             |           |              |              |             |             |       | 00:00   00: |           |
| 9  | FRI                 | Shift SM3   |              | 08:30   17:00                    |             |                                  |                         |             |           |              |              |             |             |       | 00:00   00: |           |
| 10 | Saturday            | Shift TO1   |              | 09:00   17:30                    |             |                                  |                         |             |           |              |              |             |             |       | 13:00   13: |           |
| 11 | Sunday<br>Svstem of | Shift TO2   |              | 19:00   03:00                    |             |                                  |                         |             |           |              |              |             |             |       | 00:00   00: |           |
| 12 | Rotation            | Shift TO3   |              | 09:30   18:00                    |             |                                  |                         |             |           |              |              |             |             |       | 13:30   14  |           |
| 13 |                     |             |              |                                  |             |                                  |                         |             |           |              |              |             |             |       |             |           |
| 14 |                     |             |              |                                  | Father's    |                                  |                         | Letter of   | No of     | Number a     | and date     |             | 1           | lst   | 2           | nd        |
| 15 | Sr. No.             | PayCode     | Emp. No.     | Name of Adult Worker             | Name        | Nature Of Work                   | Department              | group as    | Relay if  | No of        | Token        | Remarks     | 1st         | 2nd   | 1st         | 2nd       |
| 16 | 1                   | T001        | T001         | Ravi_Fixed_RunAuto_Two P         |             | ADVERTISEMENT PAGINATOR          | ACCOUNTS & FINANCE      | GEN         |           |              |              |             | Р           | Р     | Р           | Р         |
| 17 | 2                   | T002        | T002         | Ravi_Two_Fixed_RunAuto_RT        |             | ADVERTISEMENT PAGINATOR          | ACCOUNTS & FINANCE      | GEN         |           |              |              |             | Р           | Р     | Р           | Р         |
| 18 | 3                   | T003        | тооз         | Ravi_Two_Fixed_RTC               |             | ADVERTISEMENT PAGINATOR          | ACCOUNTS & FINANCE      | GEN         |           |              |              |             | Р           | Р     | POW         | POW       |
| 19 | 4                   | T004        | T004         | Ravi_Multiple_Fixed_NRTC         |             | ADVERTISEMENT PAGINATOR          | ACCOUNTS & FINANCE      | GEN         |           |              |              |             | Р           | Р     | wo          | wo        |
| 20 | 5                   | T005        | T005         | Ravi_Four_Fixed_NRTC             |             | ADVERTISEMENT PAGINATOR          | ACCOUNTS & FINANCE      | GEN         |           |              |              |             | А           | Р     | POW         | POW       |
| 21 |                     |             |              |                                  |             |                                  |                         |             |           |              |              |             |             |       |             |           |
| 22 | PRESENT>            | > P = Prese | nt; POW = I  | Present on weekly off ; POH =    | Present on  | holiday ; OD = On duty           |                         |             |           |              |              |             |             |       |             |           |
| 23 | ABSENT>             | A = Absen   | t; A1 = Abs  | ent or leave before and after we | ekly off ;  | WED = Componsatory working (     | day; LWP = Leave withou | ut pay      |           |              |              |             |             |       |             |           |
| 24 | LEAVE>              | CL = CASUA  | L LEAVE; COF | = COMPENSATORY OFF; EL = EA      | RNED LEAVE  | ; HL = STARLINK HOLIDAY; LAD = I | ATE ARRIVAL DEDUCTI; LW | P = LEAVE W | THOUT PA  | ; od = out i | OUTY; RH = F | ESTRICTED H | IOLIDAY; SL | = SL; |             |           |
| 25 | MISC≻               | HLD = Holio | dav : MIS :  | Missing punch entry : ? = In     | valid Decla | ration                           |                         |             |           |              |              |             |             |       |             |           |

I 4

FORM12

► II

# 6. CANTEEN REPORT

**6.1** <u>**DAILY CANTEEN REPORT</u>:** This Report generate the data of Daily canteen wise according to purpose or rate of purpose that's employee consumed on daily basis.</u>

|      |         |           | Company I         | Vame:-Sta    | rlink Con   | nmunicat     | ion Pvt Lt | d.      |         |       |            |
|------|---------|-----------|-------------------|--------------|-------------|--------------|------------|---------|---------|-------|------------|
|      |         |           | F                 | Run Date & T | ime :-20/03 | /2025 03:46  | 53         |         |         |       |            |
|      |         |           | Daily Cant        | een Report   | from 19-M   | ar-2025 to 2 | 0-Mar-2025 |         |         |       |            |
|      |         |           |                   |              |             |              |            |         |         |       |            |
| SNo. | PAYCODE | PRESENTCA | EMPNAME GUARDIAN  | DEPARTME     | DINNER      | LUNCH        | Snacks1    | Snacks2 | Snacks3 | Total | Total-Amou |
| 1    | A1155   | A1155     | PHOOL SINGH       | Store        | 0           | 1            | ι Ο        | C       | 0       | 1     | 38         |
| 2    | A1558   | A1558     | SANOJ KUMAR       | Store        | 0           | 1            | ι Ο        | C       | 0       | 1     | . 38       |
| 3    | A2170   | A2170     | DHARMENDER        | Machine Sh   | 0           | 1            | ι Ο        | C       | 0       | 1     | . 38       |
| 4    | A2203   | A2203     | SURESH KUMAR      | Heat Treatn  | 0           | 1            | ι Ο        | C       | 0       | 1     | . 38       |
| 5    | A2286   | A2286     | RAKESH SINGH      | Machine Sh   | 1           | (            | 0 0        | C       | 0       | 1     | 38         |
| 6    | A2398   | A2398     | HARISH KUMAR      | Domestic -   | 0           | 1            | ι Ο        | C       | 0       | 1     | . 38       |
| 7    | A2412   | A2412     | VIJENDRA PRASAD   | Machine Sh   | 1           | (            | 0 0        | C       | 0       | 1     | . 38       |
| 8    | A2439   | A2439     | JITENDRA          | Forge Shop   | 1           | (            | 0 0        | C       | 0       | 1     | . 38       |
| 9    | A2452   | A2452     | VISHNU KUMR       | Machine Sh   | 0           | 1            | ι Ο        | C       | 0       | 1     | 38         |
| 10   | A2476   | A2476     | PRAKASH           | Heat Treatn  | 0           | 1            | ι Ο        | C       | 0       | 1     | 38         |
| 11   | A2477   | A2477     | ASHISH            | Heat Treatn  | 1           | (            | ) (        | C       | 0       | 1     | 38         |
| 12   | A2503   | A2503     | MAHENDRA KUMAR BA | Domestic -   | 1           | (            | 0 0        | C       | 0       | 1     | 38         |
| 13   | A2508   | A2508     | SATANDAR PRASAD   | Domestic -   | 1           | 1            | L 0        | C       | 0       | 2     | 76         |

# 6.2 Daily Punch Report: This report generate the data of daily canteen punch .

|         |             | Company I                       | Name:-Starl   | ink Commur    | nication Pvt | Ltd.        |                   |          |          |
|---------|-------------|---------------------------------|---------------|---------------|--------------|-------------|-------------------|----------|----------|
|         |             | Rui                             | n Date & Tim  | e :-20/03/202 | 5 03:47:30   |             |                   |          |          |
|         |             | Da                              | aily Punch Re | port for 19-N | /lar-2025    |             |                   |          |          |
|         |             |                                 |               |               |              |             |                   |          |          |
| PayCode | EmployeeNa  | Company                         | Department    | Designation   | Category     | Punch Date  | <b>Punch Time</b> | ItemName | ItemRate |
| SMD1388 | DIVAKAR SIN | Starlink Communication Pvt Ltd. | Store         | Store Keepe   | Contractual  | 19 Mar 2025 | 12:05             | LUNCH    | 38       |
| SMD1388 | DIVAKAR SIN | Starlink Communication Pvt Ltd. | Store         | Store Keepe   | Contractual  | 19 Mar 2025 | 20:46             | DINNER   | 38       |
| SMD1389 | ADESH SING  | Starlink Communication Pvt Ltd. | Store         | Store Keepe   | Contractual  | 19 Mar 2025 | 12:09             | LUNCH    | 38       |
| SMD1389 | ADESH SING  | Starlink Communication Pvt Ltd. | Store         | Store Keepe   | Contractual  | 19 Mar 2025 | 20:20             | DINNER   | 38       |
| SMD1427 | RAJESH      | Starlink Communication Pvt Ltd. | Admin         | Gardener      | Contractual  | 19 Mar 2025 | 12:06             | LUNCH    | 38       |
| SMD1902 | ABHAY SING  | Starlink Communication Pvt Ltd. | Store         | Store Keepe   | Contractual  | 19 Mar 2025 | 11:46             | LUNCH    | 38       |
| SMD1913 | NARENDER K  | Starlink Communication Pvt Ltd. | Forge Shop    | Triming Ope   | Contractual  | 19 Mar 2025 | 19:57             | DINNER   | 38       |
| SMD1921 | SUNIL KUMA  | Starlink Communication Pvt Ltd. | Export - QA   | Inspector     | Contractual  | 19 Mar 2025 | 11:31             | LUNCH    | 38       |

# **6.3** <u>MONTHLY CANTEEN REPORT</u>: This report generates monthly canteen details based on the purpose for which an employee consumed them.

|         |    |     |      |           |            | Con         | npany N     | ame:-Ur  | niproduc    | ts (India | ) Ltd. Re | wari |            |              |            |          |        |
|---------|----|-----|------|-----------|------------|-------------|-------------|----------|-------------|-----------|-----------|------|------------|--------------|------------|----------|--------|
|         |    |     |      | Run       | Date & Tir | ne :-20/03/ | 2025        |          |             |           |           |      |            |              |            |          |        |
|         |    | Mon | thly | Canteen F | Report fro | m 21-Feb-2  | 2025 to 06- | Mar-2025 |             |           |           |      |            |              |            |          |        |
|         |    |     |      |           |            |             |             |          |             |           |           |      |            |              |            |          |        |
| PayCode | :  |     |      | 100033    |            | Employee    | Name:       | De       | epak Chau   | ıhan      | Company   | /:   | roducts (I | ndia) Ltd. F | Rewari     | Departme | ent:   |
| MENU    | 21 | 22  |      | 23        | 24         | 25          | 26          | 27       | 28          | 01        | 02        | 03   | 04         | 05           | 06         | Total    | Amount |
| LUNCH   |    | 1   | 0    | 0         | ) 0        | 0           | C           | ) (      | ) (         | ) C       | ) (       | 0 0  | 0          | ) 0          | ) 0        | 1        | . 35   |
| DINNER  |    | 0   | 0    | 0         | ) 0        | 0           | C           | ) (      | ) (         | ) (       | ) (       | 0 0  | 0          | ) 0          | ) 0        | 0        | 0      |
| Total   |    | 1   | 0    | 0         | ) 0        | 0           | C           | ) (      | ) (         | ) (       | )         | 0 0  | 0          | 0            | 0          | 1        | . 35   |
| PayCode | :  |     |      | 100084    |            | Employee    | Name:       | В        | irender Sir | ngh       | Company   | /:   | roducts (I | ndia) Ltd. F | Rewari     | Departme | ent:   |
| MENU    | 21 | 22  |      | 23        | 24         | 25          | 26          | 27       | 28          | 01        | 02        | 03   | 04         | 05           | 06         | Total    | Amount |
| LUNCH   |    | 0   | 0    | 0         | ) 0        | 0           | C           | ) (      | ) (         | ) (       | ) (       | 0 1  | . 1        | . 0          | ) <b>O</b> | 2        | 70     |
| DINNER  |    | 0   | 0    | 0         | ) 0        | 0           | C           | ) (      | ) 1         |           | ) (       | D C  | 0          | ) 0          | ) <b>O</b> | 1        | . 35   |
| Total   |    | 0   | 0    | 0         | ) 0        | 0           | C           | ) (      | ) 1         |           | ) (       | 0 1  | . 1        | . 0          | ) <b>O</b> | 3        | 105    |

Web-TOS Report Set

# 6.4 SUMMARY CANTEEN REPORT

|         |                | Compan                          | y Name:-S  | Starlink Cor   | nmunicati   | on Pvt L  | td.    |        |        |       |        |
|---------|----------------|---------------------------------|------------|----------------|-------------|-----------|--------|--------|--------|-------|--------|
|         |                |                                 | Run Da     | ate & Time :-2 | 0/03/2025   |           |        |        |        |       |        |
|         |                | Monthly                         | Summary Re | port from 21-  | Feb-2025 to | 20-Mar-20 | 25     |        |        |       |        |
|         |                |                                 |            |                |             |           |        |        |        |       |        |
|         |                |                                 |            |                |             | UNITS     |        | Amount |        | Total |        |
| PayCode | EmployeeName   | Company                         | Department | t Designation  | Category    | LUNCH     | DINNER | LUNCH  | DINNER | Unit  | Amount |
| 100029  | Ravinder Singh | Starlink Communication Pvt Ltd. | Accounts   | DGM            | STAFF       | 1         | 0      | 35     | 0      | 1     | 35     |
| 100033  | Deepak Chauhan | Starlink Communication Pvt Ltd. | HR & Admin | AM             | STAFF       | 2         | 0      | 70     | 0      | 2     | 70     |
| 100037  | Rinku Kumar    | Starlink Communication Pvt Ltd. | Accounts   | AM             | STAFF       | 1         | 0      | 35     | 0      | 1     | 35     |
| 100084  | Birender Singh | Starlink Communication Pvt Ltd. | IT         | FTT            | STAFF       | 3         | 1      | 105    | 35     | 4     | 140    |
| 100090  | Hansraj        | Starlink Communication Pvt Ltd. | M&U        | GET            | STAFF       | 4         | 0      | 140    | 0      | 4     | 140    |
| 100108  | Jitender Singh | Starlink Communication Pvt Ltd. | HR & Admin | Executive      | STAFF       | 13        | 0      | 455    | 0      | 13    | 455    |
| 100110  | Ashwani Saini  | Starlink Communication Pvt Ltd. | M&U        | FTT            | STAFF       | 0         | 5      | 0      | 175    | 5     | 175    |
| 100116  | Gulshan Kumar  | Starlink Communication Pvt Ltd. | M&U        | Sr. Manager    | STAFF       | 9         | 1      | 315    | 35     | 10    | 350    |

# 6.5 Monthly Cost Report

|         | Compa                                                                                                    | ny Name                                                                                                    | e:-Starliı                                                                                                    | nk Comm                                                                                                    | unicatio                                                                                                    | n Pvt. Lt                                                                                                    | d.                                                                                                    |                                                                                                    |
|---------|----------------------------------------------------------------------------------------------------|----------------------------------------------------------------------------------------------------|----------------------------------------------------------------------------------------------------|----------------------------------------------------------------------------------------------------|----------------------------------------------------------------------------------------------------|----------------------------------------------------------------------------------------------------|----------------------------------------------------------------------------------------------------|----------------------------------------------------------------------------------------------------|
|         |                                                                                                    | Ru                                                                                                    | n Date & 1                                                                                                    | Time :-20/0                                                                                                    | 3/2025                                                                                                    |                                                                                                    |                                                                                                    |                                                                                                    |
|         | Mon                                                                                                    | thly Cost R                                                                                                    | eport fro                                                                                                    | m 21-Feb-2                                                                                                    | 025 to 08-N                                                                                                    | Var-2025                                                                                                    |                                                                                                    |                                                                                                    |
|         |                                                                                                    |                                                                                                    |                                                                                                    |                                                                                                    |                                                                                                    |                                                                                                    |                                                                                                    |                                                                                                    |
| PAYCODE | PRESENTO                                                                                                    | EMPNAM                                                                                                    | GUARDIA                                                                                                    | DEPARTM                                                                                                    | DINNER                                                                                                    | LUNCH                                                                                                    | Total                                                                                                    | Total-Amoun                                                                                                    |
| 100027  | 00100027                                                                                                    | Sanjeev K                                                                                                    | umar                                                                                                    | PPC                                                                                                    | 4                                                                                                    | 2                                                                                                    | 6                                                                                                    | 210                                                                                                    |
| 100033  | 00100033                                                                                                    | Deepak C                                                                                                    | hauhan                                                                                                    | HR & Adm                                                                                                    | 0                                                                                                    | 1                                                                                                    | 1                                                                                                    | 35                                                                                                    |
| 100045  | 00100045                                                                                                    | Amit Kum                                                                                                    | ar                                                                                                    | PPC                                                                                                    | 0                                                                                                    | 2                                                                                                    | 2                                                                                                    | 70                                                                                                    |
| 100050  | 00100050                                                                                                    | Manoj Sin                                                                                                    | gh                                                                                                    | PPC                                                                                                    | 0                                                                                                    | 10                                                                                                    | 10                                                                                                    | 350                                                                                                    |
| 100084  | 00100084                                                                                                    | Birender S                                                                                                    | Singh                                                                                                    | IT                                                                                                    | 1                                                                                                    | 3                                                                                                    | 4                                                                                                    | 140                                                                                                    |
| 100090  | 00100090                                                                                                    | Hansraj                                                                                                    |                                                                                                    | M&U                                                                                                    | 0                                                                                                    | 4                                                                                                    | 4                                                                                                    | 140                                                                                                    |
| 100097  | 00100097                                                                                                    | Devid Kur                                                                                                    | mar                                                                                                    | PPC                                                                                                    | 0                                                                                                    | 11                                                                                                    | 11                                                                                                    | 385                                                                                                    |
| 100108  | 00100108                                                                                                    | Jitender S                                                                                                    | ingh                                                                                                    | HR & Adm                                                                                                    | 0                                                                                                    | 8                                                                                                    | 8                                                                                                    | 280                                                                                                    |
| 100110  | 00100110                                                                                                    | Ashwani S                                                                                                    | Saini                                                                                                    | M&U                                                                                                    | 4                                                                                                    | 0                                                                                                    | 4                                                                                                    | 140                                                                                                    |
| 100116  | 00100116                                                                                                    | Gulshan K                                                                                                    | umar                                                                                                    | M&U                                                                                                    | 1                                                                                                    | 7                                                                                                    | 8                                                                                                    | 280                                                                                                    |
| 100123  | 00100123                                                                                                    | Sandeep                                                                                                    |                                                                                                    | IT                                                                                                    | 0                                                                                                    | 8                                                                                                    | 8                                                                                                    | 280                                                                                                    |
|         | PAYCODE<br>100027<br>100033<br>100045<br>100050<br>100084<br>100090<br>100097<br>100108<br>100110<br>100116<br>100123 | Company           Monit           PAYCODE         PRESENTO           100027         00100027           100033         00100033           100045         00100045           100050         00100050           100090         00100090           100097         00100097           100108         00100108           100110         00100110           100123         00100123 | Company Name           Ru           Monthly Cost R           Monthly Cost R           PAYCODE PRESENTC EMPNAM           100027         00100027         Sanjeev K           100033         00100033         Deepak C           100045         00100045         Amit Kum           100050         00100050         Manoj Sin           100084         00100084         Birender S           100097         00100097         Devid Kur           100108         00100108         Jitender S           100110         00100110         Ashwani S           100123         00100123         Sandeep | Company Name:-Starlin           Run Date & T           Run Date & T           Monthly Cost Report fro           Monthly Cost Report fro           PAYCODE PRESENTC EMPNAM GUARDIA           100027 00100027 Sanjeev Kumar           100033 Deepak Chauhan           100035 O0100033 Deepak Chauhan           100045 O0100045 Amit Kumar           100050 Manoj Singh           100084 Birender Singh           100097 O0100090 Hansraj           100097 O0100097 Devid Kumar           100108 O0100108 Jitender Singh           1001010 O010010 Ashwani Saini           100116 O0100116 Gulshan Kumar           100123 O0100123 Sandeep | Company Name:-Starlink Comm           Run Date & Time :-20/03           Monthly Cost Report from 21-Feb-2           Monthly Cost Report from 21-Feb-2           PAYCODE PRESENTC EMPNAM GUARDIAI DEPARTM           100027         Sanjeev Kumar         PPC           100027         Oli00027         Sanjeev Kumar         PPC           100033         Deepak Chauhan         HR & Adm           100045         Mit Kumar         PPC           100050         Manoj Singh         PPC           100084         Oli00090         M&U           100084         Oli00090         Manoj Singh         PPC           100084         Oli00090         M&U           100090         Oli00097         Oli00097         PPC           100108         Oli00097         Devid Kumar         PPC           100108         Oli00097         Devid Kumar            1001 | Company Name:-Starlink Communication           Run Date & Time :-20/03/2025           Monthly Cost Report from 21-Feb-2025 to 08-N           PAYCODE PRESENTC EMPNAM GUARDIAI DEPARTM DINNER           100027         00100027         Sanjeev Kumar         PPC         4           100033         00100033         Deepak Chauhan         HR & Adm         0           100045         00100045         Amit Kumar         PPC         0           100050         00100050         Manoj Singh         PPC         0           100090         00100090         Hansraj         M&U         0           100108         00100108         Jitender Singh         HR & Adm         0           100107         00100108         Jitender Singh         HR & Adm         0           100108         00100108         Jitender Singh         HR & Adm         0           100108         00100108         Jitender Singh         HR & Adm         0           100108         00100108         Jitender Singh         HR & Adm         0           100110         00100110         Ashwani Saini         M&U         1           100123         00100123         Sandeep         IT         0     < | Company Name:-Starlink Communication Pvt. Lt           Run Date & Time :-20/03/2025           Monthly Cost Report from 21-Feb-2025 to 08-Mar-2025           PAYCODE PRESENTC EMPNAM GUARDIAI DEPARTM DINNER         LUNCH           100027         00100027         Sanjeev Kumar         PPC         4         2           100033         00100033         Deepak Chauhan         HR & Adm         0         1           100045         00100050         Manoj Singh         PPC         0         2           100050         00100050         Manoj Singh         PPC         0         10           100090         00100090         Hansraj         M&U         0         4           100097         00100097         Devid Kumar         PPC         0         11           100108         00100108         Jitender Singh         HR & Adm         0         8           100108         00100108         Jitender Singh         HR & Adm         0         8           100108         00100108         Jitender Singh         HR & Adm         0         8           100110         00100108         Jitender Singh         HR & Adm         0         8           100110 | Company Name:-Starlink Communication Pvt. Ltd.Reserve a constant of the second of the second of t |

Web-TOS Report Set

# 6.6 Canteen Monthly Item Report

|      |          | Com      | pany Name:-Sta      | rlink Cor    | nmunica   | tion Pvt   | Ltd.   |              |     |
|------|----------|----------|---------------------|--------------|-----------|------------|--------|--------------|-----|
|      |          |          | Run Date            | e & Time :-2 | 0/03/2025 |            |        |              |     |
|      |          | Cante    | en Monthly Item Rep | port from 2  | 1-Feb-202 | 5 to 08-Ma | r-2025 |              |     |
|      |          |          |                     |              |           |            |        |              |     |
| SNo. | PAYCODE  | PRESENT  | EMPNAM GUARDIA      | DEPARTM      | DINNER    | LUNCH      | Total  | Total-Amount |     |
|      | 1 100016 | 00100016 | Sunil Kumar         | Store        | 0         | 13         | 13     |              | 455 |
|      | 2 100024 | 00100024 | Yashpal Singh       | Store        | 1         | 14         | 15     |              | 525 |
|      | 3 100027 | 00100027 | Sanjeev Kumar       | PPC          | 4         | 2          | 6      |              | 210 |
|      | 4 100033 | 00100033 | Deepak Chauhan      | HR & Adm     | 0         | 1          | 1      |              | 35  |
|      | 5 100045 | 00100045 | Amit Kumar          | PPC          | 0         | 2          | 2      |              | 70  |
|      | 6 100050 | 00100050 | Manoj Singh         | PPC          | 0         | 10         | 10     |              | 350 |
|      | 7 100057 | 00100057 | Charan Singh        | Store        | 0         | 13         | 13     |              | 455 |
|      | 8 100084 | 00100084 | Birender Singh      | IT           | 1         | 3          | 4      |              | 140 |
|      | 9 100090 | 00100090 | Hansraj             | M&U          | 0         | 4          | 4      |              | 140 |

# 6.7 Monthly Canteen Punch Report

|           |           |        |              |            | C          | company      | Name:-U  | Jniprodu   | ıcts (Indi | ia) Ltd. | Rewari |    |       |       |    |    |
|-----------|-----------|--------|--------------|------------|------------|--------------|----------|------------|------------|----------|--------|----|-------|-------|----|----|
|           |           |        | Run          | n Date & T | Time :-20/ | /03/2025     |          |            |            |          |        |    |       |       |    |    |
|           |           | Mon    | thly Cantee  | en Punch   | from -Fe   | b-2025 to -I | Mar-2025 |            |            |          |        |    |       |       |    |    |
| ** 0 (    | 2         | 400400 | lite a de se | 0:         |            |              |          |            |            | <b>5</b> |        |    |       |       |    |    |
| Code a    | x Name :- | 100108 | Jitender     | singn      | Depart     | tment :-     | HK & A   | am Designa | ation :-   | Execu    | tive   |    |       |       |    |    |
| Date      | 21        | 22     | 23           | 24         | 25         | 26           | 27       | 28         | 01         | 02       | 03     | 04 | 05    | 06    | 07 | 08 |
| LUNCH     | 13:56     | 13:10  |              | 13:48      |            | 13:18        | 13:29    |            | 13:20      |          | 13:36  |    |       | 13:39 |    |    |
| DINNER    |           |        |              |            |            |              |          |            |            |          |        |    |       |       |    |    |
| ** Code 8 | & Name :- | 100123 | Sandeep      |            | Depart     | tment :-     | IT       | Designa    | ation :-   | FTT      |        |    |       |       |    |    |
| Date      | 21        | 22     | 23           | 24         | 25         | 26           | 27       | 28         | 01         | 02       | 03     | 04 | 05    | 06    | 07 | 08 |
| LUNCH     | 13:35     |        |              | 13:38      |            | 13:50        | 13:48    | 13:26      | 13:43      |          | 13:49  |    | 13:45 |       |    |    |
| DINNER    |           |        |              |            |            |              |          |            |            |          |        |    |       |       |    |    |

# 7. LEAVE REPORTS

**7.1** <u>LEAVE CARD</u>: The Leave Card for each individual employee for a particular year can be generated which gives the details of the Accrual Leaves, Consumed Leaves and the Leave Balance to his credit.

| Card No.:-        | 00001426                            |                |              |               |
|-------------------|-------------------------------------|----------------|--------------|---------------|
| PayCode & Name.:- | 00001426 - Bhushan Parshuram Shende |                |              |               |
| Leave Type        | Leave Accured                       | Leave Consumed | Leave Encash | Leave Balance |
| CL                | 0                                   | 0              | 0            | 0             |
| Privilege leave   | 0                                   | 0              | 0            | 0             |
| C-OFF             | 0                                   | 0              | 0            | 0             |
| Total :-          | 0                                   | 0              | 0            | 0             |
|                   |                                     |                |              |               |
| Card No.:-        | 00000989                            |                |              |               |
| PayCode & Name.:- | 0989 - PIYUSHGIRI P MEGHANATHI      |                |              |               |
| Leave Type        | Leave Accured                       | Leave Consumed | Leave Encash | Leave Balance |
| CL                | 0                                   | 0              | 0            | 0             |
| Privilege leave   | 15                                  | 0              | 0            | 15            |
| C-OFF             | 0                                   | 0              | 0            | 0             |
| Total :-          | 15                                  | 0              | 0            | 15            |

**7.2 <u>SANCTIONED LEAVES</u>: This report shows the details of the Sanctioned Leave taken by the employee. Apart from other Details, it also shows whether the Leave has been posted through Voucher or is through the Reason Card.** 

|        |                                                            | COMPANY NAME :-    | Haridwar Plant |             |             |            |            |            |              |        |         |
|--------|------------------------------------------------------------|--------------------|----------------|-------------|-------------|------------|------------|------------|--------------|--------|---------|
|        | Sanction Leave Report From :- '01-Jan-2025 To '31-Jan-2025 |                    |                |             |             |            |            |            |              |        |         |
| Sl_No. | PayCode                                                    | EmpName            | Designation.   | From Date   | ToDate      | Voucher No | Leave Code | Leave Type | Leave Amount | Posted | Remarks |
|        |                                                            |                    |                |             |             |            |            |            |              |        |         |
| 1      | l H19184                                                   | Parmatma           | Technician     | 23-Jan-2025 | 23-Jan-2025 |            | A2         | Α          | 1            | Y      |         |
| 2      | 2 H19313                                                   | Meenu              | Helper         | 23-Jan-2025 | 23-Jan-2025 |            | A2         | Α          | 1            | Y      |         |
| 3      | 3 H19451                                                   | Shailesh Pathak    | Operator       | 01-Jan-2025 | 01-Jan-2025 |            | A2         | Α          | 1            | Y      |         |
| 4      | 4 H19634                                                   | Sukhapal Singh     | Operator       | 01-Jan-2025 | 01-Jan-2025 |            | A2         | Α          | 1            | Y      |         |
| 5      | 5 H19637                                                   | Surjeet Kumar      | Helper         | 23-Jan-2025 | 23-Jan-2025 |            | A2         | Α          | 1            | Y      |         |
| 6      | 5 H19670                                                   | Ankit Ahalawat     | Supervisor     | 01-Jan-2025 | 01-Jan-2025 |            | A2         | Α          | 1            | Y      |         |
| 7      | 7 H19679                                                   | Rupa               | Helper         | 23-Jan-2025 | 23-Jan-2025 |            | A2         | Α          | 1            | Y      |         |
| 8      | 3 H19706                                                   | Harit Kumar        | Operator       | 01-Jan-2025 | 01-Jan-2025 |            | A2         | Α          | 1            | Y      |         |
| 9      | ) H19720                                                   | Prashant Chaudhary |                | 01-Jan-2025 | 01-Jan-2025 |            | A2         | Α          | 1            | Y      |         |

**7.3 LEAVE ACCURAL:** This report shows the details of the Leave Accrued for each individual employee during a particular year. The fields defined are as per the Leave fields defined in the Leave Master.

|        |                                     | COMPANY NAME :- | Hari | Haridwar Plant |     |     |     |     |     |  |  |
|--------|-------------------------------------|-----------------|------|----------------|-----|-----|-----|-----|-----|--|--|
|        | Leave Accrual Report as on :- '2025 |                 |      |                |     |     |     |     |     |  |  |
| SI No. | PayCode                             | Employee Name   | L01  | L02            | L03 | L04 | L05 | L06 | L07 |  |  |
|        |                                     |                 | PL   | CL             | SL  | OD  | LOP | SRT | A2  |  |  |
| 1      | H19049                              | Dileep Kumar    | 15   | o              | 0   | o   | o   | 0   | o   |  |  |
| 2      | H19155                              | Santosh Kumar   | 21   | o              | 0   | o   | o   | o   | o   |  |  |
| 3      | H19168                              | Azad Singh      | 18   | 0              | 0   | o   | o   | 0   | 0   |  |  |
| 4      | H19184                              | Parmatma        | 19   | 0              | 0   | o   | o   | 0   | 0   |  |  |
| 5      | H19194                              | Ankush          | 21   | 0              | 0   | Ó   | 0   | 0   | 0   |  |  |
| 6      | H19199                              | Nitesh Kumar    | 17   | 0              | 0   | 0   | o   | 0   | o   |  |  |
| 7      | H19271                              | Ranjeet Singh   | 19   | 0              | 0   | 0   | 0   | 0   | 0   |  |  |

**7.4 LEAVE BALANCE:** This report shows the details of the Leave Balance for each individual employee during a particular year. The fields defined are as per the Leave fields defined in the Leave Master.

|        | COMPANY NAME :-                     | Starlink Communication Pvt. Ltd. |     |     |     |     |     |
|--------|-------------------------------------|----------------------------------|-----|-----|-----|-----|-----|
|        | Leave Balance Report as on :- '2025 |                                  |     |     |     |     |     |
| SI No. | PayCode                             | Employee Name                    | L01 | L02 | L03 | L04 | L05 |
|        |                                     |                                  | EL  | CL  | AB  | COF | ML  |
| 1      | 49                                  | D S Raveesha                     | 12  | 7   | 3   | 10  | 0   |
| 2      | 50                                  | VASIM AHAMED                     | 0   | 0   | 0   | 0   | 0   |
| 3      | TEST2                               | TEST EMPLOYEE                    | 7   | 15  | 7   | 7   | 100 |

**7.5 LEAVE REGISTER:** This report shows the details of the Leave Register for each individual employee during a particular year. The fields defined are as per the Leave fields defined in the Leave Master. This fields the leave applied by employee on particular date

|                            |                         | COMPANY NAME :- | ME :- Starlink Communication Pvt. Ltd. |    |                    |                     |                  |  |  |
|----------------------------|-------------------------|-----------------|----------------------------------------|----|--------------------|---------------------|------------------|--|--|
|                            | Leave Register Report a | is on :- '2025  |                                        |    |                    |                     |                  |  |  |
| Card No. :                 | 0049                    |                 |                                        |    |                    |                     |                  |  |  |
| Payroll Code & Name :      | 0049 - D S Raveesha     |                 |                                        |    |                    |                     |                  |  |  |
| Father's Name :            |                         |                 |                                        |    |                    |                     |                  |  |  |
| Leave Code & Description : | AB - ABSENT             | Α               | Accrued :                              | 7  | Leave Apply Date : | HOD Approved Date : | HOD Approve by : |  |  |
| 04-Mar-2025                |                         |                 |                                        | 1  | 11-03-2025         | 11-03-2025          | VASIM AHAMED     |  |  |
| 05-Mar-2025                |                         |                 |                                        | 1  | 11-03-2025         | 11-03-2025          | VASIM AHAMED     |  |  |
| 06-Mar-2025                |                         |                 |                                        | 1  | 11-03-2025         | 11-03-2025          | VASIM AHAMED     |  |  |
| 07-Mar-2025                |                         |                 |                                        | 1  | 11-03-2025         | 11-03-2025          | VASIM AHAMED     |  |  |
|                            |                         |                 | Balance                                | 3  |                    |                     |                  |  |  |
| Leave Code & Description : | CL - CASUAL LEAVE       | L               | Accrued :                              | 7  | ,                  |                     |                  |  |  |
| 10-Mar-2025                |                         |                 |                                        | 1  | 10-03-2025         | 11-03-2025          | VASIM AHAMED     |  |  |
|                            |                         |                 | Balance                                | 7  |                    |                     |                  |  |  |
|                            |                         |                 |                                        |    |                    |                     |                  |  |  |
| Leave Code & Description : | EL - EARNED LEAVE       | L               | Accrued :                              | 12 | -                  |                     |                  |  |  |
|                            |                         |                 | Balance                                | 12 |                    |                     |                  |  |  |
|                            |                         |                 |                                        |    |                    |                     |                  |  |  |
| Leave Code & Description : | COF - COFF              | Р               | Accrued :                              | 10 |                    |                     |                  |  |  |
|                            |                         |                 | Balance                                | 10 |                    |                     |                  |  |  |

# For more info www.starlinkindia.com